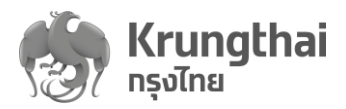

# คู่มือการใช้งานโปรแกรม

(User Manual)

# ระบบบริการวัคซีนป้องกันโรคไข้หวัดใหญ่ พร้อมบริการจัดการทางการเงินบน Krungthai Digital Health Platform สำหรับหน่วยบริการ (HOSP Portal)

ระบบบริการวัคซีนป้องกันโรคไข้หวัดใหญ่พร้อมบริการจัดการทางการเงินบน KRUNGTHAI DIGITAL HEALTH PLATFORM (ฉบับปรับปรุงที่2)

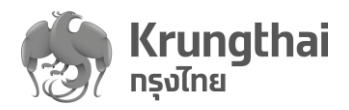

## สารบัญ

| ลำดับ | ฟังก์ชันการใช้งาน                                            | ٩ | หน้า |
|-------|--------------------------------------------------------------|---|------|
| 1.    | การเข้าใช้งานระบบ                                            | Ę | 5    |
| 2.    | กำหนดสิทธิให้ผู้ใช้งาน                                       | Ī | 7    |
| 3.    | เกี่ยวกับหน่วยบริการ                                         |   | 13   |
|       | ข้อมูลหน่วยบริการ                                            |   | 13   |
|       | เวลาทำการ/วันหยุด                                            |   | 14   |
|       | หน่วยตรวจ                                                    |   | 17   |
| 4.    | ยืนยันตัวตนเพื่อเข้ารับบริการ                                |   | 20   |
|       | วิธีที่1 : Dip Chip บัตรประชาชน                              |   | 20   |
|       | วิธีที่2 : กรอกข้อมูลบัตรประชาชน                             |   | 22   |
|       | วิธีที่3 : กรอกข้อมูลในสูติบัตร                              |   | 25   |
|       | วิธีที่4 : QR Code/Virtual ID แอปพลิเคชันเป๋าตัง             |   | 27   |
|       | วิธีที่5 : กรอกข้อมูลบัตรประกันสังคม(เฉพาะคนต่างด้าว)        |   | 28   |
|       | การยืนยันเข้ารับบริการกิจกรรมหลังยืนยันตัวตน                 |   | 29   |
| 5.    | ตรวจสอบสิทธิประโยชน์                                         | 2 | 41   |
|       | ส่วนที่1 : ข้อมูลผู้ใช้บริการ                                | 2 | 42   |
|       | ส่วนที่2 : รายละเอียดกิจกรรม                                 | 2 | 42   |
|       | กิจกรรมนัดหมาย – เลื่อนนัดนัดหมาย/ยกเลิกนัดหมาย              | 2 | 42   |
|       | กิจกรรมที่ได้รับสิทธิ – นัดหมาย                              | 2 | 43   |
|       | กิจกรรมอื่นๆ – นัดหมาย                                       | 2 | 44   |
|       | ประวัติการใช้บริการ                                          | 2 | 45   |
| 6.    | ตรวจสอบการนัดหมาย                                            | 2 | 46   |
|       | การนัดหมาย – ตรวจสอบนัดหมาย/ยกเลิกนัดหมาย                    | 2 | 46   |
|       | การรับบริการ – ตรวจสอบการรับบริการ/ยกเลิกการรับบริการ        | 2 | 49   |
|       | คืนสิทธิ – ตรวจสอบการยกเลิกนัดหมาย/ตรวจสอบการยกเลิกรับบริการ | Ę | 52   |

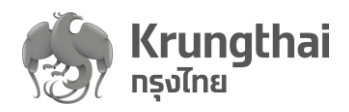

# สารบัญ

| ลำดับ | ฟังก์ชันการใช้งาน                                                        | หน้า |
|-------|--------------------------------------------------------------------------|------|
| 7.    | จัดการกิจกรรม – ตารางการจองกิจกรรม                                       | 53   |
|       | กิจกรรมหลัก-ตรวจสอบกิจกรรมหลักและจำนวนกิจกรรมย่อย                        | 53   |
|       | กิจกรรมย่อย-ตรวจสอบระยะเวลากิจกรรมและจำนวนโควตา                          | 54   |
|       | กิจกรรมย่อย-แก้ไขราคาต้นทุน/เพิ่มหน่วยตรวจและระบุระยะเวลาจองและให้บริการ | 55   |
|       | ของหน่วยตรวจ                                                             |      |
|       | กิจกรรมย่อย-แก้ไขหน่วยตรวจและระยะเวลากิจกรรมของหน่วยตรวจ                 | 58   |
|       | กิจกรรมย่อย-จัดการตารางวัน/เวลากิจกรรมของหน่วยตรวจ                       | 59   |
| 8.    | รายงาน                                                                   | 65   |

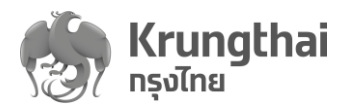

ภาคผนวก

ภาคผนวก

หน้า

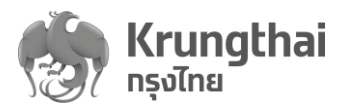

# คู่มือการใช้งาน

# ระบบบริการวัคซีนป้องกันโรคไข้หวัดใหญ่ พร้อมบริการจัดการทางการเงินบน Krungthai Digital Health Platform สำหรับหน่วยบริการ (User Manual HOSP Portal)

ระบบบริการสำหรับหน่วยบริการ (HOSP Portal) เป็นระบบสำหรับให้เจ้าหน้าที่หน่วยบริการใช้งานเพื่อ จัดการกิจกรรมให้บริการ, ตรวจสอบการจองใช้บริการ, ยืนยันตัวตนและบันทึกผลการใช้บริการ,ตรวจสอบ สถานะรายการเปิดบิลเคลมไปยังกองทุนเพื่อเบิกเคลม โดยสามารถบันทึกข้อมูลได้ถูกต้องและรวดเร็ว เพื่อ เพิ่มความสะดวกและรวดเร็วในการให้บริการแก่ประชาชน

# 1. การเข้าใช้งานระบบ

วิธีการเข้าสู่ระบบมีขั้นตอนดังนี้

- เข้าเว็บไซต์ https://www.healthplatform.krungthai.com
- กรอกชื่อผู้ใช้งาน และรหัสผ่าน (ที่ได้รับจาก สปสช.) เมื่อกรอกเรียบร้อยแล้วกดปุ่ม "เข้าสู่ระบบ"
- ผู้ใช้งานที่ต้องการใช้งานระบบสำหรับหน่วยบริการ (HOSP Portal) จะต้องมีข้อมูล userผู้ใช้งาน บนระบบของสปสช.ก่อน

|                                                                          | 💀 สปสช                                              |
|--------------------------------------------------------------------------|-----------------------------------------------------|
| Krungthai Digital Health Platform                                        |                                                     |
|                                                                          | <b>เข้าสู่ระบบ</b><br>กรุณระปุจิษุใช้งานและหลีสห่าน |
|                                                                          | ชื่อผู้ใช้งาน                                       |
| SHEP ME                                                                  | รทัสม่าน<br>Ø                                       |
|                                                                          | ເຫັ <del>້າຮູ້ຣະ</del> ບບ                           |
| หมายเหตุ : Hosp super admin ต้องดำเนินการ setup สิทธิและบทบาทให้กับแต่ละ | user ก่อนเริ่มใช้งาน                                |

ระบบบริการวัคซีนป้องกันโรคไข้หวัดใหญ่พร้อมบริการจัดการทางการเงินบน KRUNGTHAI DIGITAL HEALTH PLATFORM (ฉบับปรับประที่2)

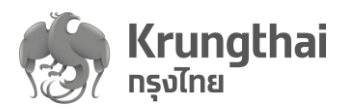

เมื่อ Login สำเร็จ ระบบจะแสดงหน้ารายละเอียดตามสิทธิที่ผู้ใช้งานได้รับ กรณีหากผู้ใช้งานต้องการ ออกจากระบบ ให้คลิกไอคอน ระบบจะแสดงข้อความยืนยันออกจากระบบ ผู้ใช้งานทำการกดปุ่ม "ยืนยัน" อีกรั้ง หากต้องการ logout ออกจากระบบ

| <b>A</b>                |                                             |                           |                          |                                          |                                      |
|-------------------------|---------------------------------------------|---------------------------|--------------------------|------------------------------------------|--------------------------------------|
| ร้องหม่องสาย โรงห       | พยาบาลเลิดสิน                               |                           |                          |                                          | ₽5 [→                                |
| ເກກິ 🔶                  | เลือทวิธียืนยันตัวตนผู้มารับลิ              | ์<br>เกธิ์                |                          |                                          |                                      |
| 🔷 ข้อมูลผู้ใช้งาน       |                                             |                           |                          |                                          |                                      |
| 🔷 ทำหนดสิทธิ์ 🗸         | P•                                          |                           |                          |                                          |                                      |
| 🔷 การใช้บริการ 🔺        | Dip Chip<br>บัตรประชาชน                     | ทรอทข้อมูล<br>บัตรประชาชน | ทรอกข้อมูล<br>ใบสูติบัตร | QR Code/Virtual ID<br>แอปพลิเคชันเป๋าตัง | ບັຕຣ <b>ຜູ້ປ</b> ຣະກັນຕນ<br>ຕ່ານດ້າວ |
| มันขันตาวดน             |                                             |                           |                          |                                          |                                      |
| ดรวจสอบสิทธิประโยชน์    |                                             |                           |                          |                                          |                                      |
| ดรวจสอบการนัดหมาย       |                                             |                           |                          |                                          |                                      |
| 🔷 จัดการกิจกรรม 🗸 🗸     |                                             |                           |                          |                                          |                                      |
| 🔷 ข้อมูลหน่วยบริการ 🗸 🗸 |                                             |                           |                          |                                          |                                      |
| 🔷 รายงาน                |                                             |                           |                          |                                          |                                      |
|                         |                                             |                           |                          |                                          |                                      |
|                         |                                             |                           |                          |                                          |                                      |
|                         |                                             |                           |                          |                                          |                                      |
|                         |                                             |                           |                          |                                          |                                      |
|                         |                                             |                           |                          |                                          |                                      |
|                         |                                             |                           | -                        |                                          |                                      |
|                         |                                             | (                         |                          |                                          |                                      |
|                         |                                             |                           | ·)                       |                                          |                                      |
|                         |                                             |                           |                          |                                          |                                      |
|                         |                                             | คุณต้องการออเ             | กจากระบบหรือไม่          | ?                                        |                                      |
|                         |                                             |                           |                          |                                          |                                      |
|                         |                                             | 81DIZD                    | គឺបតិប                   |                                          |                                      |
|                         |                                             |                           |                          |                                          |                                      |
|                         |                                             |                           |                          |                                          |                                      |
|                         |                                             |                           |                          |                                          |                                      |
|                         |                                             |                           |                          |                                          |                                      |
|                         |                                             |                           |                          |                                          |                                      |
|                         |                                             |                           |                          |                                          |                                      |
|                         |                                             |                           |                          |                                          |                                      |
|                         |                                             |                           |                          |                                          |                                      |
| ะบบบริการวัคซีนเ้       | ป้องกันโรคไข้หวัดใ<br>AL มีคุณ มีนายาง สะคว | ใหญ่พร้อมบริการจั<br>IPM  | ดการทางการเงินบ          | น                                        | 6                                    |

(ฉบับปรับปรุงที่2)

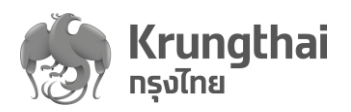

### 2. กำหนดสิทธิ

ผู้ดูแลระบบของหน่วยบริการ (Hospital Super Admin) สามารถจัดการข้อมูลสิทธิผู้ใช้งานอื่นๆ ตาม สิทธิที่กำหนดไว้ดังต่อไปนี้

- สำหรับผู้ใช้งานผู้ดูแลระบบ Admin ที่มีบทบาทเป็น "Hospital Super Admin" และ "เจ้าหน้าที่ จัดการข้อมูลสิทธิและผู้ใช้งานระบบ" จะสามารถเข้าถึงเมนู "กำหนดสิทธิ" ซึ่งประกอบด้วย
  - เข้าถึงเมนู "บทบาท" เพื่อตรวจสอบ, บันทึก, แก้ไข และ ลบ ข้อมูลบทบาทของผู้ใช้งาน ระบบที่อยู่ภายใต้สังกัดของผู้ใช้งานที่เป็นผู้ดูแลระบบ Admin
  - เข้าถึงเมนู "ผู้ใช้งานระบบ" เพื่อกำหนดสิทธิ, ตรวจสอบ, บันทึก, แก้ไข และ ลบข้อมูล ผู้ใช้งานระบบที่อยู่ภายใต้หน่วยบริการที่ผู้ดูแลระบบ Admin ดูแลอยู่

**หมายเหตุ** : บทบาทพื้นฐานหน่วยบริการมีอยู่ 6 บทบาท ได้แก่ Hospital Super Admin(สปสช เขตเป็นผู้กำหนด), เจ้าหน้าที่จัดการข้อมูลสิทธิและผู้ใช้งานระบบ, เจ้าหน้าที่เวชระเบียน พยาบาล, เจ้าหน้าที่บันทึกสร้างใบเบิกเคลม, เจ้าหน้าที่บันทึกอนุมัติใบเบิกเคลม และเจ้าหน้าที่ คอลเซ็นเตอร์โรงพยาบาล

 กรณีผู้ใช้งานผู้ดูแลระบบ Admin หน่วยบริการมีการสร้างบทบาทใหม่ ระบบจะแสดงรายการ บทบาท สามารถตรวจสอบและค้นหาบทบาทใหม่นี้ นอกจากบทบาทพื้นฐานที่มีอยู่

| .uų            | ÷ | บทบา | n         |                       | ค้นหา       | Q + ເໜິ່ມບກບາກ |
|----------------|---|------|-----------|-----------------------|-------------|----------------|
| 🔉 ทำหนดสิทธิ์  | ^ |      | รหัสบทบาท | บทบาท                 | ຈຳນວນຜູ້ໃຫ້ |                |
| บทบาท          |   |      | ADMIN0031 | ຜູ້ທູແລະະບບ           | 1           | Э              |
| ผู้ใช้งานระบบ  |   |      | STAFF0001 | เจ้าหน้าที่เวชระเบียน | 5           | ۲              |
| д การใช้บริการ | ~ |      | CC007499  | Call Center           | 4           | Э              |
| 🖒 การเบิกจ่าย  | , |      | FN90008   | เจ้าหน้าที่การเงิน    | 3           | Э              |

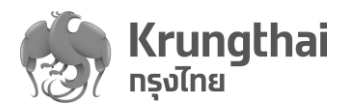

| <ul> <li>ผู้เข้งานผู้ดูแลระบบ Admin ส</li> </ul>                                                                                                    | и 197 19 FI F M 197 П M                                                                                                    |                                                                                                    |                                                                                                    |                                                                                                    |                                                                      |                                                                                                  |
|----------------------------------------------------------------------------------------------------|----------------------------------------------------------------------------------------------------|----------------------------------------------------------------------------------------------------|----------------------------------------------------------------------------------------------------|----------------------------------------------------------------------------------------------------|----------------------------------------------------------------------|--------------------------------------------------------------------------------------------------|
| O กดปุ่ม                                                                                                    | พื่อเข้าสู่เพิ่มข้อ                                                                                                    | อมูลบทบา                                                                                                    | ท                                                                                                    |                                                                                                    |                                                                      |                                                                                                  |
| O ระบุรหัสบทบาท และ                                                                                                    | ะ ชื่อบทบาท ดํ                                                                                                    | ่าเนินการเ                                                                                                    | กดปุ่ม                                                                                                    | ทำหนดสิทธิ์                                                                                                    | ระบบจ                                                                | ะเข้าสู่หน้าเ                                                                                    |
| สามารถกำหนดสิทธิ                                                                                                    | ในการใช้งานแ                                                                                                    | .ต่ละเมนูข                                                                                                    | เองบทบา                                                                                                    | ทที่จะเพิ่ม                                                                                                    | H                                                                    |                                                                                                  |
|                                                                                                    |                                                                                                    | -                                                                                                    |                                                                                                    |                                                                                                    |                                                                      |                                                                                                  |
| <sup>บทบาท</sup><br>พิ่มบทบาท                                                                                                    |                                                                                                    |                                                                                                    |                                                                                                    |                                                                                                    |                                                                      |                                                                                                  |
| รหัสบทบาท :                                                                                                    |                                                                                                    |                                                                                                    | ?                                                                                                    |                                                                                                    | ថ                                                                    | อบทบาท :                                                                                         |
|                                                                                                    | วิธีก                                                                                                    | ทารตั้งรหัสบ<br>สบทบาท ด้องเ                                                                                                    | ม <b>ทบาท</b><br>มีความยาว 4                                                                                                    | -20 ตัว ประท                                                                                                    | อบไป                                                                 |                                                                                                  |
|                                                                                                    | ດ້ວຍ<br>ສ່ານ<br>ດັດກ                                                                                                    | ย ภาษาอังกฤษ<br>) โดยอักขระพิ<br>กันตั้งแต่ 2 ตัว                                                                                                    | ะตัวพิมพ์ใหต<br>งิเศษ _ (ซีด<br>เข้นไป                                                                                                    | บู่, ตัวเลข และ<br>ล่าง) ไม่สามา                                                                                                    | : (ขีด<br>รถใช้                                                      |                                                                                                  |
| บทบาท                                                                                                    |                                                                                                    |                                                                                                    |                                                                                                    |                                                                                                    |                                                                      |                                                                                                  |
| พิ่มบทบาท                                                                                                    |                                                                                                    |                                                                                                    |                                                                                                    |                                                                                                    |                                                                      |                                                                                                  |
|                                                                                                    |                                                                                                    |                                                                                                    |                                                                                                    |                                                                                                    |                                                                      |                                                                                                  |
|                                                                                                    |                                                                                                    |                                                                                                    |                                                                                                    |                                                                                                    |                                                                      |                                                                                                  |
| <b>รหัสบทบาท</b> : SA00751 (                                                                                                    | ?                                                                                                    | ชื่อบทบาท :                                                                                                    | บทบาท1                                                                                                    |                                                                                                    |                                                                      | กำหนดสิทธิ์                                                                                      |
| <b>รหัสบทบาท</b> : <u>SA00751</u> (                                                                                                    | <ol> <li>พาหักข้อเพื่อกำ</li> </ol>                                                                                                    | ชื่อบทบาท :                                                                                                    | บทบาท1<br>ให้หา เทา เก                                                                                                    | ทในบ่ที่ตั                                                                                                    | องการสร้                                                             | กำหนดสิทธิ์                                                                                      |
| รหัสบทบาท : รล00751 (<br>O คลิก checkbox แต่ล<br>ขีมบทบาท                                                                                                    | <ol> <li>โรง เพื่อกำ</li> </ol>                                                                                                    | ซ่อบทบาท :<br>าหนดสิทธิ                                                                                                    | <sup>บทบาท1</sup><br>ให้บทบา                                                                                                    | ทใหม่ที่ด้                                                                                                    | องการสร้                                                             | ทำหนดสิทธิ์<br>ทาง                                                                               |
| รหัสบทบาท :       รA00751 (         O       คลิก checkbox แต่ล         บทบาท       พีมบทบาท         รหัสบทบาท :       รA00751                                                                                                    | ?                                                                                                    | ชื่อบทบาท :<br>เหนดสิทธิ์<br>ช่อบทบาท :                                                                                                    | บทบาท1<br>ให้บทบา                                                                                                    | ทใหม่ที่ต้ <sup>ะ</sup>                                                                                                    | องการสร้                                                             | ทำหนดสิทธิ์<br>ท <sub>่</sub> าง                                                                 |
| รหัสบทบาท :       รA00751 (         O       คลิก checkbox แต่ล         บทบาท       รหัสบทบาท :         รหัสบทบาท :       รA00751                                                                                                    | ? งะหัวข้อเพื่อกำ เชงาน                                                                                                    | ชื่อบทบาท :<br>เพิ่ม<br>เพิ่ม                                                                                                    | บทบาท1<br>ให้บทบา<br>แก้ไข                                                                                                    | ทใหม่ที่ด้า<br><sup>m</sup><br>ยกเลิก                                                                                                    | องการสร้                                                             | <u>ทำหนดสิทธิ์</u><br>ๅง                                                                         |
| รหัสบทบาท :     รA00751 ()       O     คลิก checkbox แต่ล       บทบาท     รหัสบทบาท :       รหัสบทบาท :     รA00751                                                                                                    | ?       งะหัวข้อเพื่อกำ       เชงาน                                                                                                    | ชื่อบทบาท :<br>าหนดสิทธิ์<br>ช้อบทบาท :<br>เพิ่ม                                                                                                    | บทบาท1<br>ให้บทบา<br>แก้ไข                                                                                                    | ทใหม่ที่ต้า<br>๓ๅ<br>ยกเลิก                                                                                                    | องการสร้<br><sub>อนุบัติ</sub>                                       | <mark>ทำหนดสิทธิ์</mark><br>ๅง                                                                   |
| รหัสบทบาท : รุล00751 ()<br>O คลิก checkbox แต่ล<br>พี่มบทบาท<br>รศัสบทบาท : รุล00751<br>รศัสบทบาท : รุล00751<br>การทำหนดสิทธิ<br>บทบาท<br>ผู้ใช้งานระบบ                                                                                                    | <ul> <li>?</li> <li>งะหัวข้อเพื่อกำ</li> <li>เชงาน</li> <li>เชงาน</li> <li>เชงาน</li> <li>เชงาน</li> </ul>                                                                                                    | ชื่อบทบาท :<br>เห็นดสิทธิ์<br>ช่อบทบาท :<br>เพิ่ม<br>เข้ม                                                                                                    | บทบาท1<br>ให้บทบา<br>แก้ไข<br>เ⊇<br>เรม                                                                                                    | ทใหม่ที่ต้'<br>๓ๅ<br>ฃ๚ลิก<br>๔<br>ฃบอิว                                                                                                    | องการสร้<br>อนุบัลิ                                                  | <mark>ทำหนดสิทธิ์</mark><br>ๅๅง<br>ปาออกข้อมูล                                                   |
| รหัสบทบาท : รุล00751 ()<br>O คลิก checkbox แต่ล<br>พี่มบทบาท<br>รศัสบทบาท : รุล00751<br>การทำหนดสิทธิ<br>บทบาท<br>ผู้ใช้งานระบบ<br>จัดการกิจกรรม PP<br>ถารางการจองกิจกรรม                                                                                                    | <ul> <li>?</li> <li>งะหัวข้อเพื่อกำ</li> <li>เชงาน</li> <li>เชงาน</li> <li>เชงาน</li> <li>เชงาน</li> </ul>                                                                                                    | ชื่อบทบาท :<br>เห็นดสิทธิ์<br>ช่อบทบาท :<br>เพิ่ม<br>เพิ่ม<br>เพิ่ม                                                                                                    | บทบาท1<br>ให้บทบา<br>แทเข<br>เมาเข<br>เมาเข<br>เมาเข                                                                                                    | ทใหม่ที่ต้'<br>๓ๅ<br>๔<br>๕<br>๓เลิก<br>๔                                                                                                    | องการสร้<br>อนุบัส<br>อนุบัส                                         | ทำหนดสิทธิ์<br>                                                                                  |
| รหัสบทบาท : รุลุอดารา ()<br>O คลิก checkbox แต่ล<br>บทบาท<br>พี่มบทบาท<br>รศัสบทบาท : รุลอดารา<br>รศัสบทบาท : รุลอดารา<br>รุลุอดารา                                                                                                    | <ul> <li>?</li> <li>งะหัวข้อเพื่อกำ</li> <li>เช้งาน</li> <li>เช้งาน</li> <li>เช้งาน</li> <li>เช้งาน</li> <li>เช้งาน</li> </ul>                                                                                                    | ชื่อบทบาท :<br>เห็น ดสิทธิ์<br>ชื่อบทบาท :<br>เพิ่ม<br>เพิ่ม<br>เพิ่ม<br>เพิ่ม<br>เพิ่ม                                                                                                    | บทบาท1<br>ให้บทบาา<br>แก้เข<br>แก้เข<br>แก้เข                                                                                                    | ทใหม่ที่ต้'<br>๓<br>๓<br>๓<br>๓<br>๓<br>๓<br>๓<br>๓<br>๓<br>๓<br>๓<br>๓                                                                                                    | องการสร้<br>อนุมัล<br>อนุมัล<br>อนุมัล                               | ทำหนดสิทธิ์<br>                                                                                  |
| รหัสบทบาท :       รผ00751 ()         O       คิลิกิ checkbox แต่ส         เกมาท       รหัสบทบาท :         รหัสบทบาท :       รผ00751         การกำหนดสิทธิ       รผด0751         บทบาท       รผด0751         การกำหนดสิทธิ       รผด0751         จัการกำหนดสิทธิ       รคงอารา         จัการกำรงองกิจกรรม       รคงอารา         จัอมูลหน่วยบริการ       รัดอารา         สัมนุลหน่วยบริการ       รัดอารา                                                                                                    | <ul> <li>?</li> <li>าะหัวข้อเพื่อกำ</li> <li>?</li> <li>?</li> </ul>                                                                                                    | ชื่อบทบาท :<br>มหนดสิทธิ์<br>ชื่อบทบาท :<br>เพิ่ม<br>เพิ่ม<br>เพิ่ม<br>เพิ่ม<br>เพิ่ม                                                                                                    | บทบาท1<br>ให้บาทบาา<br>แก้ไข<br>แก้ไข<br>แก้ไข                                                                                                    | ทใหม่ที่ด้                                                                                                    | องการสร้<br>อนุฮล<br>อนุฮล                                           | ทำหนดสิทธิ์<br>                                                                                  |
| รหัสบทบาท :       รผ00751 (()         O       คลิก checkbox แต่ละ         มากบาท       รหัสบทบาท :       รผ00751         รหัสบทบาท :       รผ00751         รหัสบทบาท :       รผ00751         รทัสบทบาท :       รผ00751         รทัสบทบาท :       รผ00751         รทัสบทบาท :       รผ00751         รทัสบทบาท :       รผ00751         รทัสบทบาท :       รคองกรรม         บทบาท       รุปังจานระบบ         รัดการกิจกรรม PP       รรงการอองกิจกรรม         ชัอบูลหน่วยบริการ       รัดบุลหน่วยบริการ         ชัอบูลหน่วยบริการ       รัดประเทศ ราย | <ul> <li>?</li> <li>าะหัวข้อเพื่อกำ</li> <li>ใช้งาน</li> <li>?</li> <li>ใช้งาน</li> <li>?</li> <li>ใช้งาน</li> <li>?</li> <li>ใช้งาน</li> </ul>                                                                                                    | ชื่อบทบาท :<br>มหนดสิทธิ์<br>ช้อบทบาท :<br>เพิ่ม<br>เพิ่ม<br>เพิ่ม<br>เพิ่ม                                                                                                    | บทบาท1<br>ให้บทบาา<br>แก้ไข<br>เมาไข<br>เมาไข<br>เมาไข                                                                                                    | ทใหม่ที่ต้'<br>๓า<br>๔ ๓แลิก<br>๔ ๓แลิก<br>๔ ๓แลิก                                                                                                    | องการสร้<br>อนุฮล<br>อนุฮล<br>อนุฮล                                  | ทำหนดสิทธิ์<br>```\ง<br>น่าออกข้อมูล<br>น่าออกข้อมูล<br>น่าออกข้อมูล                             |
| รหัสบทบาท : รุลุดงารา ()<br>O คลิก checkbox แต่ล<br>บทบาท<br>พี่มบทบาท<br>รศัสบทบาท : รุลงงารา<br>รศัสบทบาท : รุลงงารา<br>รุลงารา<br>จุลงาราจารางองศิจารรม<br>จัอมูลหน่วยบริการ<br>จ้อมูลหน่วยบริการ                                                                                                    | <ul> <li>?</li> <li>งะหัวข้อเพื่อกำ</li> <li>เชงาน</li> <li>เชงาน</li> <li>เชงาน</li> <li>เชงาน</li> <li>เชงาน</li> </ul>                                                                                                    | ชื่อบทบาท :<br>มหนดสิทธิ์<br>ชื่อบทบาท :<br>เพิ่ม<br>เพิ่ม<br>เพิ่ม<br>เพิ่ม                                                                                                    | บทบาท1<br>ให้บทบา<br>แก้ไข<br>เมา้ไข<br>เมา้ไข                                                                                                    | ทใหม่ที่ต้'<br>๓ๅ<br>๔ๅ<br>๓แลก<br>๔ๅ<br>๓แลก<br>๔ๅ                                                                                                    | องการสร้<br>อนุบัติ<br>อนุบัติ<br>อนุบัติ<br>ยกเลิก                  | ทำหนดสิทธิ์<br>                                                                                  |
| รหัสบทบาท : รัล00751 ()<br>O คลิก checkbox แต่ล<br>บาบาท<br>พี่มบทบาท<br>รหัสบทบาท : รัล00751<br>การทำหนดสิทธิ<br>บาบาท<br>ผู้ใช้งานระบบ<br>รัณาารกิจกรรม PP<br>การางการอองกิจกรรม<br>ป้อมูลหน่วยบริการ                                                                                                    | <ul> <li>?</li> <li>าะหัวข้อเพื่อกำ</li> <li>เชงาน</li> <li>เชงาน</li> <li>เชงาน</li> <li>เชงาน</li> <li>เชงาน</li> <li>เชงาน</li> <li>เชงาน</li> <li>เงงาน</li> </ul>                                                                                                    | ชื่อบทบาท :<br>)หนดสิทธิ<br>ชื่อบทบาท :<br>(พีม<br>๔<br>(พีม<br>(พีม<br>(พีม<br>(พีม<br>(พีม<br>(พีม<br>(พีม)<br>(พีม)<br>(พีม | บทบาท1<br>ให้บทบา<br>เห⊺ย<br>เเา⊺ย<br>เเา⊺ย<br>เเา⊺ย                                                                                                    | ทใหม่ที่ด้'<br>๓<br>๓<br>๓<br>๓<br>๓<br>๓<br>๓<br>๓<br>๓<br>๓<br>๓<br>๓<br>๓<br>๓                                                                                                    | องการสร้<br>อนุมัส<br>อนุมัส<br>อนุมัส<br>ยาเลิก                     | ทำหนดสิทธิ์                                                                                      |
| รหัสบทบาท รุงรุงรุงรุง                                                                                                    | <ul> <li>?</li> <li>าะหัวข้อเพื่อกำ</li> <li>เชงาน</li> <li>เชงาน</li> <li>เชงาน</li> <li>เชงาน</li> <li>เชงาน</li> <li>เงงาน</li> <li>เงงาน</li> <li>เงงาน</li> </ul>                                                                                                    | ชื่อบทบาท :<br>ทหนดสิทธิ์<br>ธ่อบทบาท :<br>เพิ่ม<br>๔<br>เพิ่ม<br>เพิ่ม<br>เพิ่ม<br>เพิ่ม<br>เพิ่ม<br>เพิ่ม<br>เพิ่ม                                                                                                    | บทบาท1<br>ให้บทบา<br>แก้ไข<br>แก้ไข<br>แก้ไข<br>ารกดปุ่ม                                                                                                    | ทใหม่ที่ด้'<br>๓<br>๓<br>๓<br>๓<br>๓<br>๓<br>๓<br>๓<br>๓<br>๓<br>๓<br>๓<br>๓<br>๓<br>๓<br>๓<br>๓<br>๓<br>๓                                                                                                    | องการสร้<br>อนุฮล<br>อนุฮล<br>อนุฮล<br>อนุฮล<br>อนุฮล<br>อนุฮล       | ทำหนดสิทธิ์<br>                                                                                  |
| รหัสบทบาท : รัล00751 ((<br>O คลิก checkbox แต่ล<br>เกมาท<br>พี่มบทบาท<br>รหัสบทบาท : รัล00751<br>การกำหนดสิทธิ<br>บทบาท<br>ผู้ใช้งานระบบ<br>รัสการกิจกรรม PP<br>ตรรงการอองกิจกรรม<br>ช้อนูลหน่วยบริการ<br>ช้อนูลหน่วยบริการ                                                                                                    | <ul> <li>?</li> <li>กะหัวข้อเพื่อกำ</li> <li>ใช้งาน</li> <li>?</li> <li>ใช้งาน</li> <li>?</li> <li>ใช้งาน</li> <li>?</li> <li>ใช้งาน</li> <li>?</li> <li>!</li> <li></li> <li></li> <li< td=""><td>ชื่อบทบาท :<br/>ทหนดสิทธิ<br/>่<br/>ชื่อบทบาท :<br/>เพิ่ม<br/>เพิ่ม<br/>เพิ่ม<br/>เพิ่ม<br/>เพิ่ม<br/>เพิ่ม<br/>เพิ่ม<br/>เพิ่ม<br/>เพิ่ม<br/>เพิ่ม<br/>เพิ่ม<br/>เพิ่ม<br/>เพิ่ม<br/>เพิ่ม<br/>เพิ่ม<br/>เพิ่ม<br/>เพิ่ม<br/>เพิ่ม<br/>เพิ่ม<br/>เพิ่ม<br/>เพิ่ม</td><td>บทบาท1<br/>ให้บทบา<br/>แก้ไข<br/>เมาไข<br/>เมาไข<br/>เ</td><td>ทใหม่ที่ด้'<br/>๓<br/>๓ เลิก<br/>๔<br/>๓ เลิก<br/>๔<br/>๓ เลิก<br/>๔<br/>๓ เลิก<br/>๔<br/>๓ เลิก<br/>๔<br/>๓ เลิก<br/>๔<br/>๓ เลิก<br/>๔<br/>๔<br/>๓ เลิก<br/>๔<br/>๔<br/>๓ เลิก<br/>๔<br/>๔<br/>๔<br/>๓ เลิก<br/>๔<br/>๔<br/>๓<br/>๓<br/>๓<br/>๕<br/>๓<br/>๕<br/>๓<br/>๕<br/>๓<br/>๕<br/>๓<br/>๕<br/>๓<br/>๕<br/>๓<br/>๕<br/>๓<br/>๕</td><td>องการสร้<br/>อนุฮล<br/>อนุฮล<br/>อนุฮล<br/>ยาเลิก<br/>ระบบจะ<br/>ม "เพิ่มบ</td><td>กำหนดสิทธิ์<br/>``าง<br/>น่าออกข้อมูล<br/>น่าออกข้อมูล<br/>บาออกข้อมูล<br/>บามากล่ำเร็<br/>เพญากล่ำเร็</td></li<></ul> | ชื่อบทบาท :<br>ทหนดสิทธิ<br>่<br>ชื่อบทบาท :<br>เพิ่ม<br>เพิ่ม<br>เพิ่ม<br>เพิ่ม<br>เพิ่ม<br>เพิ่ม<br>เพิ่ม<br>เพิ่ม<br>เพิ่ม<br>เพิ่ม<br>เพิ่ม<br>เพิ่ม<br>เพิ่ม<br>เพิ่ม<br>เพิ่ม<br>เพิ่ม<br>เพิ่ม<br>เพิ่ม<br>เพิ่ม<br>เพิ่ม<br>เพิ่ม                                                                                                    | บทบาท1<br>ให้บทบา<br>แก้ไข<br>เมาไข<br>เมาไข<br>เ | ทใหม่ที่ด้'<br>๓<br>๓ เลิก<br>๔<br>๓ เลิก<br>๔<br>๓ เลิก<br>๔<br>๓ เลิก<br>๔<br>๓ เลิก<br>๔<br>๓ เลิก<br>๔<br>๓ เลิก<br>๔<br>๔<br>๓ เลิก<br>๔<br>๔<br>๓ เลิก<br>๔<br>๔<br>๔<br>๓ เลิก<br>๔<br>๔<br>๓<br>๓<br>๓<br>๕<br>๓<br>๕<br>๓<br>๕<br>๓<br>๕<br>๓<br>๕<br>๓<br>๕<br>๓<br>๕<br>๓<br>๕ | องการสร้<br>อนุฮล<br>อนุฮล<br>อนุฮล<br>ยาเลิก<br>ระบบจะ<br>ม "เพิ่มบ | กำหนดสิทธิ์<br>``าง<br>น่าออกข้อมูล<br>น่าออกข้อมูล<br>บาออกข้อมูล<br>บามากล่ำเร็<br>เพญากล่ำเร็ |

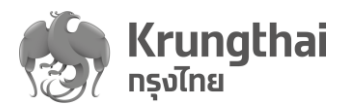

|                                   | snaohoin :                                            | SA00751                                                                                            |                                                   | ชื่อบทบาท :                                                       | บทบาท                                                            | 1                        |                                                |                                       |
|-----------------------------------|-------------------------------------------------------|----------------------------------------------------------------------------------------------------|---------------------------------------------------|-------------------------------------------------------------------|------------------------------------------------------------------|--------------------------|------------------------------------------------|---------------------------------------|
| ารทำหน                            | มดสิทธิ                                               |                                                                                                    | ใช้งาน                                            | เพิ่ม                                                             | แท้ไข                                                            | ยกเลิก                   | อนุมัติ                                        | นำออกข้อมูล                           |
| ทบาท                              |                                                       | ยืนยันเพิ่มเ                                                                                       | ມກບາກໃหມ່                                         |                                                                   |                                                                  |                          |                                                |                                       |
| ใช้งานระเ                         | uu                                                    | ยกเลิก                                                                                             | ยืนยัน                                            |                                                                   |                                                                  |                          |                                                |                                       |
| ัดการที่จ                         | anssu PP                                              |                                                                                                    |                                                   | _                                                                 | แท้ไข                                                            | ยกเลิก                   | อนุมัติ                                        | นำออทข้อมูล                           |
| ารางการ                           | จองทิจทรรม                                            |                                                                                                    |                                                   |                                                                   |                                                                  |                          |                                                |                                       |
| ้อมูลหน่                          | ้วยบริการ                                             |                                                                                                    | ใช้งาน                                            | ເพิ່ມ                                                             | แท้ไข                                                            | ยกเลิก                   | อนุมัติ                                        | นำออกข้อมูล                           |
| อมูลหน่วะ                         | ยบริการ                                               |                                                                                                    |                                                   |                                                                   |                                                                  |                          |                                                |                                       |
|                                   |                                                       |                                                                                                    |                                                   |                                                                   |                                                                  |                          | ยกเลิก                                         | បันทึก                                |
|                                   |                                                       |                                                                                                    |                                                   |                                                                   |                                                                  |                          |                                                |                                       |
|                                   | 🧭 ເพີ່ມບ                                              | ทบาทสำเร็จ                                                                                         |                                                   |                                                                   | ×                                                                |                          |                                                |                                       |
| ורטח                              | n                                                     |                                                                                                    |                                                   | ค้                                                                | นทา                                                              |                          | Q                                              | + เพิ่มบทบาท                          |
|                                   | รหัสบทบาท                                             | บทบาท                                                                                              |                                                   | ຈຳເ                                                               | มวนผู้ใช้                                                        |                          |                                                |                                       |
|                                   | ADMIN0031                                             | ຜູ້ທູແລຈະນນ                                                                                        |                                                   | 1                                                                 |                                                                  |                          |                                                | $\odot$                               |
|                                   | STAFF0001                                             | เจ้าหน้าที่เวชระเบียน                                                                              |                                                   | 5                                                                 |                                                                  |                          |                                                | $\odot$                               |
|                                   | CC007499                                              | Call Center                                                                                        |                                                   | 4                                                                 |                                                                  |                          |                                                | $(\mathbf{G})$                        |
|                                   | FN90008                                               | เจ้าหน้าที่การเงิน                                                                                 |                                                   | 3                                                                 |                                                                  |                          |                                                | $(\mathbf{G})$                        |
|                                   |                                                       |                                                                                                    |                                                   |                                                                   |                                                                  |                          |                                                |                                       |
|                                   | SA007S                                                | Super Admin                                                                                        |                                                   | 1                                                                 |                                                                  |                          |                                                | $(\mathbf{G})$                        |
| บทบ <sup>.</sup><br>พี <b>่มบ</b> | รล0075<br>O กรณิ<br>แสด<br>มากบาก                     | Super Admin<br>ใหากมีการระบุรห้<br>งข้อความ "ข้อมูล<br>ひอนูลรศัสบทบ                                | ัสบทบาทห<br>รหัสบทบา<br>ท <sub>Dəgใบระบบแล้</sub> | า<br>เรือชื่อบท<br>ท มีอยู่ใน<br>ว จึงไปสามารถเ                   | บาทซ้ำ ร<br>เระบบแล้<br><sup>ฒ์ม<sub>ี</sub>งอมูลได้</sup>       | ะบบจะ<br>ว จึงไม่        | ไม่อนุญาเ<br>สามารถเข้                         | ∍<br>ิตให้สร้าง พร้<br>ขิ่มข้อมูลได้" |
| บทบา<br>พื่มบ                     | รล007ร<br>O กรณิ<br>แสด<br>มา<br>มาบาท<br>รศัสบทบาท : | Super Admin<br>ใหากมีการระบุรห้<br>งข้อความ "ข้อมูล<br>î ข้อมูลรหัสบทบ<br>รล0075                   | ัสบทบาทห<br>รหัสบทบา<br>m ฮอฮูในระบบแล้           | า<br>เรือชื่อบท<br>ท มีอยู่ใน<br>ว <del>จงไปสามารถ</del><br>อ     | บาทซ้ำ ร<br>เระบบแล้<br><sup>ฒ้ม</sup> ข้อมูลได้<br>ช่อบทเ       | ะบบจะ<br>ว จึงไม่<br>ภา: | ไม่อนุญาเ<br>สามารถเท็<br><sub>Super Adm</sub> | ∍<br>ฅให้สร้าง พร้<br>งิ่มข้อมูลได้"  |
| บทบา<br>พิมษา<br>บทบาเ<br>นามษา   | รล0075<br>O กรณิ<br>แสด<br>มาบาท<br>รศัสบทบาท :       | Super Admin<br>ใหากมีการระบุรหั<br>งข้อความ "ข้อมูล<br>๋ ชอบูลรหัสบทบ<br>รลoors<br>๋ ชอบูลซ้อบทบาท | ัสบทบาทห<br>รหัสบทบา<br>ก                         | า<br>เรือชื่อบท<br>ท มีอยู่ใน<br>ว จึงไปสามารถเจ<br>จึงไปสามารถเจ | บาทซ้ำ ร<br>ประบบแล้<br>พีมข้อมูลได้<br>ชื่อบทเ<br>มี่มข้อมูลได้ | ะบบจะ<br>ว จึงไม่        | ไม่อนุญาเ<br>สามารถเท็<br>Super Adm            | ∍<br>ิตให้สร้าง พร้<br>•<br>•<br>•    |

ระบบบริการวัคซีนป้องกันโรคไข้หวัดใหญ่พร้อมบริการจัดการทางการเงินบน KRUNGTHAI DIGITAL HEALTH PLATFORM (ฉบับปรับปรุที่2)

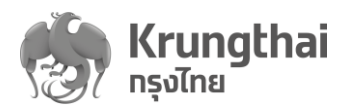

| O ก                                                                                                    | ดไอคอเ              | า 🎯 ที่รายก | าารบทบาทเพื่อ                                                                                                    | เข้าสู่หน้                                                                                                    | าจัดการแก้  | ์ไขข้อมูลเ                                                                       | <u>ุ</u> มทบาทที่เ                                                                                   | เลือกไว้                                            |
|----------------------------------------------------------------------------------------------------|---------------------|-------------|----------------------------------------------------------------------------------------------------|----------------------------------------------------------------------------------------------------|-------------|----------------------------------------------------------------------------------|----------------------------------------------------------------------------------------------------|-----------------------------------------------------|
|                                                                                                    | <<br>บทบา           | n           |                                                                                                    | ч                                                                                                    | ค้นหา       | ų                                                                                | Q                                                                                                    | + เพิ่มบทบาท                                        |
| ทำหนดสิทธิ์                                                                                                    | ^                   | 2           |                                                                                                    |                                                                                                    | จำนวนผู้ใช้ |                                                                                  |                                                                                                    |                                                     |
| บทบาท                                                                                                    | -                   | รหัสบทบาท   | บทบาท                                                                                                    |                                                                                                    | 1           |                                                                                  |                                                                                                    | 0                                                   |
|                                                                                                    |                     | ADMIN0031   | ผูดูแลระบบ                                                                                                    |                                                                                                    | 1           |                                                                                  |                                                                                                    | •                                                   |
| WIGOTUSEOO                                                                                                    |                     | CC007499    | Call Center                                                                                                    |                                                                                                    | 3           |                                                                                  |                                                                                                    | •                                                   |
| ทารใช้บริการ                                                                                                    | ×                   | EN90008     | เอ้าหน้าที่อารเงิน                                                                                                    |                                                                                                    | 2           |                                                                                  |                                                                                                    | @                                                   |
| ทารเบิกจ่าย                                                                                                    | ~                   | FN90008     | เจาหนาทการเงน                                                                                                    |                                                                                                    | 3           |                                                                                  |                                                                                                    | G                                                   |
| ທີ່<br>ບາກ1                                                                                                    | ามารถก              | IØ          | ดานขวามอบเ                                                                                                    | น เพอลา                                                                                                    | ากมกามม     | สรางเว                                                                           |                                                                                                    | ամ                                                  |
| รหัสบทบาท :                                                                                                    | SAOC                | 0751        |                                                                                                    | ชื่อบทบาท                                                                                                    | : ບາບ       | าท1                                                                              |                                                                                                    |                                                     |
| ารทำหนดสิทธิ                                                                                                    |                     |             |                                                                                                    |                                                                                                    |             |                                                                                  |                                                                                                    |                                                     |
|                                                                                                    |                     |             | ใช้งาน                                                                                                    | เพิ่ม                                                                                                    | แท้ไข       | ยทเลิท                                                                           | อนุมัติ                                                                                              | นำออทข้อเ                                           |
| ทบาท<br>ใช้งานระบบ                                                                                                    |                     |             | ใช้งาน                                                                                                    | เพิ่ม<br>~                                                                                                    | แก้ไข<br>~  | ยทเลิก<br>~                                                                      | อนุมัติ                                                                                              | น่าออทข้อเ                                          |
| ทบาท<br>ใช้งานระบบ<br>โดการกิจกรรม PP                                                                                                    |                     |             | ใช้งาน<br>~<br>ใช้งาน                                                                                                    | เพิ่ม<br>                                                                                                    | แก้ไข<br>   | ยกเลิก                                                                           | อนุมัติ                                                                                              | น่าออทข้อเ<br>น่าออทข้อเ                            |
| ทบาท<br>ใช้งานระบบ<br>โฉการทิจกรรม PP<br>ารางการจองกิจกรรม                                                                                                    |                     |             | ใช้งาน                                                                                                    | เพิ่ม                                                                                                    | แก้ไข       | ยกเลิก                                                                           | ອບຸນັຕິ                                                                                              | นำออทข้อเ<br>นำออทข้อเ                              |
| ทบาท<br>ใช้งานระบบ<br>เฉการทิจกรรม PP<br>ารางการอองทิจกรรม<br>เอมูลหน่วยบริการ                                                                                                    |                     |             | ใช้งาน                                                                                                    | เพิ่ม                                                                                                    | นก้ไข       | ยทเลิก                                                                           | ອບຸນັດ                                                                                               | น่าออกข้อเ<br>น่าออกข้อเ<br>น่าออกข้อเ              |
| ทบาท<br>ใช้งานระบบ<br>เดิการทิจกรรม PP<br>ารางการอองทิจกรรม<br>วอมูลหน่วยบริการ<br>อมูลหน่วยบริการ                                                                                                    |                     |             | ได้งาน<br>✓ ·<br>ได้งาน<br>ได้งาน<br>ได้งาน                                                                                                    | เพิ่ม                                                                                                    | นกัโย       | aniān<br>v<br>aniān<br>v<br>aniān<br>×                                           | อนุมัติ<br>อนุมัติ                                                                                   | นำออกข้อ<br>นำออกข้อ<br>นำออกข้อ                    |
| ทบาท<br>ใช้งานระบบ<br>เดิการกิจกรรม PP<br>กรางการจองกิจกรรม<br>โอมูลหน่วยบริการ<br>อมูลหน่วยบริการ<br>อมูลหน่วยบริการ                                                                                                    |                     |             | <ul> <li>ได้งาน</li> <li>✓</li> <li>ได้งาน</li> <li></li> <li></li> <li></li> <li></li> <li></li> <li>✓</li> <li></li> <li>✓</li> <li>✓</li></ul> | เพิ่ม                                                                                                    | นก้ไข       | entān<br>v<br>entān<br>v<br>entān<br>×                                           | ວບຸນັຕິ<br>ອນຸນັຕິ<br>ອນຸນັຕິ                                                                        | นำออกข้อเ<br>นำออกข้อ<br>นำออกข้อ<br>               |
| ทมาท<br>ใช้งานระบบ<br>ดการกิจกรรม PP<br>รางการจองกิจกรรม<br>อมูลหน่วยบริการ<br>อมูลหน่วยบริการ<br>อมูลหน่วยบริการ<br>อมูลหน่วยบริการ<br>อมูลหน่วยบริการ<br>อากรรมของหน่วยบริการ                                                                                                    | 1                   |             | λόνου         ····         λ         λ                                                                                                    | เพิ่ม<br>                                                                                                    | นกัโย       | aniān<br>· ·<br>aniān<br>· ·<br>aniān<br>×                                       | ວັບຸງດ<br>ລັບູງດ<br>ລັບູງດ                                                                           | นำออกข้อเ<br>นำออกข้อเ<br>นำออกข้อเ<br>             |
| ทมาท<br>ใช้งานระบบ<br>ดการกิจกรรม PP<br>รางการจองกิจกรรม<br>อมูลหน่วยบริการ<br>อมูลหน่วยบริการ<br>อมูลหน่วยบริการ<br>อากรรมของหน่วยบริการ<br>เข้าบทบาท บทบาท<br>รหัสบทบาท :                                                                                                    | <b>1</b><br>5A00751 |             | λου         λου         λου         λου         λου         λου         λου         λου         λου         λου         λου         λου         λου         λου         λου         λου         λου         λου         βο         βο                                                                                                    | เพิ่ม<br>                                                                                                    | แก้ไข       | aniān<br>v<br>uniān<br>v<br>aniān<br>×                                           | ດັບຸເຊ                                                                                               | นำออกข้อเ<br>นำออกข้อเ<br>นำออกข้อ<br>มา<br>มา<br>ม |
| ทบาท<br>ใช้งานระบบ<br>เฉการทิจกรรม PP<br>ร่อมูลหน่วยบริการ<br>อมูลหน่วยบริการ<br>อมูลหน่วยบริการ<br>อมูลหน่วยบริการ<br>อมูลหน่วยบริการ<br>อมูลหน่วยบริการ<br>อมูลหน่วยบริการ<br>อมูลหน่วยบริการ<br>อมูลหน่วยบริการ<br>อมูลหน่วยบริการ<br>อารรมของหน่วยบริการ                                                                                                    | <b>1</b><br>SA00751 |             | Τόνημ         ····         Τόνημ         ····         Τόνημ         ····         ····         ····         ····         ····         ····         ····         ····         ····         ····         ····         ····         ····         ····         ····         ····         ····         ····         ····         ····         ····         ····         ····         ····         ····         ····         ····         ····         ····         ····         ····         ····         ····         ····         ····         ····         ····         ····         ····         ····         ····         ····         ·····         ····         ····         ····         ····                                                                                                    | เพิ่ม<br>                                                                                                    | นก้ไข<br>   | eniān                                                                            | δύμα                                                                                                 | นำออกข้อ<br>นำออกข้อ<br>นำออกข้อ<br>                |
| ทบาท<br>ใช้งานระบบ<br>เฉการกิจกรรม PP<br>รางการจองกิจกรรม<br>อมูลหน่วยบริการ<br>อมูลหน่วยบริการ<br>อมูลหน่วยบริการ<br>อมูลหน่วยบริการ<br>อมูลหน่วยบริการ<br>ราสิขภามาก บทบาทที่<br>ราสิขภามาก เมาบาทที่<br>ราสิขภามาก เมาบาทที่                                                                                                    | <b>1</b><br>SA00751 |             | ٢٥٥٦ ـــــــــــــــــــــــــــــــــــ                                                                                                    | เพิ่ม<br>                                                                                                    | นก้ไข<br>   |                                                                                  | ວັປມຸດ<br>ອນຸມັຕິ<br>ອນຸມັຕິ                                                                         | นำออกข้อเ<br>นำออกข้อเ<br>นำออกข้อเ<br>             |
| ทบาท<br>ใช้งานระบบ<br>เด้ารถีงกรรม PP<br>เอมูลหน่วยบริการ<br>เอมูลหน่วยบริการ<br>เอมูลหน่วยาร | <b>1</b><br>SA00751 |             | ٢ἰδοτια          ٢ἰδοτια         ٢ἰδοτια         ἰδοτια         ἰδοτια         ἰδοτια         ἰζ         ἰζ         ἰζ         ἰζ         ἰζ         ἰζ         ἰζ         ἰζ         ἰζ         ἰζ         ἰζ         ἰζ         ἰζ         ἰζ         ἰζ         ἰζ         ἰζ         ἰζ         ἰζ         ἰζ         ἰζ         ἰζ         ἰζ         ἰζ                                                                                                    | ເສັນ<br>                                                                                                    | นกัโย<br>   | ยกเลิก<br>                                                                       | ວັບຸມັດ<br>ລາມູມັດ<br>ລາມູມັດ<br>ລາມູມັດ                                                             | นำออกข้อ<br>นำออกข้อ<br>นำออกข้อ<br>                |
| ทบาท<br>ใช้งามระบบ<br>เดการกิจกรรม PP<br>รางการจองกิจกรรม<br>อมูลหน่วยบริการ<br>อมูลหน่วยบริการ<br>อมูลหน่วยบริการ<br>อารรมของหน่วยบริการ<br>เริ่มบทบาท บทบาท<br>รทัสบทบาท :<br>รทัสบทบาท :                                                                                                    | <b>1</b><br>5A00751 |             | ٢ἰδοτια          ٢ἰδοτια         ٢ἰδοτια         ٢ἰδοτια         ٢ἰδοτια         ἰδοτια         ٢ἰδοτια         ٢ἰδοτια                                                                                                    | ເຕັນ<br>ເບັນ<br>ເປັນ<br>ເປັນ | นก้ไย<br>   | emiān<br>vieturian<br>emiān<br>emiān<br>vieturian<br>emiān<br>vieturian<br>emiān | ວັບຸມດັ<br>ລາບຸມດົ<br>ລາບຸມດົ<br>ລາບຸມດົ<br>ຄາບຸມດົ<br>ຄາບຸມດົ<br>ຄາບຸມດົ<br>ຄາບຸມດົ<br>ຄາບຸມດົ<br>ຫ | นำออกข้อเ<br>นำออกข้อเ<br>นำออกข้อเ<br>             |

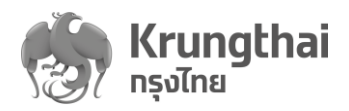

ผู้ใช้งานผู้ดูแลระบบ Admin สามารถจัดการข้อมูลผู้ใช้งานโดยเข้าสู่เมนูย่อย "ผู้ใช้งาน" ได้ดังนี้
 o สามารถดูข้อมูลเบอร์โทรศัพท์ และ อีเมลของผู้ใช้งานระบบโดยกดสัญลักษณ์ \lambda

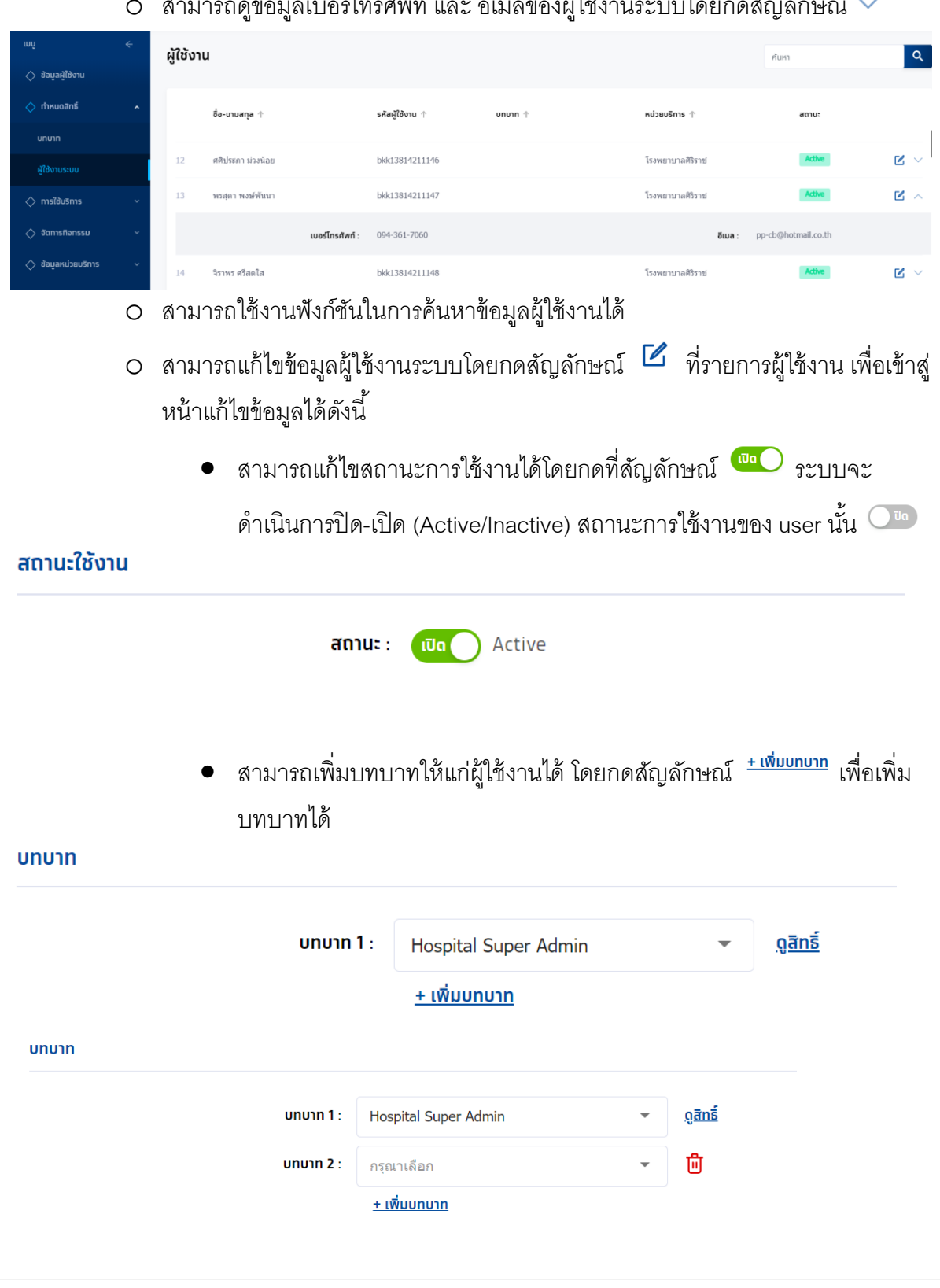

ระบบบริการวัคซีนป้องกันโรคไข้หวัดใหญ่พร้อมบริการจัดการทางการเงินบน KRUNGTHAI DIGITAL HEALTH PLATFORM (ฉบับปรับประที่2)

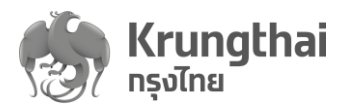

| มระบบการ:         1059-51952.42001         มีขณาทา:         101001015 Super Admin           การก็กายอิกรี<br>เมาก         1010-1010         1010-1010         10100-1010           รรับการและประมาณสุมาร์         1010-1010         10100-1010         10100-1010           รรับการและประมาณสุมาระการที่ผู้ใช้งานสังกัดอยู่ (ระบบไม่อนุญาต<br>สามารถแก้ไขได้) และสามารถเลือกระบุหน่วยตรวจที่ผู้ใช้สังกัดอยู่ได้         1016-1010-1010         1016-1010           โบเพียวบาณหารน         1016-1010         1016-1010         1016-1010         1016-1010                                                                                                    | มระยางาร:         1059-519ER.42001         มีขณะ         ทอนสม Super Admin           การก็การเป็กรี่ง         1000         เช่ง         เช่ง         เช                                                                                                    |                  |                              | ลขบัตรประชาชน : -                                               |              |                                |                   |                                          | อีเมล : -                                      |                         |
|----------------------------------------------------------------------------------------------------|----------------------------------------------------------------------------------------------------|------------------|------------------------------|-----------------------------------------------------------------|--------------|--------------------------------|-------------------|------------------------------------------|------------------------------------------------|-------------------------|
| มระบบการ         เประชาวารประวายสนี้         เประชาวารประวายสนี้           1000 เประชาวารประวายสนี้         1000 เประชาวารประวายสนี้         1000 เประชาวารประวายสนี้                                                                                                    | มารถิงแอสิตรี         พอมาร         พอมารสามารถเลือกระบุหน่วยตรวจที่ผู้ใช้สังกัดอยู่ได้           การกิงหมด         ไปเลือกกิ้งหมด                                                                                                    |                  |                              |                                                                 |              |                                |                   |                                          |                                                | ×                       |
| กระกำหนอไทธี ของ หน่ง หรือ ของ ขององระการของกระการของกระการข | กรณ์กรณอสิทธิ์ เข้าน เช่น แก่น แก่น แต่น แก่น แต่นี่ น่านอกส่องูล<br>แหนา<br>ผู้เข้าแนวน                                                                                                    |                  | รหัสบทบาท :                  | HOSP_SUPER_ADMIN                                                |              | ชื่อบทบาท :                    | Hos               | pital Super Admin                        |                                                |                         |
| <ul> <li>แหน่ง</li> <li>เป็นเลือกกั้งหมด</li> <li>ไปเลือกกั้งหมด</li> <li>เป็นออกรังหมด</li> <li>เป็นออกรังหมด</li> <li>เป็นออกรังหมด</li> <li>เป็นออกรังหมด</li> <li>เป็นออกรังหมด</li> <li>เป็นออกรังหมด</li> <li>เป็นออกรังหมด</li> <li>เป็นออกรังหมด</li> </ul>                                                                                                    | แกรก                                                                                                    | การทำหนดสิท      | Б                            |                                                                 | ใช้งาน       | ເທັ່ນ                          | แท้ไข             | ยทเลิท                                   | อนุมัติ                                        | น่าออทข้อมูล            |
| ปรักษณะบั<br>อัการโอกรรม PP<br>เองาน เห็น แก้น แก้น อนุมัน ปะอะกรัญมา<br>อนูมัน ปะอะกรัญมา<br>อนูมัน ปะอะกรัญมา<br>อนูมัน แก้น แก้น อนุมัน ปะอะกรัญมา<br>อนูมัน แก้น แก้น อนุมัน ปะอะกรัญมา<br>อนูมัน แก้น แก้น อนุมัน ปะอะกรัญมา<br>อนุมัน แก้น แก้น อนุมัน ปะอะกรัญมา<br>อนุมัน แก้น แก้น อนุมัน ปะอะกรัญมา<br>อนุมัน แก้น แก้น อนุมัน ปะอะกรัญมา<br>อนุมัน แก้น แก้น อนุมัน ปะอะกรัญมา<br>เป็นเครื่องได้ และสามารถเลือกระบุหน่วยยารวจที่ผู้ใช้สังกัดอยู่ได้<br>เมนครีรอได้ และสามารถเลือกระบุหน่วยยารวจที่ผู้ใช้สังกัดอยู่ได้<br>เมนครีรอได้ และสามารถเลือกระบุหน่วยยารวจที่ผู้ใช้สังกัดอยู่ได้<br>เมนครีรอได้ และสามารถเลือกระบุหน่วยยารวจที่ผู้ใช้สังกัดอยู่ได้<br>เมนครีรอได้ และสามารถเลือกระบุหน่วยยารวจที่ผู้ใช้สังกัดอยู่ได้<br>เมนครีรอได้ และสามารถเลือกระบุหน่วยยารวจที่ผู้ใช้สังกัดอยู่ได้<br>เมนครีรอได้ และสามารถเลือกระบุหน่วยยารวจที่ผู้ใช้สังกัดอยู่ได้                                                                                                    | ตูปอานรอบ          อัการกิกรรม PP       ไข้งาน เช่น       แก้มา       แม่มี       แม่มี </td <td>บทบาท</td> <td></td> <td></td> <td><math>\checkmark</math></td> <td><math>\checkmark</math></td> <td><math>\checkmark</math></td> <td>~</td> <td></td> <td></td>                                                                                                    | บทบาท            |                              |                                                                 | $\checkmark$ | $\checkmark$                   | $\checkmark$      | ~                                        |                                                |                         |
| อ้อกกั้งหมด       ไข้าน       เห็น       แก้บ       เคเมีย       แปละเป็นสอกกั้งหมด         อัอกกั้งหมด       ไม่เลือกกั้งหมด       ไม่เลือกกั้งหมด                                                                                                    | <ul> <li>มีการักรรม PP</li> <li>เช่าน เช่น แก้ไข แก้ไข แก้เกิ อนุบัล ประกองสนุล</li> <li>เช่น แก้บ แก้เกิ อนุบัล ประกองสนุล</li> <li>เช่น แก้บ แก้เกิ อนุบัล ประกองสนุล</li> <li>เช่นแก้บ</li> <li>เช่น แก้บ แก้เกิ อนุบัล ประกองสนุล</li> <li>เช่นแก้บ</li> <li>เช่น แก้บ แก้บ แก้เกิ อนุบัล ประกองสนุล</li> <li>เช่นแก้บ</li> <li>เช่น แก้บ แก้บ แก้เกิ อนุบัล ประกองสนุล</li> <li>เช่นแก้บ</li> <li>เช่น แก้บ แก้บ แก้บ เช่น</li> <li>เช่น แก้บ แก้บ แก้บ แก้บ เช่น</li> <li>เช่น</li> <li>เช่น</li></ul> | ผู้ใช้งานระบบ    |                              |                                                                 | $\checkmark$ | $\checkmark$                   | $\checkmark$      | $\checkmark$                             |                                                |                         |
| <ul> <li>รับการของศึกรรม</li> <li>รับงาน เห็น แก้น แก้น แก้น แก้น แก้น แก้น แก้น แก้</li></ul>                                                                                                    | <ul> <li>แหน่ง และสามารถเลือกระบุหน่วยตรวจที่ผู้ใช้สังกัดอยู่ได้</li> <li>โงพยาบาลมหาชน</li> <li>โงพยาบาลมหาชน</li> <li>โงพยาบาลมหาชน</li> <li>โงพยาบาลมหาชน</li> <li>โปมีออกกั้งหมด</li> <li>ไปมีออกกั้งหมด</li> </ul>                                                                                                    | จัดการทิจกรรเ    | N PP                         |                                                                 | ใช้งาน       | เพิ่ม                          | แท้ไข             | ยทเลิท                                   | อนุมัติ                                        | นำออทข้อมูล             |
| <ul> <li>ปัญหาป่วยบริการ</li> <li>ป้อาน เพ่น แก้น แก้ม แก้ม อนุมัน ปายกลังบุล</li> <li>อัญลาประบรกร</li> <li>จัดการสิทธิการเข้าถึงข้อมูลได้ โดยระบบจะแสดงค่าเริ่มต้นในการกำห<br/>การเข้าถึงข้อมูลของหน่วยบริการที่ผู้ใช้งานสังกัดอยู่ (ระบบไม่อนุญาต<br/>สามารถแก้ไข่ได้) และสามารถเพิ่มหรือแก้ไขสิทธิการเข้าถึงข้อมูลโรงพ<br/>ในเครือได้ และสามารถเลือกระบุหน่วยตรวจที่ผู้ใช้สังกัดอยู่ได้</li> <li>โหพยาบาณหาขน</li> <li>โหพยาบาณหาขน</li> <li>โม่เลือกกั้งหมด</li> </ul>                                                                                                    | <ul> <li>อัยงานว่อบริการ</li> <li>อังขั้น เช่น แก้ย แก้สัง อนุอร์ ประกอบขุล</li> <li>อังข้อมูลแว่อบริการ</li> <li>จัดการสิทธิการเข้าถึงข้อมูลได้ โดยระบบจะแสดงค่าเริ่มต้นในการกำห<br/>การเข้าถึงข้อมูลของหน่วยบริการที่ผู้ใช้งานสังกัดอยู่ (ระบบไม่อนุญาต<br/>สามารถแก้ไขได้) และสามารถเพิ่มหรือแก้ไขสิทธิการเข้าถึงข้อมูลโรงพ<br/>ในเครือได้ และสามารถเลือกระบุหน่วยตรวจที่ผู้ใช้สังกัดอยู่ได้</li> <li>โหพยาบาณมหาชน</li> <li>โหมยตรวจผู้ป่วยนอก</li> <li>โม่เลือกกั้งหมด</li> </ul>                                                                                                    | ตารางทารจองทิ    | จกรรม                        |                                                                 | $\checkmark$ | $\checkmark$                   | $\checkmark$      | ~                                        |                                                |                         |
| <ul> <li><sup>4</sup> จัดการสิทธิการเข้าถึงข้อมูลได้ โดยระบบจะแสดงค่าเริ่มต้นในการกำห<br/>การเข้าถึงข้อมูลของหน่วยบริการที่ผู้ใช้งานสังกัดอยู่ (ระบบไม่อนุญาต<br/>สามารถแก้ไขได้) และสามารถเพิ่มหรือแก้ไขสิทธิการเข้าถึงข้อมูลโรงพ<br/>ในเครือได้ และสามารถเลือกระบุหน่วยตรวจที่ผู้ใช้สังกัดอยู่ได้</li> <li>โหพยาบาณหาขน</li> <li>โมเธอกกั้งหมด</li> <li>ไม่เธอกกั้งหมด</li> </ul>                                                                                                    | <ul> <li>จัดการสิทธิการเข้าถึงข้อมูลได้ โดยระบบจะแสดงค่าเริ่มต้นในการกำห<br/>การเข้าถึงข้อมูลของหน่วยบริการที่ผู้ใช้งานสังกัดอยู่ (ระบบไม่อนุญาต<br/>สามารถแก้ไขได้) และสามารถเพิ่มหรือแก้ไขสิทธิการเข้าถึงข้อมูลโรงพ<br/>ในเครือได้ และสามารถเลือกระบุหน่วยตรวจที่ผู้ใช้สังกัดอยู่ได้</li> <li>โงงพยาบาณมหาชน</li> <li>หน่วยตรวจผู้ป่วยนอก</li> </ul>                                                                                                    | ข้อมูลหน่วยบริ   | ์การ                         |                                                                 | ใช้งาน       | เพิ่ม                          | แท้ไข             | ยกเลิก                                   | อนุมัติ                                        | น่าออทข้อมูล            |
| <ul> <li>จัดการสิทธิการเข้าถึงข้อมูลได้ โดยระบบจะแสดงค่าเริ่มต้นในการกำห<br/>การเข้าถึงข้อมูลของหน่วยบริการที่ผู้ใช้งานสังกัดอยู่ (ระบบไม่อนุญาต<br/>สามารถแก้ไขได้) และสามารถเพิ่มหรือแก้ไขสิทธิการเข้าถึงข้อมูลโรงพ<br/>ในเครือได้ และสามารถเลือกระบุหน่วยตรวจที่ผู้ใช้สังกัดอยู่ได้</li> <li>โรงพยาบาณมหาชน</li> <li>โรงพยาบาณมหาชน</li> <li>โม่เอือกกั้งหมด</li> </ul>                                                                                                    | <ul> <li>จัดการสิทธิการเข้าถึงข้อมูลได้ โดยระบบจะแสดงค่าเริ่มต้นในการกำห<br/>การเข้าถึงข้อมูลของหน่วยบริการที่ผู้ใช้งานสังกัดอยู่ (ระบบไม่อนุญาต<br/>สามารถแก้ไขได้) และสามารถเพิ่มหรือแก้ไขสิทธิการเข้าถึงข้อมูลโรงพ<br/>ในเครือได้ และสามารถเลือกระบุหน่วยตรวจที่ผู้ใช้สังกัดอยู่ได้</li> <li>โงเพยาบาณหาชน</li> <li>หน่วยตรวจผู้ป่วยนอก</li> </ul>                                                                                                    | ข้อมูลหน่วยบริทา | 15                           |                                                                 | ~            | $\checkmark$                   | $\checkmark$      | ~                                        |                                                |                         |
| <ul> <li>จัดการสิทธิการเข้าถึงข้อมูลได้ โดยระบบจะแสดงค่าเริ่มต้นในการกำห<br/>การเข้าถึงข้อมูลของหน่วยบริการที่ผู้ใช้งานสังกัดอยู่ (ระบบไม่อนุญาต<br/>สามารถแก้ไขได้) และสามารถเพิ่มหรือแก้ไขสิทธิการเข้าถึงข้อมูลโรงพ<br/>ในเครือได้ และสามารถเลือกระบุหน่วยตรวจที่ผู้ใช้สังกัดอยู่ได้</li> <li>โงงพยาบาณมหาชน</li> <li>หน่วยตรวจผู้ป่วยนอก</li> </ul>                                                                                                    | <ul> <li>จัดการสิทธิการเข้าถึงข้อมูลได้ โดยระบบจะแสดงค่าเริ่มต้นในการกำห<br/>การเข้าถึงข้อมูลของหน่วยบริการที่ผู้ใช้งานสังกัดอยู่ (ระบบไม่อนุญาต<br/>สามารถแก้ไขได้) และสามารถเพิ่มหรือแก้ไขสิทธิการเข้าถึงข้อมูลโรงพ<br/>ในเครือได้ และสามารถเลือกระบุหน่วยตรวจที่ผู้ใช้สังกัดอยู่ได้</li> <li>โรงพยาบาณมหาชน</li> <li>โรงพยาบาณมหาชน</li> <li>โม่เลือกกิ้งหมด</li> </ul>                                                                                                    | ทิจทรรมของหน่:   | วยบริการ                     |                                                                 | $\checkmark$ |                                |                   |                                          |                                                | $\checkmark$            |
| <ul> <li>จัดการสิทธิการเข้าถึงข้อมูลได้ โดยระบบจะแสดงค่าเริ่มต้นในการกำห<br/>การเข้าถึงข้อมูลของหน่วยบริการที่ผู้ใช้งานสังกัดอยู่ (ระบบไม่อนุญาต<br/>สามารถแก้ไขได้) และสามารถเพิ่มหรือแก้ไขสิทธิการเข้าถึงข้อมูลโรงพ<br/>ในเครือได้ และสามารถเลือกระบุหน่วยตรวจที่ผู้ใช้สังกัดอยู่ได้</li> <li>โงพยาบาณหาชน</li> <li>หน่วยตรวจผู้ป่วยนอก</li> </ul>                                                                                                    | <ul> <li>จัดการสิทธิการเข้าถึงข้อมูลได้ โดยระบบจะแสดงค่าเริ่มต้นในการกำห<br/>การเข้าถึงข้อมูลของหน่วยบริการที่ผู้ใช้งานสังกัดอยู่ (ระบบไม่อนุญาต<br/>สามารถแก้ไขได้) และสามารถเพิ่มหรือแก้ไขสิทธิการเข้าถึงข้อมูลโรงพ<br/>ในเครือได้ และสามารถเลือกระบุหน่วยตรวจที่ผู้ใช้สังกัดอยู่ได้</li> <li>โรงพยาบาณหาขน</li> <li>หน่วยตรวจผู้ป่วยนอก</li> </ul>                                                                                                    |                  |                              |                                                                 |              |                                |                   |                                          |                                                |                         |
| <ul> <li>รงพยาบาลมหาชน</li> <li>หน่วยตรวจผู้ป่วยนอก</li> <li>เลือกทั้งหมด</li> <li>ไม่เลือกทั้งหมด</li> </ul>                                                                                                    | โรงพยาบาลมหาชน หน่วยตรวจผู้ป่วยนอก ลือกทั้งหมด ไม่เลือกทั้งหมด                                                                                                    |                  |                              | ในเครือได้ แ                                                    | เละสามารถเ   | เม เรถเพ<br>ลือกระบุ           | เมหรอแ<br>เหน่วยต | ก้ไขส์ทธ์เ<br>เรวจที่ผู้ใ <sup>2</sup> ่ | การเข้าเ<br>ช้สังกัดช                          | ถ่งข้อมูลโรง<br>อยู่ได้ |
| หน่วยตรวจผู้ป่วยนอก<br>เ <b>ลือกทั้งหมด ไม่เลือกทั้งหมด</b>                                                                                                    | หน่วยตรวจผู้ป่วยนอก<br>ลือกทั้งหมด ไม่เลือกทั้งหมด                                                                                                    |                  |                              | ในเควือได้ แ                                                    | เละสามารถเ   | ามารถเพ<br>ลือกระบุ            | ุ่มหรอแ<br>หน่วยต | ก้ไขสัทธิ์เ<br>เรวจที่ผู้ให้             | าารเข้าเ<br>ช้สังกัดช                          | ถงข้อมูลโรง<br>อยู่ได้  |
| ลือททั้งหมด ไม่เลือกทั้งหมด                                                                                                    | ลือกทั้งหมด ไม่เลือกทั้งหมด                                                                                                    | , îs             | ณฑยาบาลม                     | ในเครือได้ แ<br><sup>หาขน</sup>                                 | เละสามารถเ   | เมารถเพ<br>ลือกระบุ            | มหรอแ<br> หน่วยต  | ก็ไขส์ทธิ์เ<br>รวจที่ผู้ใ                | าารเข้าเ<br>ช้สังกัดช                          | ถงข้อมูลโรง<br>อยู่ได้  |
| ลือกทั้งหมด ไม่เลือกทั้งหมด                                                                                                    | ลือททั้งหมด ไม่เลือกทั้งหมด                                                                                                    | <b>1</b> 5       | Nพยาบาลม<br>หน่วย            | ในเครือได้ แ<br>หาชน<br>เตรวจผู้ป่วยนอก                         | เละสามารถเ   | <sup>เมารถเพ</sup><br>ลือกระบุ | มหรอแ<br> หน่วยต  | ก็ไขส์ทธิ์เ<br>รวจที่ผู้ใ                | าารเข้าเ<br>ชัส <i>ังกัด</i> ช                 | ถงข้อมูลไรง<br>อยู่ได้  |
|                                                                                                    |                                                                                                    | ۲ <b>آ</b> ء     | ∾พยาบาลม<br>หน่วย            | ในเครือได้ แ<br>หาขน<br>เตรวจผู้ป่วยนอก                         | เละสามารถเ   | เมารถเพ<br>ลือกระบุ            | มหรอแ<br> หน่วยต  | ก็ไขส์ทธิ์<br>เรวจที่ผู้ใ                | าารเข้า <b>เ</b><br>ชัสังกัดช                  | ถงข้อมูลไรง<br>อยู่ได้  |
|                                                                                                    |                                                                                                    | โะ<br>ลือททั้งหม | งพยาบาลม<br>หน่วย<br>เด ไปเ  | ในเครือได้ แ<br>หาชน<br>เตรวจผู้ป่วยนอก<br>เ <b>ลือกกั้งหมด</b> | เละสามารถเ   | <sup>เมารถเพ</sup><br>ลือกระบุ | มหรอแ             | ก็ไขส์ทธิ์<br>เรวจที่ผู้ใ                | าารเข้า <b>เ</b><br>ชัส <b>ั</b> งกัดช         | ถงข้อมูลไรง<br>อยู่ได้  |
|                                                                                                    |                                                                                                    | ์<br>เลือกทั้งหม | ∾พยาบาลม<br>หน่วย<br>เด ไป   | ในเครือได้ แ<br>หาขน<br>เตรวจผู้ป่วยนอก<br>เ <b>ลือกกั้งหมด</b> | เละสามารถเ   | <sup>เม</sup> ารถเพ            | มหรอแ<br>ุหน่วยต  | ก็ไขส์ทธ์<br>รวจที่ผู้ใ                  | าารเข้า <b>เ</b><br>ชัสังกัด <b>เ</b>          | ถงข้อมูลไรง<br>อยู่ได้  |
|                                                                                                    |                                                                                                    | ์<br>ลือททั้งหม  | Nพยาบาลม<br>หน่วย<br>เด ไม่เ | ในเครือได้ แ<br>หาชน<br>เตรวจผู้ป่วยนอก<br>เ <b>ลือกกั้งหมด</b> | เละสามารถเ   | <sup>เมารถเพ</sup>             | มหรอแ<br> หน่วยต  | ก็ไขส์ทธิ์<br>เรวจที่ผู้ใ                | าารเข้า <b>เ</b><br>ชัส <b>ั</b> งกัดช         | ถงข้อมูลไรง<br>อยู่ได้  |
|                                                                                                    |                                                                                                    | , โร             | พพยาบาดม<br>หน่วย<br>มด ไม่เ | ในเครือได้ แ<br>หาซน<br>เดรวจผู้ป่วยนอก<br>เ <b>ลือกกั้งหมด</b> | เละสามารถเ   | <sup>เมารถเพ</sup>             | มหรอแ             | ก็ไขส์ทธิ์<br>เรวจที่ผู้ใ                | าารเข้า <b>เ</b><br>ชัส <b>ั</b> งกัดช         | ถงข้อมูลไรง<br>อยู่ได้  |
|                                                                                                    |                                                                                                    | ,<br>เลือกทั้งหม | ∾พยาบาลม<br>หน่วย<br>!αไม่เ  | ในเครือได้ แ<br>หาชน<br>เตรวจผู้ป่วยนอก                         | เละสามารถเ   | <sup>เมารถเพ</sup>             | มหรอแ<br>ุหน่วยต  | ก็ไขส์ทธิ์<br>เรวจที่ผู้ใ                | าารเข้า <b>เ</b><br>ชัส <b>ั</b> งกัด <b>เ</b> | ถงข้อมูลไรง<br>อยู่ได้  |
|                                                                                                    |                                                                                                    | <b>เ</b> ล       | พพยาบาดม<br>หน่วย<br>เด ไม่เ | ในเครือได้ แ<br>หาชน<br>เตรวจผู้ป่วยนอก                         | เละสามารถเ   | <sup>เมารถเพ</sup><br>ลือกระบุ | มหรอแ             | ก็ไขส์ทธิ์<br>เรวจที่ผู้ใ                | าารเข้า <b>เ</b><br>ชัส <b>ั</b> งกัดช         | ถงข้อมูลไรง<br>อยู่ได้  |
|                                                                                                    |                                                                                                    | โ<br>เลือกทั้งหม | ∾พยาบาลม<br>หน่วย<br>!αไม่   | ในเครือได้ แ<br>หาชน<br>เตรวจผู้ป่วยนอก<br>เ <b>ลือกทั้งหมด</b> | เละสามารถเ   | <sup>เมารถเพ</sup><br>ลือกระบุ | มหรอแ<br>ุหน่วยต  | ก็ไขส์ทธิ์<br>เรวจที่ผู้ใ                | าารเข้า <b>เ</b><br>ชัส <b>ั</b> งกัด <b>เ</b> | ถงข้อมูลไรง<br>อยู่ได้  |

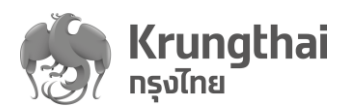

# 3. เกี่ยวกับหน่วยบริการ

เป็นเมนูแสดงรายละเอียดข้อมูลหน่วยบริการ เมื่อผู้ใช้งานคลิกเมนู "เกี่ยวกับหน่วยบริการ" ระบบจะ เข้าสู่เมนูย่อยมีด้วยกัน 3 Tab menu คือ หน่วยบริการ เวลาทำการ/วันหยุด/หน่วยตรวจ โดยหน้าจอ เริ่มต้น (Page Default) อยู่ที่ Tab "ข้อมูลหน่วยบริการ"

| mî ←                   | < เที่ยวกับหน่วยบริการ                                                   |  |
|------------------------|--------------------------------------------------------------------------|--|
| 🔷 ยืนยันดัวดน          | โรงพยาบาลศิริราช                                                         |  |
| 🔷 ผลการรักษา           | <mark>ช้อมูลหน่วยบริการ</mark> เวลาทำการ/วันหยุด หน่วยดรวจ               |  |
| 🔷 ดรวจสอบสิทธิประโยชน์ | ข้อมูลเบื้องต้น                                                          |  |
| 🔷 ดรวจสอบการนัดหมาย    | ชื่อหน่วยบริการ : ใสงพยาบาลมหาชน รหัสหน่วยบริการ: 11111                  |  |
| 🔷 จัดการทิจกรรม        | ที่อยู่หน่วยบริการ                                                       |  |
| 🔷 สอบถามข้อมูลทิจทรรม  | <b>ที่อยู่:</b> เลขที่ 2 <b>ลองจิจูด:</b> 15.7899799.* N                 |  |
| 🔷 เปิดเคลม 🗸 🗸         | <b>แขวง/เขต:</b> แขวงบางยี่ชัน/เขตบางะลัด <b>ละดิจูด:</b> 100.4858602° E |  |
| 🔷 รายงาน               | <b>จังหวัด</b> : กรุงเทพมหานคร<br>รหัสไปรษณีย์: 10700                    |  |
| 🔷 ทำหนดสิทธิ 🗸 🗸       | ช่องทางดิดต่อ                                                            |  |
| 🔷 เที่ยวกับหน่วยบริการ | เบอร์โทรศัพท์ : 02-202-1000 เว็บไซต์ : www.mahachon.ac.th                |  |
|                        | ວັເມລ : mahachonhospital@gmail.com Facebook : -                          |  |

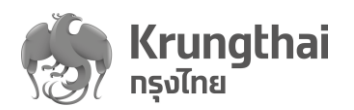

#### 3.1 Tab "ข้อมูลหน่วยบริการ"

แสดงรายละเอียดหน่วยบริการ(ทั้งหน่วยบริการของ สปสช. และ สปส.) เช่น ชื่อหน่วยบริการ,
 รหัสหน่วยบริการ , ที่อยู่หน่วยบริการ และช่องทางติดต่อของหน่วยบริการ โดยระบบทำการดึง
 ข้อมูลหน่วยบริการที่อยู่ในฐานข้อมูลของ สปสช. มาแสดง

| mû ←                   | < เที่ยวกับหน่วยบริการ                                        |                                      |
|------------------------|---------------------------------------------------------------|--------------------------------------|
| 🔷 ยืนยันดัวดน          | โรงพยาบาลศิริราช                                              |                                      |
| 🔷 ผลการรักษา           | ีข้อมูลหน่วยบริการ เวลาทำการ/วันหยุด หน่วยตรวจ                |                                      |
| 🚫 ดรวจสอบสิทธิประโยชน์ | ข้อมูลเนื้องต้น                                               |                                      |
| 🛇 ดรวจสอบการนัดหมาย    | <b>ชื่อหน่วยบริการ</b> : โดงพยาบาลมหาชน                       | รพัสหน่วยบริการ : 11111              |
| 🔷 จัดการทิจกรรม        | ที่อยู่หน่วยบริการ                                            |                                      |
| 🔷 สอบถามข้อมูลทิจทรรม  | <b>ที่อยู่</b> : เลซที่ 2                                     | <b>ลองจิอุด</b> : 15.7899799 ° N     |
| 🔷 เป็ดเคลม 🗸 🗸         | <b>แขวง/เขต</b> : แขวงบางยี่ขัน/เขตบางผลัด                    | <b>ละดิจูด</b> : 100.4858602° E      |
| 🛇 รายงาน               | <b>จังหวัด</b> : กรุงเทพมหานคร<br><b>รหัสไปรษณีย์</b> : 10700 |                                      |
| 🔷 ทำหนดสิทธิ 🗸 🗸       | ช่องทางดิดต่อ                                                 |                                      |
| 🔷 เกี่ยวกับหน่วยบริการ | <b>เบอร์โทรศัพท์</b> : 02-202-1000                            | <b>เว็บไซด์</b> : www.mahachon.ac.th |
|                        | <b>ວົເມລ</b> : mahachonhospital@gmail.com                     | Facebook : -                         |

#### 3.2 Tab "เวลาทำการ/วันหยุด"

- แสดงข้อมูลเวลาทำการของหน่วยบริการและวันหยุดพิเศษจากฐานข้อมูลของ สปสช. มาแสดง
   โดยผู้ใช้งานสามารถแก้ไขข้อมูลเวลาทำการและวันหยุดพิเศษได้
- สำหรับเวลาทำการ
  - O ระบบแสดงค่าเริ่มต้นเป็นเวลา 08.30-16.30 ในวันจันทร์-วันศุกร์เท่านั้น สำหรับวัน เสาร์-วันอาทิตย์ ระบบจะแสดงข้อความ "ปิดทำการ"

### 0 ทำการเลือกปุ่ม 🗹 เมื่อต้องการแก้ไข

• กรณีมีเครื่องหมายถูกที่ Checkbox ระบบแสดงเวลาตั้ง้ต้นเป็น 08.30-16.30

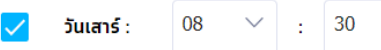

- ✓ : 30 ✓ 16 ✓ : 30 ✓
- สามารถเลือกปรับเปลี่ยนเวลาได้ตั้งแต่ 00:00-23.45 โดยมี dropdown เลือก ชั่วโมงได้ตั้งแต่ 00-23 สำหรับนาทีมี dropdown ให้เลือกทุกๆ 15 นาที เช่น 00, 15, 30, 45

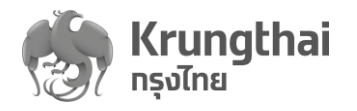

| LIGANULTU "DANNA" NUTI     Sequenciacutors     Locations     Submit     Submit <th>ianxillu flahinni hung     interview     interview</th> <th>ОИ</th> <th>ากคลกเค</th> <th>เ<sub>รื</sub>่องหม</th> <th>ายถูกต</th> <th>ออกจา</th> <th>าก C</th> <th>Chec</th> <th>kbc</th> <th>x</th> <th></th> <th>วันอาที</th> <th>າດຍ :</th> <th>ปิดทำทาร</th> <th>ระบา</th>                                                                                                    | ianxillu flahinni hung     interview     interview                                                                                                    | ОИ                                       | ากคลกเค        | เ <sub>รื</sub> ่องหม | ายถูกต           | ออกจา       | าก C         | Chec      | kbc            | x         |           | วันอาที    | າດຍ :        | ปิดทำทาร             | ระบา  |
|----------------------------------------------------------------------------------------------------|----------------------------------------------------------------------------------------------------|------------------------------------------|----------------|-----------------------|------------------|-------------|--------------|-----------|----------------|-----------|-----------|------------|--------------|----------------------|-------|
| Zegenduzutim       Explicitud Zampo         Sumins       Sumins' 0013 - 17.25         Judoms:       0910 - 17.25         Jugoms:       0910 - 17.25         Jugoms:       Dentors         Jugoms:       Dentors         Jugoms:       Dentors         Jugoms:       Dentors         Jugoms:       Statures:         Jugoms:       Statures:         Jugoms:       Statures:         Jugoms:       Statures:         Jugoms:       Statures:         Jugoms:       Statures:         Jugoms:       Statures:         Jugoms:       Statures:         Jugoms:                                                                                                    | Sequendariadity       Security         Security       Security         Security       Security <t< th=""><th>66</th><th>สดงเป็น '</th><th>'ปิดทำเ</th><th>าาร" ทั</th><th>ันที</th><th></th><th></th><th></th><th></th><th></th><th></th><th></th><th></th><th></th></t<>                                                                                                    | 66                                       | สดงเป็น '      | 'ปิดทำเ               | าาร" ทั          | ันที        |              |           |                |           |           |            |              |                      |       |
| sanims       العامة         sanims       (1)         submis       (2)         submis       (2)         submis       (2)         supplied       (2)         supplied       (2)                                                                                                    | <pre>swime // subset // subset // su</pre>                                                                                                    | ข้อมลหน่วยบริการ                         | เวลาทำการ/วันห | <u>во к</u>           | น่วยตรวจ         |             |              |           |                |           |           |            |              |                      |       |
| saminars         C           Sustains:         09:00-17/13           Sustains:         09:00-17/13           Surge:         08:15-00:00           Surge:         08:15-16:00           Surge:         08:00-16:00           Surge:         08:00-16:00           Surge:         08:00-16:00           Surge:         08:00-16:00           Surge:         08:00-16:00           Surge:         08:00-16:00           Surge:         08:00-16:00           Surge:         08:00-16:00           Surge:         08:00-16:00           Surge:         08:00-16:00           Surge:         09:00-16:00           Surge:         09:00-16:00           Surge:         09:00-16:00           Surge:         09:00-16:00           Surge:         09:00-16:00           Surge:         09:00-16:00           Surge:         09:00-16:00           Surge:         09:00-16:00           Surge:         09:00-16:00           Surge:         09:00-16:00           Surge:         09:00-16:00           Surge:         09:00-16:00           Surge:         09:00-16:00           Surge: <th>samins         C           Judenfi (0)         000 - 1713           Jungfelder (1)         000 - 1713           Jungfelder (1)         000 - 1713           Jungfelder (1)         000 - 1713           Jungfelder (1)         000 - 1713           Jungfelder (1)         000 - 1713           Jungfelder (1)         000 - 1713           Jungfelder (1)         000 - 1713           Jungfelder (1)         000 - 1713           Jungfelder (1)         000 - 1713           Jungfelder (1)         000 - 1713           Jungfelder (1)         000 - 1713           Jungfelder (1)         000 - 1713           Jungfelder (1)         000 - 1713           Jungfelder (1)         000 - 1714           Jungfelder (1)         000 - 1714           Jungfelder (1)         000 - 1714           Jungfelder (1)         000 - 1714           Jungfelder (1)         000 - 1714           Jungfelder (1)         000 - 1714           Jungfelder (1)         000 - 1714           Jungfelder (1)         000 - 1714           Jungfelder (1)         000 - 1714           Jungfelder (1)         000 - 1714           Jungfelder (1)         000 - 1714</th> <th></th> <th></th> <th></th> <th></th> <th></th> <th></th> <th></th> <th></th> <th></th> <th></th> <th></th> <th></th> <th></th> <th></th> | samins         C           Judenfi (0)         000 - 1713           Jungfelder (1)         000 - 1713           Jungfelder (1)         000 - 1713           Jungfelder (1)         000 - 1713           Jungfelder (1)         000 - 1713           Jungfelder (1)         000 - 1713           Jungfelder (1)         000 - 1713           Jungfelder (1)         000 - 1713           Jungfelder (1)         000 - 1713           Jungfelder (1)         000 - 1713           Jungfelder (1)         000 - 1713           Jungfelder (1)         000 - 1713           Jungfelder (1)         000 - 1713           Jungfelder (1)         000 - 1713           Jungfelder (1)         000 - 1714           Jungfelder (1)         000 - 1714           Jungfelder (1)         000 - 1714           Jungfelder (1)         000 - 1714           Jungfelder (1)         000 - 1714           Jungfelder (1)         000 - 1714           Jungfelder (1)         000 - 1714           Jungfelder (1)         000 - 1714           Jungfelder (1)         000 - 1714           Jungfelder (1)         000 - 1714           Jungfelder (1)         000 - 1714                                                                                                    |                                          |                |                       |                  |             |              |           |                |           |           |            |              |                      |       |
| Sudent:       0015 - 1030         Sumption:       0015 - 0030         Sumption:       0015 - 0030         Sumption:       0030 - 1630         Sumption:       0030 - 1630         Sumption:       0100 - 1000         Sumption:       01000 - 1000         Sumption:       01000 - 1000         Sumption:       01000 - 1000         Sumption:       01000 - 1000         Sumption:       01000 - 1000 - 1000         Sumption:                                                                                                    | Isingerie       000 - 1713         Singerie       000 - 1713         Singerie       000 - 1713         Singerie       000 - 1703         Singerie       000 - 1703         Singerie       000 - 100 - 100         Singerie       000 - 100 - 100         Singerie       000 - 100 - 100         Singerie       000 - 100 - 100         Singerie       000 - 100 - 100         Singerie       000 - 100 - 100         Singerie       000 - 100 - 100         Singerie       000 - 100 - 100         Singerie       000 - 100 - 100         Singerie       000 - 100 - 1                                                                                                    | เวลาทำการ                                |                |                       |                  |             |              |           |                |           |           |            |              |                      | Ľ     |
| Juigenini 00000 171.15         Juigenini 0015 - 16.30         Juigenini 0020 - 16.30         Juigenini 0020 - 16.30         Juigenini 0120 - 16.30         Juigenini 0120 Juinu 2563 - 1000 Juinu 2563 - 100                                                                                                    | Jungo finan       000000000000000000000000000000000000                                                                                                    |                                          | วันจันทร์ :    | 08:15 - 17:3          | 30               |             |              |           |                |           |           |            |              |                      |       |
| iune i       0015 - 08.30         iune fii:       08130 - 18.30         iune fii:       08130 - 18.20         iune fii:       08130 - 18.20         iune fii:       08130 - 18.20         iune fii:       08130 - 18.20         iune fii:       08130 - 18.20         iune fii:       08100 - 18.20         iune fii:       08100 - 18.20         iune fii:       08100 - 18.20         iune fii:       08100 - 18.20         iune fii:       08100 - 18.20         iune fii:       08100 - 18.20         iune fii:       18.30         iune fii:       18.30                                                                                                    | ingenerations (denoted by the series of the series of the                                                                                                    |                                          | วันอังคาร :    | 09:00 - 17:1          | 15               |             |              |           |                |           |           |            |              |                      |       |
| Lingholio:::::::::::::::::::::::::::::::::::                                                                                                    | <pre>surgence: 10.00-10.00<br/>Surgence: 00.00-10.00<br/>Surgence: 00.00-10.00<br/>Surgence: 00.00-10.00<br/>Surgence: 00.00-10.00<br/>Surgence: 00.00<br/>Surgence: 0</pre> |                                          | วันพุธ :       | 08:15 - 08:3          | 30               |             |              |           |                |           |           |            |              |                      |       |
| i denderstander<br>i denderstander<br>i den                   | in general constructions<br>in general constructions<br>in general constr                                                                                                    |                                          | วนพฤหสบด :     | 10:45 - 16:3          | 30               |             |              |           |                |           |           |            |              |                      |       |
| Junifoldi Bashnini         Jungoniuni         Sudomi 28 angginu 2563 Suudumisuuumsuumsuumsuumsuumsuumsuumgumaaqaanauumisuu usuunuudos Suundi aastudi         Sudomi 26 angginu 2563 Suudumisuuumsuumsuumsuumsuumgumaaqaanauumisuu usuunuudos Suundi aastudi         Mamphaudi 16 duonuu 2563 Suudumisuumusuu         Sumphaudi 18 duonuu 2563 Suudumisuum         Sumphaudi 18 duonuu 2563 Suudumisuum         Sumphaudi 18 duonuu 2563 Suudumisuum         Sumphaudi 18 duonuu 2563 Suudumisuum         Sumphaudi 18 duonuu 2563 Suudumisuum         Sumphaudi 18 duonuu 2563 Suudumisuum         Sumphaudi 18 duonuu 2563 Suudumisuum         Sumphaudi 18 duonuu 2563 Suudumisuum         Sumphaudi 18 duonuu 2563 Suudumisuum         Suudumisuum         Suudumisuumisuum         Suudumisuum<                                                                                                    | <pre></pre>                                                                                                    |                                          | วันเสาร์ -     | 08:30 - 16:3          | 30               |             |              |           |                |           |           |            |              |                      |       |
| Image of image of image of                                                                                                    | Surgavinu          Surgavinu         Su                                                                                                    |                                          | วันอาทิตย์ :   | ปิดทำการ              |                  |             |              |           |                |           |           |            |              |                      |       |
| Surqanu       Image: Subalanus Subalanus Subal                                                                                                    | Interval and the second second sec                                                                                                    |                                          |                |                       |                  |             |              |           |                |           |           |            |              |                      |       |
| Sunçowinu       C         Suñçowinu       Suñadiuvisiouuwissunvasion wisunnauldiavisiañagine;         Suñuná 07 Buznu 2563:       Suñadiuvisiouuwissunvasion wisunnauldiavisiañagine;         Burnyriaudi 10 Buznu 2563:       Suñssistianu 2563:         Sungriaudi 10 Buznu 2563:       Suñadiu           V Infordiunduousnisti           Sungriaudi 10 Buznu 2563:           Sungriaudi 10 Buznu 2563:           Sungriaudi 10 Buznu 2563:           Sungriaudi 10 Buznu 2563:           Sungriaudi 10 Buznu 2563:           Sungriaudi 10 Buznu 2563:       Sungriaudi 10 Buznu 2563:       Sung                                                                                                    | Supposed       Subject Subject                                                                                                    |                                          |                |                       |                  |             |              |           |                |           |           |            | <b>Ŭ</b> :   | 2563                 | ~     |
| Jušons 26 nsngnau 2563:       Šulaškuvssbuuvssuvussunaukšowsuštajejiči.         Šušuns 07 Šužnau 2563:       bolavšijunašteškuvsubustajaunvubo vsuonaukšowsusubuunikunsuningūvaaqaeloburnistu usuunnukkos Subinā liežuvia<br>Lievonā (Suznau 2563)         Šuvaņāauā 10 Šužnau 2563:       Šuvasistajessuvjų.         Šuvaņāauā 31 Šužnau 2563:       Šušušu         Šuvaņāauā 31 Šužnau 2563:       Šušušu         Šuvaņāauā 31 Šužnau 2563:       Šušušu         Šuvaņāauā 31 Šužnau 2563:       Šušušu         Šuvaņāauā 31 Šužnau 2563:       Šušušu         Šuvaņāauā 31 Šužnau 2563:       Šušušu         Šuvaņāauā 31 Šužnau 2563:       Šušušu         Šuvaņāauā 31 Šužnau 2563:       Šušušu         Šuvaņāauā 31 Šužnau 2563:       Šušušu         Šuvaņāauā 31 Šužnau 2563:       Šušušu         Šuvaņāau 31 Šužnau 2563:       Šušušu         Šuvaņāau 31 Šužnau       Šušušu         Šuvaņāau:       O · · · · · · · · · · · · · · · · · · ·                                                                                                    | Jušans 28 nsnjinu 2561:       Sušanš or Sumu 2561:       Sušanš or Sumu 2561:       Sušanš or Sumu 2561:         Jungfikud 10 Sumu 2561:       Sumu 2561:       Sumu 2561:         Jungfikud 10 Sumu 2561:       Sušan                                                                                                    | วันหยุดพิเศษ                             |                |                       |                  |             |              |           |                |           |           |            |              |                      | ß     |
| Sušuná 07 šuznu 256::       Brusežunálteľuwsususususususunumuso wsusususunnaudšawsusususunnýtowsaqasinosunna vsusunnuňkos žusná inažúvia:         Suvepřavá 10 šuznu 256::       Šuvesstornušgassugu:         Juvepřavá 31 šuznu 256::       Šuvestornuštursu         V Markutusustaris       Šušúní 10 šuznu 256::         Suvepřavá 11 šuznu 256::       Šuvestornuštursu         V Markutusustaris       Šušúní 10 šuznu 256::         Suvepřavá 11 šuznu 256::       Šušúni 10 šuznu 256::         Suvepřavá 11 šuznu 256::       Šuvestornuštursu         V Markutusustaris       Šušúní 10 šuznu 256::         Suvepřavá 11 šužnu 256::       Šušúní 10 šuznu 256::         Suvepřavá 11 šužnu 256::       Šušúni 10 šužnu 256::         Suvepřavá 11 šužnu 256::       Šušúni 10 šužnu 256::         Sustaris:       Sušúni 10 šužnu 10 šužnu                                                                                                    | Abbine for £unnu zee:       cusulfundletizinerususususususususususususususususususus                                                                                                    | วันอังคาร 28 ทะ                          | รกฎาคม 2563 :  | วันเฉลิมพระช          | นมพรรษาพระเ      | มาทสมเด็จพร | ระเจ้าอยู่หั | io .      |                |           |           |            |              |                      |       |
| ແທບຖິສິບເຫັ 1 ຮັບວາຄມ 2563:       ມີພາດທີ່ 1 ຮັບວາຄມ 2563:         ມີພາດຖິສິບເຫັ 3 ຮັບວາຄມ 2563:       ມີພື້ນ             ( fubschundsbeußenst             ເຫັ fubschundsbeußenst             ( fubschundsbeußenst             ( fubschundsbeußenst             ( fubschundsbeußenst             ( fubschundsbeußenst)             ( fubschundsbeußenst)             ( fubschundsbeußenst)             ( fubschundsbeußenst)             ( fubschundsbeußenst)             ( fubschundsbeußenst)             ( fubschundsbeußenst)             ( fubschundsbeußenst)             ( fubschundsbeußenst)             ( fubschundsbeußenst)                ( fubschundsbeußenst)             ( fubschundsbeußenst)             ( fubschundsbeußenst)             ( fubschundsbeußenst)             ( fubschundsbeußenst)             ( fubschundsbeu                                                                                                    | uwoniaud (Juansin s Eurinu 2563)<br>Suwoniaud 1 Suurnu 2563 Suuriu<br>Suwoniaud 3 Suurnu 2563 Suuriu<br>( diardinutisuutinus<br>(Jaansin (Jaansin suuriu)<br>Suuriu suuriu<br>Suuriu suuriu suuriu<br>Suuriu suuriu<br>Suuriu suuriu suuriu<br>Suuriu suuriu<br>Suuriu suuriu suuriu<br>Suuriu suuriu<br>Suuriu suuriu suuriu<br>Suuriu suu                                                                                                    | วันจันทร์ 07                             | ธันวาคม 2563 : | ชดเชยวันคล้า          | ยวันพระบรมรา     | ชสมภพของ    | พระบาทส      | สมเด็จพระ | บรมชนเ         | กาธิเบศรเ | มหาภูมิพล | อดุลยเดชมเ | การาช บรมนาต | าบพิตร วันชาติ และว้ | luwia |
| ງມທຖກສບດ 10 503700 2563 : 3ົນສື່ບ0         ງມທຖກສບດ 31 ຄົມງາຄມ 2563 : 3ົນສື່ບ0         ເກີດຍາດປາກປອບປະກາຮ         ເກີດຍາດປາກປອບປະກາຮ         ເກີດຍາດປາກປອບປະກາຮ         ເກີດຍາດປາກປອບປະກາຮ         ເຄືອອາດປາກປອບປະກາຮ         ເຄືອອາດປາກປອບປະກາຮ                                                                                                    | <pre>Sumphavb 10 SLDNu 252: Dubus units used use years and use years and years and years and years</pre>                                                                                                    |                                          | 5              | แห่งชาติ (วันเ        | สาร์ที่ 5 อันวาค | IU 2563)    |              |           |                |           |           |            |              |                      |       |
| Imiginatul 31 SuJinu 2503 : 3000         InfordundosuSms         InfordundosuSms         InfordosuSms         I                                                                                                    | Currinadu 31 Bulling 2501         Data           Currinadu 2005         Currinadu 2005           Currinadu 2005         Currinadu 2005                                                                                                    | วนพฤหสบด 10                              | SUDIAU 2563 :  | วนพระราชทาเ           | າະຊັ້ຂະະກຕູເບັ   |             |              |           |                |           |           |            |              |                      |       |
| Internet under under un                                                                                                    | Infinite (Léoniéorfinue)         santions         Sudonís:         Sudonís: <th>Sundinger</th> <th>545115 2565 .</th> <th></th> <th></th> <th></th> <th></th> <th></th> <th></th> <th></th> <th></th> <th></th> <th></th> <th></th> <th></th>                                                                                                    | Sundinger                                | 545115 2565 .  |                       |                  |             |              |           |                |           |           |            |              |                      |       |
| Lanthons (Läanukåaniskuollusäurihmus)         Lantkorinns       Lantkorinns       Lantkorinns         I       Sušurs:       08 · : 15 · - 17 · : 30 · -         I       Sušurs:       09 · : 00 · - 17 · : 15 · -         I       Sugers:       08 · : 15 · - 08 · : 30 · -         I       Suwqrāzurā:       10 · : 45 · - 16 · : 30 · -         I       Sugers:       08 · : 30 · -         I       Sugers:       08 · : 30 · -         I       Sugers:       08 · : 30 · -         I       Sugers:       08 · : 30 · -         I       Sugers:       08 · : 30 · -         I       Sugers:       08 · : 30 · -         I       Sugers:       00 · -         I       Sugers:       00 · -         I       Sugers:       00 · -         I       Sugers:       00 · -         I       Sugers:       00 · -         I       Sugers:       00 · -         I       Sugers:       00 · -                                                                                                    | Juminus (Läenikkorinuusülusüurinus)         Image: Susses         Image: Susses </th <th>&lt; เกี่ยวกับหน่วยบริการ<br/>แก้ไขเวลาทำการ</th> <th></th> <th></th> <th></th> <th></th> <th></th> <th></th> <th></th> <th></th> <th></th> <th></th> <th></th> <th></th> <th></th>                                                                                                    | < เกี่ยวกับหน่วยบริการ<br>แก้ไขเวลาทำการ |                |                       |                  |             |              |           |                |           |           |            |              |                      |       |
| Sušunš:       08       :       15       -       17       :       30         Sušons:       09       :       00       -       17       :       15         Suys:       08       :       15       -       17       :       15         Suys:       08       :       15       -       08       :       30         Suys:       08       :       15       -       08       :       30         Suys:       08       :       16       :       30       -         Suys:       08       :       30       -       16       :       30         Sugs:       08       :       30       -       16       :       30       -         Sugs:       Dathms       :       :       :       :       :       :       :                                                                                                    | Suðuns:       08       :       15       -       17       :       30       0         Suðuns:       09       :       00       -       17       :       15       0         Suðuns:       09       :       00       -       17       :       15       0         Suðung:       08       :       15       -       08       :       30       0         Sugnfauf:       10       :       45       -       16       :       30       0         Sugnfauf:       08       :       30       -       16       :       30       0         Sugnfa:       08       :       :       30       -       16       :       30       -         Sugnfa:       08       :       :       :       :       :       :       :       :       :       :       :       :       :       :       :       :       :       :       :       :       :       :       :       :       :       :       :       :       :       :       :       :       :       :       :       :       :       :       :       : <td< th=""><th>เวลาทำการ (เลือกเพื่อท่</th><th>ำหนดเป็นวันกำก</th><th>ns)</th><th>เวลาเ</th><th>ปิดทำการ</th><th></th><th>เวล</th><th>าปิดทำก</th><th>าาร</th><th></th><th></th><th></th><th></th><th></th></td<>                                                                                                    | เวลาทำการ (เลือกเพื่อท่                  | ำหนดเป็นวันกำก | ns)                   | เวลาเ            | ปิดทำการ    |              | เวล       | าปิดทำก        | าาร       |           |            |              |                      |       |
| 2       3uws:       08 ∨ :       15 ∨ -       08 ∨ :       30 ∨         2       3uwqñauð:       10 ∨ :       45 ∨ -       16 ∨ :       30 ∨         2       3uqnfa:       08 ∨ :       30 ∨ -       16 ∨ :       30 ∨         2       3uqnfa:       08 ∨ :       30 ∨ -       16 ∨ :       30 ∨         3uanfa:       Dorhnns       3uanfa:       Dorhnns                                                                                                    | Image: Summark in the image: Summark in the image: Summar                                                                                                    |                                          |                | วันอันกร์ :           | 08 ~             | : 15        |              | 17 ~      |                | 30 ~      |           |            |              |                      |       |
| รับพฤพิสมดี :       10 v ::       45 v -       16 v :       30 v         รับกุทร์ :       08 v :       30 v -       16 v :       30 v         รับเลทร์ :       บิตากการ         รับอาทิดม์ :       บิตาการ                                                                                                    | Suwqñaud:       10 ○ = 45 ○ - 16 ○ : 30 ○         Sugn5:       08 ○ : 30 ○ + 16 ○ : 30 ○         Suan5:       Dorhnns                                                                                                    |                                          |                |                       | 08               | : 15        | 지지           | 08 ~      | 1 * 1<br>] = [ | 30 ~      |           |            |              |                      |       |
| Suŋnś:     08 v ; 30 v - 16 v ; 30 v       Sutanś:     Darhnns       Subinnań:     Darhnns                                                                                                    | <ul> <li>3unná: 08 v : 30 v - 16 v : 30 v</li> <li>3uaná: Dorhma</li> <li>3uonñaú: Dorhma</li> </ul>                                                                                                    |                                          | 5              | นพฤศัสบดี :           | 10 ~             | : 45        | -            | 16 ~      | ] • [          | 30 ~      |           |            |              |                      |       |
| วันเสาร์ : ปิดทำการ<br>วันอาทิตย์ : ปิดทำการ                                                                                                    | Juanis       Dorinns         Juanio       Dorinns                                                                                                    |                                          |                | วันศุกร์ :            | 08 ~             | : 30        | -            | 16 ~      | ] : [          | 30 ~      |           |            |              |                      |       |
|                                                                                                    |                                                                                                    |                                          |                | วันเสาร์ :            | ปิดทำการ         |             |              |           |                |           |           |            |              |                      |       |
|                                                                                                    |                                                                                                    |                                          |                | Suasnag               |                  |             |              |           |                |           |           |            |              |                      |       |
|                                                                                                    |                                                                                                    |                                          |                | 3uannos :             |                  |             |              |           |                |           |           |            |              |                      |       |
|                                                                                                    |                                                                                                    |                                          |                | วันอาทดย์ :           |                  |             |              |           |                |           |           |            |              |                      |       |

ระบบบริการวัคซีนป้องกันโรคไข้หวัดใหญ่พร้อมบริการจัดการทางการเงินบน KRUNGTHAI DIGITAL HEALTH PLATFORM (ฉบับปรับปรุที่2)

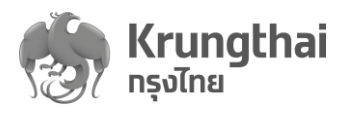

- กรณีวันหยุดพิเศษ
  - ระบบจะดึงข้อมูลวันหยุดราชการของปีปัจจุบันและปีถัดไป โดยค่าเริ่มต้นแสดง 0 วันหยุดราชการของปีปัจจุบัน และสามารถเลือกปีถัดไปได้
  - O สำหรับวันหยุดราชการ ระบบจะไม่อนุญาตให้ผู้ใช้งานแก้ไขข้อมูล แต่สามารถเลือก วันหยุดราชการ โดยใส่เครื่องหมายถูกที่ Checkbox เพื่อเลือกวันหยุดพิเศษของหน่วย บริการ มาแสดงใน Tab "เวลาทำการ/วันหยุด"
  - 15 : วันจันทร์ 07 ธันวาคม 2563 ชดเชยวันคล้ายวันพระบรมราชสมภพของ พระบาท ระบบอนุญาตให้เพิ่มวันหยุดพิเศษของหน่วยบริการ โดยกดปุ่ม <u>+ เพิ่มวันหยุด</u> Ο กรอกชื่อวันหยุดพิเศษ • เลือกวันโดยคลิกปุ่มไอคอน "ปฏิทิน" หากต้องการลบวันหยุดพิเศษที่เพิ่มไว้ออกจากระบบ กดเครื่องหมาย 🖡 18 : เลือกวัน/เดือน/ปี ชื่อวันหยุดพิเศษ

| 1:  | ชดเชยวันมามบูชา        | จันทร์ 10/02/2563 |   |  |
|-----|------------------------|-------------------|---|--|
| 2:  | วันจักรี               | จันทร์ 06/04/2563 |   |  |
| 3:  | วันสงกรานต์            | จันทร์ 13/04/2563 |   |  |
| 4 : | วันสงกรานต์            | อังคาร 14/04/2563 |   |  |
| 5:  | วันฉัตรมงคล            | จันทร์ 04/05/2563 |   |  |
| 6:  | วันวิสาขบูชา           | พุธ 06/05/2563    |   |  |
| 7:  | วันพืชมงคล             | จันทร์ 11/05/2563 |   |  |
| 8:  | วันหยุดพิเศษ โรงพยาบาล | พุธ 15/04/2563    | Ū |  |
| 9:  | ระบุชื่อวันทยุดพิเศษ   | เลือกวัน/เดือน/ปี | Ū |  |
|     | + เพิ่มวันหยุด         |                   |   |  |

(ฉบับปรับปรุงที่2)

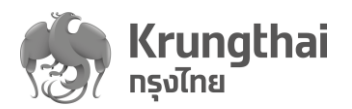

#### 3.3 Tab "หน่วยตรวจ"

 ผู้ใช้งานสามารถจัดการหน่วยตรวจ ตามสิทธิของผู้ใช้งาน โดยหน่วยตรวจทั้งหมดจะแสดงตาม หน่วยบริการที่ผู้ใช้งานสังกัด

|               |                             |                  | ด้มหา          | ۹.              | + เพิ่มหน่วยดรวจ |         |
|---------------|-----------------------------|------------------|----------------|-----------------|------------------|---------|
| รหัสหน่วยดรวง | อ ชื่อหน่วยดรวจ             | อาคาร            | ອັ່ນ           | เบอร์โทรศัพท์   |                  |         |
| 1 433         | หน่วอส่งเสริมภูมิคุ้มกันโรค |                  |                |                 | ß                | •       |
| 2 61          | คลินิกโรคหอบหิด             |                  |                |                 | ß                | €       |
| 3 72          | คลินิกโรคปอดอุดกั้นเรือรัง  |                  |                |                 |                  |         |
|               |                             |                  |                |                 |                  |         |
| ∎ กดปุ่ม      | + เพิ่มหน่วยดรวจ            | เพื่อเพิ่มหน่วยเ | ตรวจ กรอกข้อมู | ูลหน่วยตรวจ<br> | และกดปุ่ม "บัน   | เทิก" ร |

| ข้อมูล          |               |               |
|-----------------|---------------|---------------|
| รหัสหน่วยตรวจ : |               |               |
| ชื่อหน่วยตรวจ : |               |               |
| อาคาร :         |               |               |
| ชั้น :          |               |               |
| เบอร์โทรศัพท์ : |               |               |
| เวลาทำการ       |               |               |
|                 | วันจันทร์ :   | 08:30 - 16:30 |
|                 | วันอังคาร :   | 08:30 - 16:30 |
|                 | วันพุธ :      | 08:30 - 16:30 |
|                 | วันพฤหัสบดี : | 08:30 - 16:30 |
|                 | วันศุกร์ :    | 08:30 - 16:30 |
|                 | วันเสาร์ :    | ปิดทำการ      |
|                 |               | Ilodanas      |

KRUNGTHAI DIGITAL HEALTH PLATFORM (ฉบับปรับปรุงที่2)

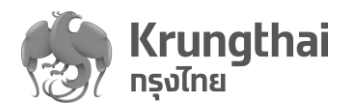

| รทัสทเ    | ่วยตรวจ :  | 005           |               |  |
|-----------|------------|---------------|---------------|--|
|           |            |               |               |  |
| ชื่อหเ    | ่วยดรวจ :  | หูตาคอจมูท    |               |  |
|           | อาคาร :    | มหาชน1        |               |  |
|           | ชั้น :     | 1             |               |  |
| เบอร์     | โทรศัพท์ : | 02-202-100    | D             |  |
| เวลาทำการ |            |               |               |  |
|           |            | ວັນວັນກຣ໌.    | 08:20 - 16:20 |  |
|           |            | Juguns :      | 00.30 - 10.30 |  |
|           |            | วันอังคาร :   | 08:30 - 16:30 |  |
|           |            | วันพุธ :      | 08:30 - 16:30 |  |
|           |            | วันพฤหัสบดี : | 08:30 - 16:30 |  |
|           |            | วันศุกร์ :    | 08:30 - 16:30 |  |
|           |            | วันเสาร์ :    | ปิดทำการ      |  |
|           |            | วันอาทิตย์ :  | ปิดกำการ      |  |

| วันพฤหัสบดี : | 08:30 - 16:30           |
|---------------|-------------------------|
| วันศุทร์ :    | 08:30 - 16:30           |
| วันเสาร์ :    | ปิดทำการ                |
| วันอาทิตย์ :  | ปิดทำการ                |
| Ē             | ่นยันเพิ่มหน่วยตรวจใหม่ |
| 5             | ยกเลิก ยืนยัน           |
|               |                         |
|               |                         |

ระบบบริการวัคซีนป้องกันโรคไข้หวัดใหญ่พร้อมบริการจัดการทางการเงินบน KRUNGTHAI DIGITAL HEALTH PLATFORM (ฉบับปรับปรุหที่2)

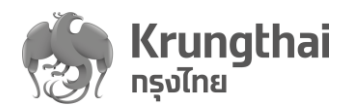

- กดสัญลักษณ์ ใม่อจะทำการแก้ไขข้อมูลหน่วยตรวจ เวลาทำการ เมื่อแก้ไขเรียบร้อย ให้กด ปุ่ม "บันทึก" ระบบแสดงข้อความยืนยันแก้ไขข้อมูลหน่วยตรวจ ให้ทำการกดปุ่มยืนยัน อีกครั้ง ระบบจะบันทึกข้อมูลที่แก้ไขและกลับเข้าสู่หน้าแสดงหน่วยตรวจ
- กดสัญลักษณ์ () จะสามารถดูเวลาทำการในแต่ละวันได้

|                       | รวว ซึ่งหม่งขอรวว                           |               |                   | ä.,       |          |          |          |
|-----------------------|---------------------------------------------|---------------|-------------------|-----------|----------|----------|----------|
| Shahubaa              | รวจ ขอหน่วยตรวจ                             | JIAIS         |                   | ðu        | เบอรเทรศ | wn       | <b>F</b> |
| 2 433                 | หนวยลงเสรมภูมคุมกน เรค                      |               |                   |           |          |          |          |
| 3 72                  | คลนก เรคหอบหด<br>คลินิกโรคปอดอุดกั้นเรือรัง |               |                   |           |          |          |          |
| 4 005                 | <u>ง</u> ตาคอจมูก                           | มหาช          | u1                | 1         | 02-202-1 | 000      | C        |
| < หน่วยดร<br>แก้ไขข้อ | <sup>วง</sup><br>มมูลหน่วยตรวจ              |               |                   |           |          |          |          |
| ข้อมูล                |                                             |               |                   |           |          |          |          |
|                       | รหัสหน่วยตรวจ                               | 005           |                   |           |          |          |          |
|                       | ชื่อหน่วยตรวจ :                             | หูตาคอจมูท    |                   |           |          |          |          |
|                       | 91915 ·                                     | มหาชนา        |                   |           |          |          |          |
|                       | 2                                           |               |                   |           |          |          |          |
|                       | 80 :                                        | 1             |                   |           |          |          |          |
|                       | เบอร์โทรศัพท์ :                             | 02-202-1000   | 0                 |           |          |          |          |
| เวลาทำท               | าาร                                         |               |                   |           |          |          |          |
|                       |                                             |               | เวลาเปิด          | ทำการ     | เวลา     | ปิดทำการ |          |
|                       |                                             | วันจันทร์ :   | 08 ~ :            | 30 ~      | - 16 ~   | : 30 ~   |          |
|                       | ✓                                           | วันอังคาร :   | 08 ~ :            | 30 ~      | - 16 ~   | : 30 ~   |          |
|                       |                                             | วันพุธ :      | 08 ~ :            | 30 ~      | - 16 ~   | : 30 ~   |          |
|                       | <b>~</b>                                    | วันพฤหัสบดี : | 08 ~ :            | 30 ~      | - 16 ~   | : 30 ~   |          |
|                       |                                             | วันศุกร์ :    | 08 ~ :            | 30 ~      | - 16 🗸   | : 30 ~   |          |
|                       |                                             | วันเสาร์ :    | ปิดทำการ          |           |          |          |          |
|                       |                                             | วันอาทิตย์ :  | ปิดทำการ          |           |          |          |          |
|                       |                                             |               |                   |           |          |          |          |
|                       |                                             |               |                   |           |          |          | ยกเล็ก   |
|                       | เวลาทำการ                                   |               |                   |           |          |          |          |
|                       |                                             |               | ยืนยันแก้ไขข้อมูล | หน่วยตรวจ | hoth     | ำการ     |          |
|                       |                                             |               |                   |           |          | 30 50    |          |
|                       |                                             |               | ยกเลิก            | ยืนยัน    |          |          |          |
|                       |                                             | วันอังการ     | ; 08 ~ ;          | 30 ~      | · 16 ~ ; | 30 ~     |          |
|                       |                                             |               |                   |           |          |          |          |

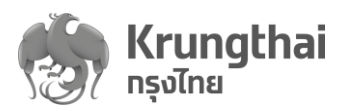

#### 4. การยืนยันตัวตนเพื่อรับบริการ

ผู้ใช้งานสามารถเลือกใช้วิธียืนยันตัวตนผู้มารับสิทธิได้ 5 วิธี โดยมีรายละเอียดดังต่อไปนี้

**วิธีที่1** : วิธีการยืนยันตัวตนแบบ "Dip Chip บัตรประชาชน" มีรายละเอียดดังนี้

- ตรวจสอบบัตรประจำตัวประชาชนผู้มารับสิทธิว่าต้องเป็นบัตร Smart Card
- กรอก Laser Code หลังบัตรประชาชนของผู้รับบริการบนระบบ
- จากนั้นน้ำบัตรประชาชนที่เป็น Smart Card เสียบที่เครื่องอ่านเพื่อทำการยืนยันตัวตน

| เลือทวิธียืนยันตัวตนผู้มารับสิ | ์<br>สิทธิ์                 |                                                                                         |                                            |                             |
|--------------------------------|-----------------------------|-----------------------------------------------------------------------------------------|--------------------------------------------|-----------------------------|
|                                |                             | •                                                                                       |                                            |                             |
| Dıp Chip<br>บัตรประชาชน        | ุทรอกข้อมูล<br>บัตรประชาชน  | กรอกข้อมูล<br>ใบสูติบัตร                                                                | QR Code/Virtual ID<br>แอปพลิเคชันเป่าตัง   | บัตรผู้ประทันดน<br>ต่างด้าว |
|                                | 1.<br>2. จาทนั้นน่าบัตรประช | กรุณาทรอก Laser Code หลังบัตรประชาช<br>เล<br>าชนที่เป็น Smart Card เสียบที่เครื่องอ่านเ | ยน<br>———————————————————————————————————— |                             |

# เงื่อนไขการใช้

- หน่วยบริการต้องมีเครื่อง Card Reader และ Agent Software ของ KTB สำหรับอ่านบัตร ประชาชน Smart Card
  - ระบบตรวจสอบการยืนยันตัวตนผู้รับบริการกับ DOPA เรียบร้อยแล้ว ระบบจะแสดงข้อมูลผู้รับ สิทธิ ผู้ใช้งานตรวจสอบความถูกต้อง หลังจากนั้นให้ผู้ใช้งานทำการกดปุ่ม "ยืนยัน" ข้อมูล ผู้รับบริการ

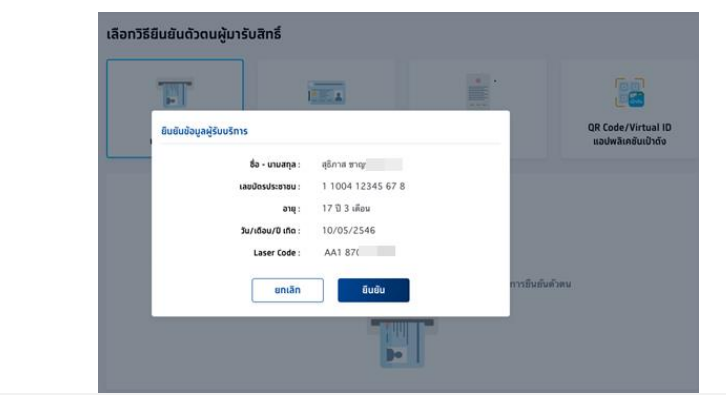

ระบบบริการวัคซีนป้องกันโรคไข้หวัดใหญ่พร้อมบริการจัดการทางการเงินบน KRUNGTHAI DIGITAL HEALTH PLATFORM (ฉบับปรับประที่2)

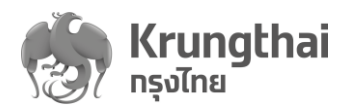

 กรณีที่ทำนัดหมายมาก่อน ระบบแสดงหน้า "ข้อมูลผู้ใช้บริการ" เพื่อระบุกิจกรรมสำหรับเข้ารับ บริการ กดปุ่ม "ยืนยัน"เพื่อดำเนินการต่อไป

|                                                                      | ชื่อ - นามสทุล :                                                                                                    | ณัฐกฤตา ขมี้                                                                                                    |                                            |                                         | เพศ :                                                                                                    | កប៊ើប                                                                                                    |                                                        | I           |
|----------------------------------------------------------------------|----------------------------------------------------------------------------------------------------|----------------------------------------------------------------------------------------------------|--------------------------------------------|-----------------------------------------|----------------------------------------------------------------------------------------------------|----------------------------------------------------------------------------------------------------|--------------------------------------------------------|-------------|
|                                                                      | วันเทิด :                                                                                                    | 01/01/2488                                                                                                    |                                            |                                         | อายุ :                                                                                                    | 76 ปี 0 เดือน                                                                                                    |                                                        |             |
|                                                                      | เลขบัตรประชาชน :                                                                                                    | 1 4120 000)                                                                                                    |                                            |                                         | HN Code :                                                                                                    | -                                                                                                    |                                                        |             |
|                                                                      | สิทธิการรักษาหลัก :                                                                                                    | -<br>ผู้มีสิทธิหลักประทันสุขภาพแ                                                                                                    | เห่งชาติ                                   |                                         | เบอร์ดิดเมือนนุ<br>หน่วยบริการปฐมภูมิ :                                                                                                   | รพ.ราชวิถี                                                                                                    |                                                        |             |
|                                                                      | หน่วยบริการรับส่งต่อ :                                                                                                    | รพ.ราชวิดี                                                                                                    |                                            |                                         | หน่วยบริการประจำ :                                                                                                    | -                                                                                                    |                                                        |             |
|                                                                      |                                                                                                    |                                                                                                    |                                            |                                         |                                                                                                    |                                                                                                    | ปีงบประมาณ :                                           | 2564        |
| จกรรมนัดหมาย                                                         | ทิจกรรมที่ได้รับสิทธิ (7)                                                                                                    | กิจกรรมอื่นๆ (0)                                                                                                    | ประวัติการใช้                              | ชับริการ                                |                                                                                                    |                                                                                                    |                                                        |             |
|                                                                      |                                                                                                    |                                                                                                    |                                            |                                         | ค้                                                                                                    | ้นหา                                                                                                    |                                                        | 0           |
| รหัสกิจกร                                                            | รรม ทิจกรรม                                                                                                    |                                                                                                    | หน่วยบริการ                                | หน่วยตรวจ                               | วันที่นัดหมาย                                                                                                    |                                                                                                    |                                                        |             |
| 1 4                                                                  | การสร้างเส                                                                                                    | ริ่มภูมิคุ้มกันโรคด้วยวัคซีน                                                                                                    |                                            |                                         |                                                                                                    |                                                                                                    |                                                        | ^           |
| V11                                                                  | ฉีดวัดขึ้นป้อ<br>กดกาด(75)                                                                                                    | องกันโรคไข้หวัดใหญ่ตาม<br>ล่มเสียง)                                                                                                    | รพ.เล็ดสิน                                 | โรงพยาบาลเล็ดสิน                        | 29/01/2564<br>08:45                                                                                                    |                                                                                                    | รับบริการ                                              | ÷           |
| กรณี <i>ทิ</i><br><sup>อบสบด้วอบ</sup>                               | ี่ผู้รับบริการไม                                                                                                    | ปได้ทำการนัด                                                                                                    | าหมายไว้ "                                 | ให้ดูสิทธิที่ได้                        | รับที่ Tab กิ                                                                                                    | จกรรมที่                                                                                                    | ได้รับสิทธิ                                            |             |
| กรณีที<br><sup>ธมอันตัวดน</sup><br>ว <b>มูลผู้ใช้บริก</b>            | ี่ผู้รับบริการไม<br>15                                                                                                    | ปได้ทำการนัด                                                                                                    | าหมายไว้ 1                                 | ให้ดูสิทธิที่ได้                        | รับที่ Tab กิ                                                                                                    | จกรรมที่                                                                                                    | ได้รับสิทธิ                                            |             |
|                                                                      | ใผู้รับบริการไม<br><b>าร</b>                                                                                                    | ม่ได้ทำการน <i>ั</i> ด                                                                                                    | าหมายไว้ *                                 | ให้ดูสิทธิที่ได้                        | รับที่ Tab กิ                                                                                                    | จกรรมที่<br>จกรรมที่                                                                                                 | ได้รับสิทธิ                                            |             |
| កទณីฑิ<br><sup>ธมธินตัวจน</sup><br>อมูลผู้ใช้บริก                    | ใผู้รับบริการไม<br>15<br><sup>ช่อ - เกมสกุล :</sup><br>วันเกิด :                                                                                                    | ปได้ทำการนัด<br><sub>ณฐกฤ</sub>                                                                                                    | าหมายไว้ *                                 | ให้ดูสิทธิที่ได้                        | รับที่ Tab กิ<br>เพศ:<br>อายุ:                                                                                                    | จกรรมที่<br>หญง<br>76 0 0 เลือน                                                                                      | ได้รับสิทธิ                                            |             |
| <b> </b>                                                             | ใ้ผู้รับบริการไม<br><b>าร</b><br><sup>ชื่อ - เกมสกุล :<br/>วันเกิด :<br/>เลขบักรประชาชน :</sup>                                                                                                    | น้ฐกฤ<br>01/01/2488<br>1 4120 00                                                                                                    | าหมายไว้ *                                 | ให้ดูสิทธิที่ได้                        | รับที่ Tab กิ<br>เพศ:<br>อายุ:<br>HN Code :                                                                                               | จกรรมที่<br>หญง<br>76 ป 0 เดือน                                                                                      | ได้รับสิทธิ                                            |             |
|                                                                      | ใผู้รับบริการไม<br>15<br>ชื่อ - เกมสกุล :<br>วันเกิด :<br>เลชบัตรประชาชน :<br>เบอร์มือถือ :<br>สิทธิการรักษาหลัก :                                                                                                    | <b>ปได้ทำการนัด</b><br>ณ <sub>ฐกฤ</sub><br>01/01/2488<br>1 4120 00                                                                                                 | าหมายไว้ *                                 | ให้ดูสิทธิที่ได้                        | รับที่ Tab กิ<br>เพศ:<br>อายุ:<br>HN Code:<br>เบอร์ถิดส่ออื่นๆ:<br>หน่อยเร็การเปลนเกม                                                     | จกรรมที่<br>หญง<br>76 ป 0 เลือน<br><br><br>รพ รมวิธี                                                                 | ได้รับสิทธิ                                            | Ľ           |
| ∏ ភពដីγិ<br><sup>8∪8∪0&gt;0∪<br/>១<b>រូដូតម្លីใช้บริท</b></sup>      | ใผู้รับบริการไม<br>15<br>ชื่อ - นามสกุล :<br>วันเกิด :<br>เลชบักรประชาชน :<br>เบอร์มือถือ :<br>สิกธิการรับส่งต่อ :                                                                                                    | <b>ป่ได้ทำการนัด</b><br>ณ <sub>ฐกฤ</sub><br>01/01/2488<br>1 4120 00<br>-<br>ผูมิสิทธิหลักประกันสุขภาพม<br>รพ.ราชวิถี                                               | าหมายไว้ *<br>แห่งมาล                      | ให้ดูสิทธิที่ได้                        | รับที่ Tab กิ<br>เพศ :<br>อายุ :<br>เบอร์ถิดด้ออื่นๆ :<br>หน่วยบริการปฐมภูมิ :                                                            | คกรรมที่<br>หญง<br>76 0 0 เลือน<br>-<br>รพ.ราชวิถี<br>∎                                                              | ได้รับสิทธิ                                            | Ľ           |
|                                                                      | 2่ผู้รับบริการไม<br>าร<br>ชื่อ - เกมสกุล :<br>วันเกิด :<br>เลขบัดรประชาชน :<br>เบอร์มือถือ :<br>สิทธิการรักษาหลัก :<br>หน่วยบริการรับส่งต่อ :                                                                                                    | ม่ได้ทำการนัด<br>ณฐกฤ<br>01/01/2488<br>1 4120 00<br>-<br>ผู้บิลิทธิหลักประกันสุขภาพม                                                                               | าหมายไว้ *<br>แห่งชาติ                     | ให้ดูสิทธิที่ได้                        | รับที่ Tab กิ<br>เพศ :<br>อายุ :<br>เบอร์ถิดถ่ออื่นๆ :<br>หน่วยบริการประจำ :                                                              | จกรรมที่<br>หญิง<br>76 ป 0 เดือน<br>-<br>รพ.ราชวิถี                                                                  | ได้รับสิทธิ<br><sup>1</sup><br>ว <sub>บบประมาณ :</sub> | 2564        |
| กรณีฑิ<br><sup>8นยินต่าวดน</sup><br>อมูลผู้ใช้บริก                   | ใผู้รับบริการไม<br>15<br>ชื่อ - เกมสกุล :<br>รับเกิด :<br>เนอร์มือถือ :<br>สิกธิการรับส่งต่อ :<br>หน่วยบริการรับส่งต่อ :                                                                                                    | <ul> <li>ปได้ทำการนัด</li> <li>ณัฐกฤ</li> <li>01/01/2488</li> <li>14120 00</li> <li>ผู้บลิทธิหลักประกันสุขภาพน<br/>รพ.ราชวิถี</li> <li>กิจกรรมอื่นๆ (0)</li> </ul> | าหมายไว้ *<br>แห่งชาติ<br>) ประวัติการใช้  | ให้ดูสิทธิที่ได้<br>ขับริการ            | รับที่ Tab กิ<br>เพศ :<br>อายุ :<br>เบอร์ถิดส่ออื่นๆ :<br>หน่วยบริการปฐบภูมิ :<br>หน่วยบริการปฐบภูมิ :                                    | คกรรมที่<br>หญิง<br>76 0 0 เดือน<br>-<br>รพ.ราชวิถี<br>∎                                                             | ได้รับสิทธิ<br><sup>ปังบประมาณ</sup> :                 | 2564        |
| กรณีฑิ<br><sup>ยมยนตวดบ</sup><br>วมูลผู้ใช้บริกา                     | 2<br>2<br>2<br>2<br>3<br>5<br>2<br>5<br>2<br>1<br>5<br>2<br>1<br>5<br>1<br>5<br>1<br>5<br>1<br>5<br>1<br>5<br>1<br>5<br>1<br>5<br>1<br>5<br>1<br>5<br>1<br>5<br>1<br>5<br>1<br>5<br>1<br>5<br>1<br>5<br>1<br>5<br>1<br>5<br>1<br>5<br>1<br>5<br>1<br>5<br>1<br>5<br>1<br>5<br>1<br>5<br>1<br>5<br>1<br>5<br>1<br>5<br>1<br>5<br>1<br>5<br>1<br>1<br>5<br>1<br>5<br>1<br>5<br>1<br>5<br>1<br>1<br>5<br>1<br>5 | ป่ได้ทำการนัด<br>ณัฐกฤ<br>01/01/2488<br>1.4120 00<br>-<br>ผูบสิทธิหลักประกันสุขภาพม<br>รพ.ราชวิถี                                                                  | าหมายไว้ *<br>แห่งชาติ<br>) ประวัติการใช้  | ให้ดูสิทธิที่ได้<br><sup>อับริการ</sup> | รับาที่ Tab กิ<br>เพศ :<br>อายุ :<br>เบอร์ดิดต่ออื่นๆ :<br>หน่วยบริการปฐมภูมิ :<br>หน่วยบริการปฐมภูมิ :                                   | (จกรรมที่<br>หญิง<br>76 ปี 0 เดือน<br>-<br>รพ.ราชวิถี                                                                | ได้รับสิทธิ<br><sup>ปั</sup> งบประมาณ :                | 2564 ×      |
| กรณีที<br><sup>อ</sup> มสันอ้าง<br>อมูลผู้ใช้บริก<br>กิจกรรมนัดหมาย  | 2<br>2<br>2<br>2<br>2<br>2<br>2<br>2<br>2<br>2<br>2<br>2<br>2<br>2                                                                                                    | ม่ได้ทำการนัด<br>ณัฐกฤ<br>01/01/2488<br>1.4120 00<br>ผู้บลิกธิหลักประกันสุขภาพม<br>รพ.ราชวิถี<br>กิจกรรมอื่นๆ (0)<br>กิจกรรม                                       | าหมายไว้ *<br>แห่งชาติ<br>) ประวัติการใช้  | ให้ดูสิทธิที่ได้<br>ชับริการ            | รับาที่ Tab กิ<br>เพศ :<br>อายุ :<br>HN Code :<br>เบอร์ถิดถืออื่นๆ :<br>หน่วยบริการประชำ :                                                | <ul> <li>จกรรมที่</li> <li>หญง</li> <li>76 ป 0 เดือน</li> <li>รพ.ราชวิถี</li> <li>เพา</li> </ul>                     | ได้รับสิทธิ<br><sup>ปั</sup> งบประมาณ :                | 2564 Y      |
| กรณีที<br><sup>อ</sup> มสินส์วอน<br>อมูลผู้ใช้บริก<br>กิจกรรมนัดหมาย | 2่ผู้รับบาริการไม<br>าร<br>ชื่อ - เทมสกุล :<br>วันเกิด :<br>เลขบัดรประชาชน :<br>เบอร์มือถือ :<br>สิทธิการรับศังด้อ :<br>คิจกรรมที่ได้รับสิทธิ (9<br>รหัสกิจกรรม                                                                                                    | ปได้ทำการนัด<br>เ <sup>ณ</sup> ฐกฤ<br>01/01/2488<br>14120 00<br>-<br>ผูปสิกธิหลักประกันสุขภาพท<br>รพ.ราชวิกี<br>ภิจกรรมอื่นๆ (0)<br>กิจกรรม<br>การสร้างเส          | าหามายไว้ *<br>แห่งชาติ<br>) ประวัติการใช้ | ให้ดูสิทธิที่ได้<br>ชับริการ<br>คชิน    | รับไฟ่ Tab กิ<br>เพศ :<br>อายุ :<br>HN Code :<br>เบอร์ถิงต่ออื่นๆ :<br>หน่วยบริการปฐมภูมิ :<br>หน่วยบริการปฐมภูมิ :<br>หน่วยบริการประจำ : | <ul> <li>คกรรมที่</li> <li>หญง</li> <li>76 0 0 เดือน</li> <li>-</li> <li>-</li> <li>รพ.ราชวิถี</li> <li>-</li> </ul> | ได้รับสิทธิ<br>ปังงประมาณ :                            | 2564 )<br>Q |

ระบบบริการวัคซีนป้องกันโรคไข้หวัดใหญ่พร้อมบริการจัดการทางการเงินบน KRUNGTHAI DIGITAL HEALTH PLATFORM (ฉบับปทีบปุณที่2)

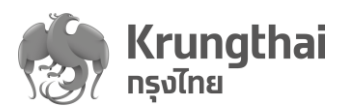

**วิธีที่2** : การยืนยันตัวตนแบบ "กรอกข้อมูลบัตรประชาชน" (กรณีที่หน่วยบริการไม่สามารถใช้วิธียืนยัน ตัวตนแบบที่ 1ได้) โดยระบบจะให้เลือกระบุเหตุผลได้ 3 กรณีประกอบด้วย :-

- กรณีระบุเหตุผล "บัตรประชาชนไม่ใช่บัตร Smart Card" เมื่อผู้ใช้บริการมีบัตรประชาชนรุ่น
   ที่ไม่ใช่บัตร Smart Card โดยเจ้าหน้าที่ต้องดำเนินการดังนี้
  - O กรอกข้อมูลผู้รับบริการ ชื่อ, นามสกุล, เลขที่บัตรประชาชน, และวัน/เดือน/ปี เกิด ตามหน้าบัตร
  - กดปุ่ม "ตรวจสอบข้อมูล"

| อมารถตถตรุตศพิทารกร     |                            | _                |                      |                |             |                                          |                             |
|-------------------------|----------------------------|------------------|----------------------|----------------|-------------|------------------------------------------|-----------------------------|
|                         |                            |                  |                      |                |             |                                          |                             |
| Dip Chip<br>บัตรประชาชน | ุทรอทข้อมูล<br>บัตรประชาชน |                  | ทรอทขัอ<br>ใบสูติบัเ | มูล<br>กร      |             | QR Code/Virtual ID<br>แอปพลิเคชันเป๋าดัง | บัตรผู้ประทันดน<br>ต่างด้าว |
| เลือกเหตุผล             |                            |                  |                      |                |             |                                          |                             |
|                         |                            | 💿 บัตรประชาช     | นไม่ใช่ Smart Carc   |                |             |                                          |                             |
|                         |                            | 🔵 ไม่มีเครื่องเส | สียบบัตรประชาชน ถ    | เ จุดให้บริการ |             |                                          |                             |
|                         |                            | 🔵 ไม่สามารถอ่า   | ານອັປ (Chip) ຜ່ານເ   | ครื่องอ่านบัตร | ประชาชน     |                                          |                             |
| ข้อมูลผู้รับบริการ      |                            |                  |                      |                |             |                                          |                             |
|                         | ชื่อ :                     | มาสี             |                      |                |             |                                          |                             |
|                         | นามสกุล :                  | ทำความดี         |                      |                |             |                                          |                             |
|                         | เลขบัตรประชาชน :           | 3 5308 00435 00  | 1                    |                |             |                                          |                             |
|                         | วัน/เดือน/ปี เทิด :        | 28 ~             | 10                   | $\sim$         | 2498 $\sim$ |                                          |                             |
|                         |                            |                  |                      |                |             |                                          |                             |

- กรณีระบุเหตุผล "ไม่มีเครื่องเสียบบัตรประชาชน ณ จุดให้บริการ" ในกรณีที่หน่วยบริการ
   ไม่มีการติดตั้งเครื่อง Dip Chip บัตรประชาชน โดยเจ้าหน้าที่ต้องดำเนินการดังนี้
- กรอกข้อมูลผู้รับบริการได้แก่ ชื่อ, นามสกุล, เลขที่บัตรประชาชน และวัน/เดือน/ปี เกิด
- กรอกเลขที่หลังบัตรประชาชน (laser code)
- กดปุ่ม "ตรวจสอบข้อมูล"

| ,റ ന്നായങ്ങള്        | · •                     |                      |                               |                         |   |                                          |
|----------------------|-------------------------|----------------------|-------------------------------|-------------------------|---|------------------------------------------|
| บทบาท                |                         |                      |                               |                         |   |                                          |
| ผู้ใช้งานระบบ        | Dip Chip<br>ບັດຣປຣະຫາຫມ | r                    | isonข้อมูล<br>กรประชาชน       | กรอกซ้อมู<br>ในสูติบัตร | a | QR Code/Virtual ID<br>ແອປໜລິເຄອັນເປົາດັຈ |
| 🚍 การใช้บริการ       | ·                       |                      |                               |                         |   |                                          |
| ຍົນຍັນດັ່ງດາມ        | เลือกเหตุผล             |                      |                               |                         |   |                                          |
| ดรวจสอบสิทธิประโยชน์ |                         | 0                    | ັເດຣປຣະຮາຍນໄມ່ໃຫ່ Smart Card  |                         |   |                                          |
| ดรวจสอบการมัดหมาย    |                         |                      | น่มีเครื่องเสียบปัตรประชาชน ณ | จุดให้บริการ            |   |                                          |
| 🖒 การเบิกจ่าย        |                         |                      | lan oce in the other stars    | to should be been seen  | _ |                                          |
| <] จัดการกิจกรรม     | ซ้อมูลผู้รับบริการ      |                      | wannananana (cuib) wann       | sevenuoosos:eneu        |   |                                          |
| <] ข้อมูลหน่วยบริการ | ×                       | ба :                 | บุญกอบ                        |                         |   |                                          |
| <] รายงาม            |                         |                      | 1                             |                         |   |                                          |
| <] ບ້ອມູລສູ້ໃຫ້ຫານ   |                         | เลยบัตรประชาชน :     | 3,4703                        |                         |   |                                          |
|                      |                         | วัน/เดือน/ปี เกิด :  | 01 ~ 09 ~                     | 2543 ~                  |   |                                          |
|                      |                         | เลขหลังบัดรประชาชน : | AA1 8700                      |                         | · |                                          |

 KRUNGTHAI DIGITAL HEALTH PLATFORM

 (ฉบับปรับปรุงที่2)

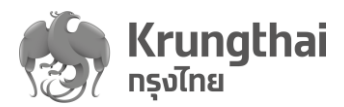

- กรณีระบุเหตุ "ไม่สามารถอ่านชิป (Chip) ผ่านเครื่องอ่านบัตรประชาชน" ดำเนินการดังนี้
- กรอกข้อมูลผู้รับบริการได้แก่ ชื่อ, นามสกุล, เลขที่บัตรประชาชน และวัน/เดือน/ปี เกิด
- กรอกเลขที่หลังบัตรประชาชน (laser code)
- กดปุ่ม "ตรวจสอบข้อมูล"

| шų                   | ÷ | เลือทวิธียืนยันดัวดนผู้มารับ | สิทธิ์    |                             |                   |                   |                                         |
|----------------------|---|------------------------------|-----------|-----------------------------|-------------------|-------------------|-----------------------------------------|
| ്ര ന്നലാമാട്         | ^ |                              |           |                             |                   |                   |                                         |
| บทบาท                |   |                              |           | IT IT A                     |                   |                   |                                         |
| ຜູ້ໃຫ້ຈານรະນບ        |   | Dip Chip<br>Josubanau        |           | nsonข้อมูล<br>losประชาชน    | nsa               | กข้อมูล<br>ดีนัดร | QR Code/Virtual ID<br>ແຜນໜ້າເຫັນເປັນຕ້ອ |
| 🚍 การใช้บริการ       | ^ |                              | -         | ~                           |                   |                   |                                         |
|                      |   | เลือกเหตุผล                  |           |                             |                   |                   |                                         |
| ดรวจสอบสิทธิประโยชน์ |   |                              |           | บัตรประชาชนไม่ใช่ Smart (   | ard               |                   |                                         |
| ดรวลสอบการมัดหมาย    |   |                              |           | ไม่มีเครื่องเสียมปัตรประชาช | น ณ อุดให้บริการ  |                   |                                         |
| <] ກາຣເບັກລ່າຍ       | ~ |                              |           | Idenunsectorited (Chie) e   | าแลร์ออ่านอิตรประ | 1894              |                                         |
| <] จัดการกิลกรรม     | ~ | ย้อมูลผู้รับบริการ           |           |                             |                   |                   |                                         |
| <] ด้อมูลหน่วยบริการ | ~ |                              | 80 :      | ปุญกอน                      |                   |                   |                                         |
| <] รายงาม            |   |                              | เกมสกุล : | la.                         |                   |                   |                                         |
| <] ຮ້ອມູລສູ້ໃສ້ຫານ   |   | เลขบัดระ                     | ระยาอน :  | 3 4703                      |                   |                   |                                         |
|                      |   | 5u/iða                       | រ/ប កើត : | 01 ~ 09                     | ~ 2543            | ~                 |                                         |
|                      |   | เลขหลังบัดระ                 | Istanau : | AA1 879                     |                   | ·*                |                                         |
|                      |   |                              |           |                             |                   |                   | ดรวจสอบข้อมูล                           |

 เมื่อเลือกเหตุผลในการยืนยันตัวตนแล้ว ระบบตรวจสอบยืนยันตัวตนผู้รับบริการเรียบร้อยแล้ว จะแสดงข้อความให้ผู้ใช้งานทำการกดปุ่ม "ยืนยัน" ข้อมูลผู้รับบริการ หลังจากนั้นระบบจะเข้าสู่ หน้า "ข้อมูลผู้ใช้บริการ" เพื่อระบุกิจกรรมสำหรับเข้ารับบริการ ตามลำดับ

| มีมา<br>Dip Chip<br>บัดรประชาชน | <b>ทรอกข้อมูล</b><br>ปัตรประชาชน | nsonข้อมูล<br>ในสูติปัตร | QR Code/Virtual ID<br>แอปพลิเคชั่นเป็าดัง |
|---------------------------------|----------------------------------|--------------------------|-------------------------------------------|
| เลือกเหตุผล                     | ยืมขันผู้รับบริการ               |                          |                                           |
|                                 | <b>ชื่อ - นามสกุล</b> : บุญกอน ไ |                          |                                           |
|                                 | <b>เลยบัตรประชาชม</b> : 3 4703   |                          |                                           |
|                                 | <b>อายุ</b> : 20 ปี 0 เดือน      |                          |                                           |
|                                 | วิน/เดือน/ปี เกิด : 10/09/2543   | ไดรประชาชน               |                                           |
| ข้อมูลผู้รับบริการ              | ยกเล็ก ยืมขัน                    |                          |                                           |

ระบบบริการวัคซีนป้องกันโรคไข้หวัดใหญ่พร้อมบริการจัดการทางการเงินบน KRUNGTHAI DIGITAL HEALTH PLATFORM (ฉบับปรับปรุงที่2)

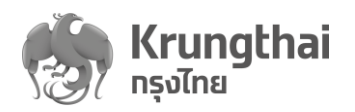

 กรณีที่ทำนัดหมายมาก่อน ระบบแสดงหน้า "ข้อมูลผู้ใช้บริการ" เพื่อระบุกิจกรรมสำหรับเข้ารับ บริการ กดปุ่ม "ยืนยัน"เพื่อดำเนินการต่อไป

| < ยืนยันตัวดน<br>ข้อมูลผู้ใช้บริการ      |                                           |                  |                      |               |               |        |
|------------------------------------------|-------------------------------------------|------------------|----------------------|---------------|---------------|--------|
|                                          |                                           |                  |                      |               |               | Ľ      |
| ชื่อ - นามสกุล :                         | ณัฐกฤตา ขมี                               |                  | lwfi :               | កល្វិง        |               |        |
| วันเทิด :                                | 01/01/2488                                |                  | อายุ :               | 76 ปี 0 เดือน |               |        |
| เลขบัตรประชาชน :                         | 1 4120 000                                |                  | HN Code :            | -             |               |        |
| เบอร์มือถือ :                            | -                                         |                  | เบอร์ติดต่ออื่นๆ :   | -             |               |        |
| สิทธิการรักษาหลัก :                      | ผู้มีสิทธิหลักประทันสุขภาพแห่งชาติ        |                  | หน่วยบริการปฐมภูมิ : | รพ.ราชวิถี    |               |        |
| หน่วยบริการรับส่งต่อ :                   | รพ.ราชวิตี                                |                  | หน่วยบริการประจำ :   | -             |               |        |
| ทัจกรรมขัดหมาย กิจกรรมที่ได้รับลิกธิ (7) | ກົຈກรรมอื่นๆ (0) ປ <b>ຣະວັ</b> ດີກາຣໃช້ບ່ | ริการ            |                      |               | ປົ່ຈນປຣະມາณ : | 2564 🗸 |
|                                          |                                           |                  | ค้น                  | มหา           |               | Q      |
| รหัสทิจกรรม กิจกรรม                      | หน่วยบริการ                               | หน่วยตรวจ        | วันที่นัดหมาย        |               |               |        |
| 1 4 การสร้างเส                           | ร่มภูมิคุ้มกันโรคด้วยวัดชื่น              |                  |                      |               |               | ^      |
| V11 ฉีดวัคขึ้นป้อ<br>ฤดูกาล(7กล          | เงกันโรคไข้หวัดใหญ่ตาม<br>รุ่มเสียง)      | โรงพยาบาลเล็ดสิน | 29/01/2564<br>08:45  |               | รับบริการ     | ÷      |
| แสดง 1 - 1 จาท 1 รายการ                  |                                           |                  |                      |               |               |        |

กรณีที่ผู้รับบริการไม่ได้ทำการนัดหมายไว้ ให้ดูสิทธิที่ได้รับที่ Tab กิจกรรมที่ได้รับสิทธิ

|   | ชื่อ - นามสกุล :       | ឈិត្តពព្                           |                                         | LWFI :               | หญิง          |                |      |
|---|------------------------|------------------------------------|-----------------------------------------|----------------------|---------------|----------------|------|
|   | วันเทิด :              | 01/01/2488                         |                                         | อายุ :               | 76 ปี 0 เดือน |                |      |
|   | เลขบัตรประชาชน :       | 1 4120 00                          |                                         | HN Code :            | -             |                |      |
|   | เบอร์มือถือ :          | g.                                 |                                         | เบอร์ติดต่ออื่นๆ :   | (7)           |                |      |
|   | สิทธิการรักษาหลัก :    | ผู้มีสิทธิหลักประกันสุขภาพแห่งชาติ | 1                                       | หน่วยบริการปฐมภูมิ : | รพ.ราชวิถี    |                |      |
|   | หน่วยบริการรับส่งต่อ : | รพ.ราชวิตี                         |                                         | หน่วยบริการประจำ :   | 1             |                |      |
|   | รหัสทีจกรรม            | ทีจกรรม                            |                                         | ណ៍                   | แหา           |                |      |
| 1 | 4                      | การสร้างเสริมภูมิคุ้               | มกันโรคด้วยวัดขึ้น                      |                      |               |                | 1    |
|   | B08                    | การสร้างเสริมภูมิคุ้<br>บาดทะยัก)  | มกันโรคด้วยวัคซึนในผู้ใหญ่ - dT (คอดึบ- |                      |               |                | ()   |
|   | B11                    | ฉีดวัคซึ่นป้องกันโร                | ดไข้หวัดใหญ่ (กลุ่มเฉพาะ)               |                      |               | ຣັບບຣິກາຣ ບັດກ | เมาย |
|   | V11                    | อ็ดวัดขึ้นป้องกับโร                | เดโข้นวัดในก่ดาบกุดกาล(7กลุ่บเสี่ยง)    |                      |               | รับบริการ นัดห | เมาย |

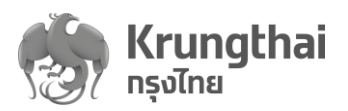

**วิธีที่3** : การยืนยันตัวตนแบบ "กรอกข้อมูลในสูติบัตร" ใช้สำหรับในกรณีที่ผู้รับบริการเป็นเด็กทารก ระบบจะให้เลือกระบุเหตุผล 2 เหตุผลคือ อายุน้อยกว่า 7 ปี หรือ อายุมากกว่า 7 ปี มีสูติบัตร แต่ไม่มี บัตรประชาชน โดยให้ดำเนินการดังนี้

- กรอกข้อมูลผู้รับบริการได้แก่ ชื่อ, นามสกุล, เลขที่บัตรประชาชน, และวัน/เดือน/ปี เกิด
- สามารถเลือกเพื่อระบุข้อมูลเลขที่บัตรประชาชน มารดา และ เลขที่บัตรประชาชน บิดา ได้
- สามารถเลือกเพื่อระบุข้อมูลผู้ปกครองได้
- ผู้ใช้งานสามารถเลือกกรอกข้อมูลผู้ปกครองได้โดยใส่เครื่องหมายถูกที่ Checkbox

🗸 กรอกข้อมูลผู้ปกครอง

เมื่อระบุข้อมูลผู้รับบริการเรียบร้อยแล้ว กดปุ่ม "ตรวจสอบข้อมูล"

| Dip Chip<br>ŬasUsteneu        | โรยาข้อมูล<br>บัตรประชาชน        | ุทรอกข้อมูล<br>ใบสูติบัตร | ເຂົ້ອອີ<br>QR Code/Virtual ID<br>ແລປພລິເຄອັນເບົາດັ່ນ |
|-------------------------------|----------------------------------|---------------------------|------------------------------------------------------|
| เลือกเหตุผล                   |                                  |                           |                                                      |
|                               | 💽 อายุนัอยกว่า 7 ปี              |                           |                                                      |
| ข้อมูลผู้รับบริการ            | อายุมากกว่า 7 ปี มีสูติบัดร แต่ไ | ม่มีนัดรประชาชน           |                                                      |
| ба :                          | auws                             |                           |                                                      |
| บามสกุล :                     | ŭ                                |                           |                                                      |
| เลชบัตรประชาชน ผู้รับบริการ : | 3 841                            |                           |                                                      |
| ວັນ/ເດືອນ/ປີ ເກັດ :           | 10 ~ 09                          | ~ 2563 ~                  |                                                      |
| เลขบัดรประชาชน มารดา :        |                                  |                           |                                                      |
| เลชบัตรประชาชน บิดา :         |                                  |                           |                                                      |
| ข้อมูลผู้ปกครอง               | 🗸 กรอกข้อมูลผู้ปกครอง            |                           |                                                      |
| Śo :                          | ńołao                            |                           |                                                      |
| บาบสกุล :                     | Usta                             |                           |                                                      |
| เลชบัตรประชาชน :              | 3 360                            |                           |                                                      |
| ความสัมพันธ์ :                | ល្វាតិ                           |                           |                                                      |
| เบอร์โทรศัพท์ :               | 086                              |                           |                                                      |

ระบบบริการวัคซีนป้องกันโรคไข้หวัดใหญ่พร้อมบริการจัดการทางการเงินบน KRUNGTHAI DIGITAL HEALTH PLATFORM (ฉบับปวับปรุที่2)

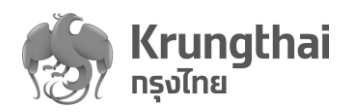

- เมื่อระบบตรวจสอบยืนยันตัวตนผู้รับบริการเรียบร้อยแล้ว ให้ผู้ใช้งานทำการกดปุ่ม "ยืนยัน" ข้อมูลผู้รับบริการ หลังจากนั้นระบบจะเข้าสู่หน้า "ข้อมูลผู้ใช้บริการ"
- กรณีที่ทำนัดหมายมาก่อน ระบบแสดงหน้า "ข้อมูลผู้ใช้บริการ" เพื่อระบุกิจกรรมสำหรับเข้ารับ
   บริการ กดปุ่ม "ยืนยัน"เพื่อดำเนินการต่อไป

| < <sub>ยืนยันดัวตน</sub><br>ข้อมูลผู้ใช้บริการ |                                 |                                 |               |                  |                      |               |               |        |
|------------------------------------------------|---------------------------------|---------------------------------|---------------|------------------|----------------------|---------------|---------------|--------|
|                                                |                                 |                                 |               |                  |                      |               |               |        |
|                                                | ชื่อ - นามสทุล : 🛛 เ            | นัฐกฤตา ขมี                     |               |                  | เพศ :                | หญิง          |               |        |
|                                                | <b>วันเทิด</b> : 🤇 🔇            | 01/01/2488                      |               |                  | อายุ :               | 76 ปี 0 เดือน |               |        |
|                                                | เลขบัตรประชาชน : 1              | 4120 000                        |               |                  | HN Code :            | -             |               |        |
|                                                | เบอร์มือถือ :                   |                                 |               |                  | เบอร์ติดต่ออื่นๆ :   | -             |               |        |
|                                                | สิทธิการรักษาหลัก :             | ผู้มีสิทธิหลักประกันสุขภาพแห่   | งชาติ         |                  | หน่วยบริการปฐมภูมิ : | รพ.ราชวิถี    |               |        |
|                                                | หน่วยบริการรับส่งต่อ :          | รพ.ราชวิถี                      |               |                  | หน่วยบริการประจำ :   | -             |               |        |
| กิจทรรมนัดหมาย                                 | กิจกรรมที่ได้รับสิทธิ (7)       | กิจกรรมอื่นๆ (0)                | ประวัติการใช้ | บริการ           |                      |               | ປິ່ຈບປຣະມາณ : | 2564 🗸 |
|                                                |                                 |                                 |               |                  | ค้                   | ันหา          |               | ঽ      |
| รหัสกิจกรรเ                                    | ม ทิจทรรม                       |                                 | หน่วยบริการ   | หน่วยตรวจ        | วันที่นัดหมาย        |               |               |        |
| 1 4                                            | การสร้างเสริม                   | เภูมิคุ้มกันโรคด้วยวัคขึ้น      |               |                  |                      |               |               | ^      |
| V11                                            | ฉีดวัดขึ้นป้อง<br>ฤดูกาล(7กลุ่ม | กันโรคไข้หวัดใหญ่ตาม<br>แสี่ยง) | รพ.เลิดสิน    | โรงพยาบาลเล็ดสิน | 29/01/2564<br>08:45  |               | ຮັບບຣົກາຣ     | ÷      |
| แสดง 1 - 1 จาท 1 รายการ                        |                                 |                                 |               |                  |                      |               |               |        |

กรณีที่ผู้รับบริการไม่ได้ทำการนัดหมายไว้ ให้ดูสิทธิที่ได้รับที่ Tab กิจกรรมที่ได้รับสิทธิ

|                |                           |                                    |                                          |                      |               |               | F4   |
|----------------|---------------------------|------------------------------------|------------------------------------------|----------------------|---------------|---------------|------|
|                | ชื่อ - นามสกุล :          | ល័ត្តកព្                           |                                          | IWFI:                | អញ្ចិប        |               |      |
|                | วันเกิด :                 | 01/01/2488                         |                                          | อายุ :               | 76 ปี 0 เดือน |               |      |
|                | เลขบัตรประชาชน :          | 1 4120 00                          |                                          | HN Code :            |               |               |      |
|                | เบอร์มือถือ :             | đ                                  |                                          | เบอร์ติดต่ออื่นๆ :   | 372           |               |      |
|                | สิทธิการรักษาหลัก :       | ผู้มีสิทธิหลักประกันสุขภาพแห่งชาติ |                                          | หน่วยบริการปฐมภูมิ : | รพ.ราชวิถี    |               |      |
|                | หน่วยบริการรับส่งต่อ :    | รพ.ราชวิที                         |                                          | หน่วยบริการประจำ :   | 1             |               |      |
| ทิจกรรมนัดหมาย | ทิจกรรมที่ได้รับสิทธิ (9) | ทิจกรรมอื่นๆ (0)                   | ประวัติการใช้บริการ                      |                      |               | 00005-0100 :  | 2004 |
|                |                           |                                    |                                          | ค้น                  | เหา           |               | ٩    |
|                | รหัสกิจกรรม               | กิจกรรม                            |                                          |                      |               |               |      |
| 1              | 4                         | การสร้างเสริมภูมิคุ้               | มกันโรคด้วยวัดซึน                        |                      |               |               | ~    |
|                | B08                       | การสร้างเสริมภูมิดุ้ม<br>บาดทะยัก) | งกันโรคด้วยวัคชื่นในผู้ใหญ่ - dT (คอดีบ- |                      |               |               | 0    |
|                | B11                       | ฉีดวัดชื่นป้องกันโร                | คไข้หวัดใหญ่ (กลุ่มเฉพาะ)                |                      | S             | ับบริการ นัดเ | เมาย |
|                |                           | 8-1-6-0-16-5-                      |                                          |                      |               | ພະຣັກງຣ ມັດ   | 1178 |

ระบบบริการวัคซีนป้องกันโรคไข้หวัดใหญ่พร้อมบริการจัดการทางการเงินบน KRUNGTHAI DIGITAL HEALTH PLATFORM (ฉบับปวับปรุงที่2)

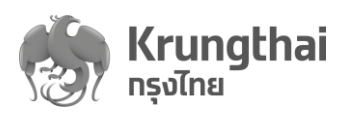

**วิธีที่4** : การยืนยันตัวตนโดยสแกน "QR Code/Virtual ID แอปพลิเคชันเป๋าตัง" โดยเจ้าหน้าที่ ดำเนินการดังนี้

- ทำการสแกน QR Code ของผู้มารับบริการที่อยู่ในแอปพลิเคชันเป๋าตัง ระบบจะแสดงเลข
   Virtual ID 9 หลักอัตโนมัติที่หน้าจอ หรือเจ้าหน้าที่สอบถามหมายเลข Virtual ID 9 หลักที่แสดง
   บนแอปพลิเคชันเป๋าตังกับผู้รับบริการ แล้วนำเลขนั้นมากรอกในระบบ
- กดปุ่ม "ตรวจสอบสิทธิ" ระบบจะนำหมายเลข Virtual ID ส่งไปตรวจสอบข้อมูล
- ระบบตรวจสอบยืนยันตัวตนผู้รับบริการเรียบร้อยแล้ว ให้ผู้ใช้งานทำการกดปุ่ม "ยืนยัน" ข้อมูล ผู้รับบริการ ระบบจะเข้าสู่หน้า "ข้อมูลผู้ใช้บริการ" ระบุกิจกรรมสำหรับเข้ารับบริการ ตามลำดับ

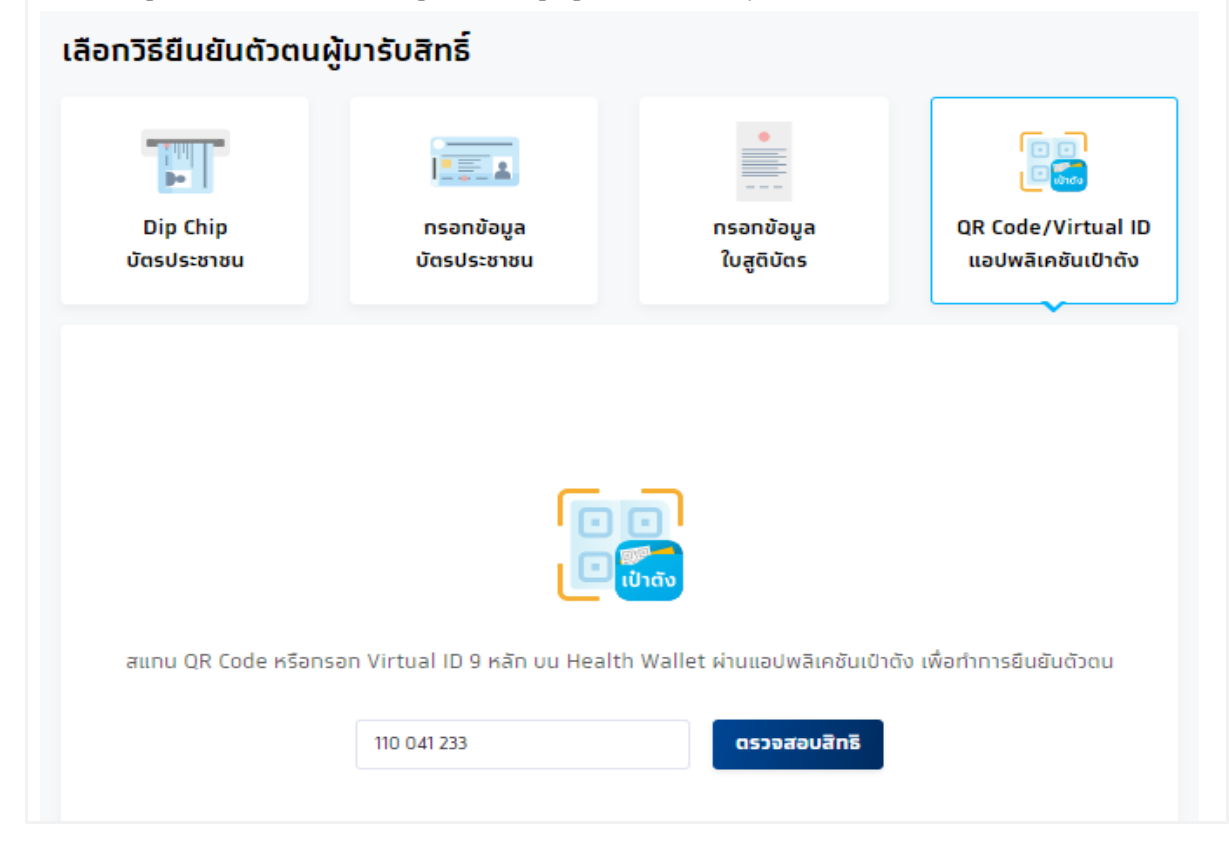

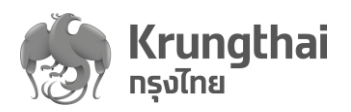

**วิธีที่5** : การยืนยันตัวตนผู้ประกันตน (เฉพาะคนต่างด้าว) โดยเจ้าหน้าที่ดำเนินการดังนี้

- กรอกข้อมูลผู้รับบริการได้แก่ ชื่อ นามสกุล ตามหน้าบัตร, เลขที่บัตรประกันสังคม, วัน/เดือน/ปี เกิดและ หมายเลขหนังสือเดินทาง (Optional)
- กดปุ่ม "ตรวจสอบข้อมูล"

| เลือทวิธียืนยันตัวตนผู้มารับสิท | าธิ์                             |     |   |                        |          |    |        |                                                               |   |                            |
|---------------------------------|----------------------------------|-----|---|------------------------|----------|----|--------|---------------------------------------------------------------|---|----------------------------|
| มีมา<br>Dip Chip<br>บัตรประชาชน | <b>ทรอกข้อมูล</b><br>บัตรประชาชน |     |   | ทรอทข้อมุ<br>ใบสูติบัต | มูล<br>ร |    |        | ີ ເອີ<br>ເອີເອີ<br>ມີR Code/Virtual ID<br>ແອປฟລີເຄອັນເປົາດັ່ນ | Ŭ | ແລະຜູ້ປຣະກັນຕນ<br>ຕ່າງດ້າງ |
| ข้อมูลผู้รับบริการ              |                                  |     |   |                        |          |    |        |                                                               |   |                            |
|                                 | ชื่อ :                           |     |   |                        |          |    |        |                                                               |   |                            |
|                                 | นามสกุล :                        |     |   |                        |          |    |        |                                                               |   |                            |
|                                 | เลขบัตรผู้ประทันตนต่างด้าว :     |     |   |                        |          |    |        |                                                               |   |                            |
|                                 | วัน/เดือน/ปี เทิด :              | วัน | ~ | เดือน                  | ~        | ปี | $\sim$ |                                                               |   |                            |
|                                 | หมายเลขหนังสือเดินทาง :          |     |   |                        |          |    |        |                                                               |   |                            |
|                                 |                                  |     |   |                        |          |    |        |                                                               |   |                            |
|                                 |                                  |     |   |                        |          |    |        |                                                               |   |                            |
|                                 |                                  |     |   |                        |          |    |        |                                                               |   |                            |

 เมื่อระบบตรวจสอบยืนยันตัวตน สิทธิและเงื่อนไขผู้รับบริการเรียบร้อยแล้ว จะแสดงรายละเอียด ผู้รับบริการ ผู้ใช้งานทำการกดปุ่ม "ยืนยัน" ข้อมูลผู้รับบริการ ระบบจะเข้าสู่หน้า "ข้อมูล ผู้ใช้บริการ" ระบุกิจกรรมสำหรับเข้ารับบริการ ตามลำดับ

|                         |                                           |                                          | <b>A</b>                              |
|-------------------------|-------------------------------------------|------------------------------------------|---------------------------------------|
| Dip Chip<br>บัตรประชาชน | ก็แต้แข้งแลนังันแรกระ                     | )R Code/Virtual ID<br>แอปพลิเคชันเป๋าตัง | ບັດຣຜູ້ປຣະກັນດນ<br>ຕ່ານດ້າວ           |
|                         | ชื่อ - นามสกุล : โอติโล ลอมคราส เดอ เปอโด |                                          | · · · · · · · · · · · · · · · · · · · |
| ม้อมูลผู้รับบริการ      | เลขนัดรประชาชน : 6 0138 05263 61 9        |                                          |                                       |
|                         | <b>อาย</b> : 64 ปี 6 เดือน                |                                          |                                       |
|                         | <b>วัน/เดือน/ปี เกิด</b> : 04/06/2499     |                                          |                                       |
|                         | ยทเลิก ยินชัน                             |                                          |                                       |
|                         | 5µ/iðau/0 ifia: 04 ∨ 06 ∨ 2499            | ~                                        |                                       |
|                         |                                           |                                          |                                       |
|                         |                                           |                                          |                                       |
|                         |                                           |                                          |                                       |
|                         |                                           |                                          |                                       |
|                         |                                           |                                          |                                       |

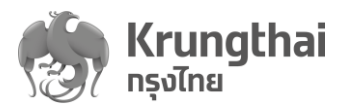

# การยืนยันเข้ารับบริการกิจกรรมหลังยืนยันตัวตนสำเร็จ

หลังจากเจ้าหน้าที่ทำการยืนยันตัวตนผู้รับบริการกับระบบตามวิธีดังกล่าวข้างบนเรียบร้อยแล้ว ระบบจะ เข้าสู่หน้า "ข้อมูลผู้ใช้บริการ" ซึ่งประกอบไปด้วย 2 ส่วน คือ ส่วนข้อมูลผู้ใช้บริการ และ ส่วน รายละเอียดกิจกรรม

**ส่วนที่1** : ข้อมูลผู้ใช้บริการ ทางผู้ใช้งานสามารถกดปุ่ม <sup>™</sup> เพื่อแก้ไขข้อมูลของผู้ใช้บริการดังนี้ HN Code, เบอร์มือถือ และเบอร์ติดต่ออื่นๆ

| < <sub>ยืนยันตัวจน</sub><br>ข้อมูลผู้ใช้บริการ                                                                                                    |                                              |                                                                                                  |                                                                                                    |
|----------------------------------------------------------------------------------------------------|----------------------------------------------|--------------------------------------------------------------------------------------------------|----------------------------------------------------------------------------------------------------|
| ชื่อ - นามสกุล : นฤบล มั่นไ<br>วันเกิด : 28/10/<br>เลขบัตรประชาชน : 3 1706 000<br>เมอร์มือกิอ : 081-85<br>ลิทธิการรักษาหลัก : ผู้บิสิทธิหลักประf<br>หน่วยบริการรับส่งต่อ : รพ.ฮินกร์บุรี | านสุขภาพแห่งชาติ                             | เพศ :<br>อายุ :<br>HN Code :<br>เบอร์ติดต่ออื่นๆ :<br>หน่วยบริการปฐมภูมิ :<br>หน่วยบริการประจำ : | หญิง<br>65 ปี 1 เดือน<br>-<br>-<br>รพ สด.อินทร์บุรี 2 (บางทะปี) หมู่ที่ 10 ดำบลอินทร์บุรี<br>รพ.อินทร์บุรี |
| < ข้อมูลผู้ใช้บริการ<br>แท้ไขข้อมูล                                                                                                    |                                              |                                                                                                  |                                                                                                    |
| ข้อมูลผู้ใช้บริการ                                                                                                    |                                              |                                                                                                  |                                                                                                    |
| ชื่อ - นามสกุล :                                                                                                    | นถุมล มั่นใจอารย์                            |                                                                                                  |                                                                                                    |
| เพศ :                                                                                                    | หญิง                                         |                                                                                                  |                                                                                                    |
| วันเทิด :                                                                                                    | 28/10/2498                                   |                                                                                                  |                                                                                                    |
| เลขบัตรประชาชน :                                                                                                    | 3 1706 00088 75 1                            |                                                                                                  |                                                                                                    |
| สิทธิการรักษาหลัก :                                                                                                    | ผู้มีสิทธิหลักประกันสุขภาพแห่งชาติ           |                                                                                                  |                                                                                                    |
| หน่วยบริการปฐมภูมิ :                                                                                                    | รพ.สต.อินทร์บุรี 2 (บางกะปี) หมู่ที่ 10 ตำบล |                                                                                                  |                                                                                                    |
| หน่วยบริการรับส่งต่อ :                                                                                                    | รพ.อินทร์บุรี                                |                                                                                                  |                                                                                                    |
| หน่วยบริการประจำ :                                                                                                    | รพ.อินทร์บุรี                                |                                                                                                  |                                                                                                    |
| HN Code :                                                                                                    |                                              |                                                                                                  |                                                                                                    |
| เบอร์มือถือ :                                                                                                    | 081-853-2707                                 |                                                                                                  |                                                                                                    |
|                                                                                                    |                                              |                                                                                                  | <u>មកតើក</u><br>ប័បកីក                                                                                     |

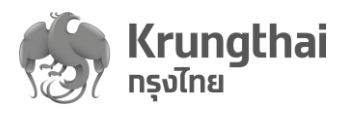

้ **ส่วนที่2** : รายละเอียดกิจกรรม มีทั้งหมด 4 Tab menu โดยการทำงานแต่ละ Tab มีรายละเอียดดังนี้

 Tab กิจกรรมนัดหมาย : แสดงรายการกิจกรรมที่ผู้ขอใช้บริการมีการนัดหมายล่วงหน้า สามารถกดสัญลักษณ์ V เพื่อแสดงรายการกิจกรรมย่อย (code : V11 ฉีดวัคซีนป้องกันโรค ใช้หวัดใหญ่ตามฤดูกาล ) ภายใต้กิจกรรมหลัก โดยระบบ Default เริ่มต้นของงบประมาณปี ปัจจุบัน พร้อมมีฟังก์ชันการค้นหารายการกิจกรรมนัดหมาย

| < ขินยันตัวตน<br>ข้อมูลผู้ใช้บริการ |                                                                                                    |                                                                                           |                               |                  |                                                                                                    |                                                                                                 |                     |
|-------------------------------------|----------------------------------------------------------------------------------------------------|-------------------------------------------------------------------------------------------|-------------------------------|------------------|----------------------------------------------------------------------------------------------------|-------------------------------------------------------------------------------------------------|---------------------|
|                                     | ชื่อ - นามสทุล :<br>วันเกิด :<br>เลขบัดรประชาชน :<br>เบอร์มือถือ :<br>ลิทธิการรักษาหลัก :<br>หน่วยบริการรับส่งต่อ : | นทุมล มั่นใ<br>28/10/7<br>3 1706 000<br>081-85<br>ผู้ปลิทธิหลักประทันสุข<br>รพ.อินทร์บุรี | ภาพแห่งชาติ                   |                  | เพศ :<br>อายุ :<br>HN Code :<br>เบอร์ติดต่ออื่นๆ :<br>หน่วยบริการปฐมภูมิ :<br>หน่วยบริการปฐมภูมิ : | หญิง<br>65 ปี 1 เดือน<br>-<br>-<br>รพ.สด.อินทร์บุรี 2 (บางทะปี) หมู่ที่ 10 -<br>รพ.อินทร์บุรี 2 | ピ<br>ดำบลอินทร์บุรี |
| กิจกรรมนัดหมาย                      | กิจกรรมที่ได้รับสิทธิ (6)                                                                                           | กิจกรรมอื่นๆ (0)                                                                          | ประวัติการใช้บริการ           |                  |                                                                                                    | ປິ່งບປรະມາດ                                                                                     | <b>u</b> : 2564 ~   |
| รหัสกิจกระ                          | รม ทิจกรรม                                                                                                    |                                                                                           | หน่วยบริการ                   | หน่วยตรวจ        | ค้า<br>วันที่นัดหมาย                                                                               | แหา                                                                                             | ٩                   |
| 1 4<br>V11                          | การสร้างเ<br>ฉีตวัดชิน1่<br>2563                                                                                    | สริมภูมิคุ้มกันโรคด้วยวัคซึ<br> องกันโรคไข้หวัดใหญ่ตาม                                    | น<br>เฤดูกาล โรงพยาบาลเล็ดสิน | โรงพยาบาลเลิดสิน | 30/12/2563<br>08:30                                                                                | Śu                                                                                              | JSnns :             |

- O ในกรณีที่เป็นนัดหมายไว้กับหน่วยบริการอื่นที่ผู้ใช้งานไม่ได้สังกัดอยู่ ทางผู้ใช้งานจะไม่ สามารถดำเนินการใดๆให้ได้ ผู้ขอรับบริการต้องโทรไปยกเลิกกับหน่วยบริการที่จองไว้ เดิมก่อน
- O <u>การรับบริการ</u> กดปุ่ม สำหรับยืนยันรับบริการ ในกรณีที่พบกิจกรรมที่ ผู้รับบริการนัดหมายไว้ล่วงหน้าไว้กับหน่วยบริการที่ผู้ใช้งานสังกัดอยู่ ผู้ใช้งานกดปุ่มนี้ เพื่อยืนยันการเข้ารับบริการของผู้รับบริการ
  - หลังจากกดรับบริการ ระบบจะให้ระบุรายละเอียดเพิ่มเติม(กลุ่มเสี่ยง)

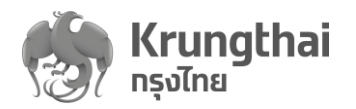

| .=                                                       |                                                                     |                                                                               |
|----------------------------------------------------------|---------------------------------------------------------------------|-------------------------------------------------------------------------------|
| เขอเมาวรุกรวจ                                            |                                                                     |                                                                               |
| หน่วยดรวจ :                                              | กรุณาเลือก 🗸                                                        |                                                                               |
|                                                          |                                                                     |                                                                               |
| เงื่อนไขเพิ่มเติม                                        |                                                                     |                                                                               |
|                                                          |                                                                     |                                                                               |
| กลุ่มเสียง                                               | เด็กอายุ 6 เดือน-2 ปี                                               |                                                                               |
|                                                          | ผู้มีโรคเรื้อรัง                                                    |                                                                               |
|                                                          | ผู้พิการทางสมอง                                                     |                                                                               |
|                                                          | โรงกรรัสซีเตีย                                                      |                                                                               |
|                                                          |                                                                     |                                                                               |
|                                                          | โรคอ้วน                                                             |                                                                               |
|                                                          | 🛃 ผู้สูงอายุ 65 ปีขึ้นไป                                            |                                                                               |
|                                                          | หลังนี้งกระกั 4 เดืองนี้เป็น                                        |                                                                               |
|                                                          |                                                                     |                                                                               |
|                                                          |                                                                     | ยกเลิก ยืนยันเข้ารับบริการ                                                    |
|                                                          |                                                                     |                                                                               |
| ● กดปุ่ม "ยีน                                            | ยันเข้ารับบริการ" ระบบแสดงข้อความให้                                | ล์กดปุ่ม "ยืนยัน" อีกครั้ง เพื่อ                                              |
| <u>ยื่า เย้าเการบ</u>                                    | ข้ารับบริการ                                                        |                                                                               |
|                                                          |                                                                     |                                                                               |
| < ขณุษยู่สับริการ กอารรมปังหมาย<br>เข้ารับบริการ         |                                                                     |                                                                               |
| nanssu :                                                 | การสร้างแต่วิมภูมิคุ้มกันโรคด้วยวักซีนผู้ไหญ่                       |                                                                               |
| ទកិតពិจกรรม :                                            | 75632                                                               |                                                                               |
| เงื่อนไขเพิ่มเติม                                        |                                                                     |                                                                               |
|                                                          | ยืนขั้นการเข้ารับบริการ                                             |                                                                               |
|                                                          | ยกเล็ก ขึ้นชั่น                                                     |                                                                               |
|                                                          | ອີດອີດອີດອີດອີດອີດອີດອີດອີດອີດອີດອີດອີດອ                            |                                                                               |
|                                                          |                                                                     |                                                                               |
|                                                          |                                                                     |                                                                               |
|                                                          |                                                                     |                                                                               |
|                                                          | <u>មកតើក</u> មិបថ                                                   | มเข้ารับบริการ                                                                |
|                                                          |                                                                     |                                                                               |
| <ul> <li>ระบบบันทึ่ง</li> </ul>                          | าสำเร็จพร้อมแสดงข้อความ "ยืนยันเข้าร้                               | ับบริการแล้ว"                                                                 |
|                                                          |                                                                     |                                                                               |
|                                                          |                                                                     |                                                                               |
| 💀 สไปสียี. 🦗 โรงพยาบาลเลิดสิน                            | 🧭 มีนยันเข้ารับบริการแล้ว กรุณาแจ้งผู้ใช้บริการไปยังหน่วยตรวจ       | วีไลลักษณ์ บัวแย้ม (PS) [→                                                    |
| เบนู < < ยนยนต่วดน<br>๔. โหนะ ชีวิมมลผู้ใช้บริการ        |                                                                     |                                                                               |
| <ul> <li>ດ້າງສາມສາເຮັດ</li> <li>ດ້າງສາມສາເຮັດ</li> </ul> |                                                                     |                                                                               |
| 🔷 การใช้บริการ 🧄 คือ - เ                                 | ามสกล: นฤมล มั                                                      | <b>ឃេក:</b> អញ្ចឹប                                                            |
| ยิมยันด้วณ                                               | วันเกิด: 28/10                                                      | <b>อายุ</b> : 65 ปี1 เดือน                                                    |
| บันทึกทารรับบริการม้อนหลัง เบ <sub>้</sub> น             | ระชาชน 3 1706 000                                                   | HN Code : -<br>ពីពត់ออื่นๆ : -                                                |
| ตรวจสอบสิทธิประโยชน์ สิทธิการรัก                         | <b>ษาหลัก</b> : ผู้ปีสิทธิหลักประกันสุขภาพแห่งชาติ <b>หน่วยบริก</b> | <b>ารปฐมภูมิ :</b> รพ.สต.อินทร์บุรี 2 (บางทะปิ) หมู่ที่ 10 ดำบล<br>อินทร์บุรี |
| ดรวจสอบการมัดหมาย หน่วยบริการใ                           | ับส่งต่อ : รพ.อินทร์บุรี หน่วยบรี                                   | <b>ทารประจำ</b> : รพ.อินทร์บุรี                                               |
| Sanshanstu v                                             |                                                                     | <b>ปังบประมาณ</b> : 2564 🗸                                                    |
|                                                          | แดรบสกซิ (6) กิจกรรมอื่นๆ (0) ประวัติการใช้บริการ                   |                                                                               |
|                                                          |                                                                     |                                                                               |

ระบบบริการวัคซีนป้องกันโรคไข้หวัดใหญ่พร้อมบริการจัดการทางการเงินบน KRUNGTHAI DIGITAL HEALTH PLATFORM (ฉบับปรับปรุที่2)

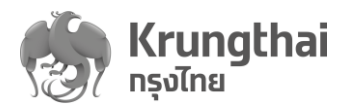

 <u>การเลื่อนวันรับบริการ :</u> ผู้ใช้งานสามารถกดไอคอน และเลือก popup menu
 และเลือก popup menu

| ė                         |                                                                                                    |                                                                                                    |                                                                                                    |                                                                                                    |                                                                                                    |
|---------------------------|----------------------------------------------------------------------------------------------------|----------------------------------------------------------------------------------------------------|----------------------------------------------------------------------------------------------------|----------------------------------------------------------------------------------------------------|----------------------------------------------------------------------------------------------------|
| ชอ - นามสกุล :            | uqua uu                                                                                                    |                                                                                                    |                                                                                                    | IWFI :                                                                                                    | Rtyv                                                                                                    |
| วันเกิด :                 | 28/10/                                                                                                    |                                                                                                    |                                                                                                    | อายุ :                                                                                                    | 65 ปี 1 เดือน                                                                                                    |
| เลขบัตรประชาชน :          | 3 1706 0008                                                                                                    |                                                                                                    |                                                                                                    | HN Code :                                                                                                    |                                                                                                    |
| เบอร์มือถือ :             | 081-853                                                                                                    |                                                                                                    |                                                                                                    | เบอร์ติดต่ออื่นๆ :                                                                                                    | -                                                                                                    |
| สิทธิการรักษาหลัก :       | ผู้มีสิทธิหลักประทันสุขภาพ                                                                                                    | งแห่งชาติ                                                                                                    |                                                                                                    | หน่วยบริการปฐมภูมิ :                                                                                                    | รพ.สต.อินทร์บุรี 2 (บางทะปิ) หมู่ที่ 10 ดำบลอินทร์บุรี                                                                                                    |
| หน่วยบริการรับส่งด่อ :    | รพ.อินทร์บุรี                                                                                                    |                                                                                                    |                                                                                                    | หน่วยบริการประจำ :                                                                                                    | รพ.อินทร์บุรี                                                                                                    |
|                           |                                                                                                    |                                                                                                    |                                                                                                    |                                                                                                    | <b>ປັ</b> ຈນປ <b>ຣ</b> ະມາณ : 2564                                                                                                    |
| กิจกรรมที่ได้รับสิทธิ (6) | กิจกรรมอื่นๆ (0)                                                                                                    | ประวัติการใช้บริการ                                                                                                    |                                                                                                    |                                                                                                    |                                                                                                    |
|                           |                                                                                                    |                                                                                                    |                                                                                                    | ค้น                                                                                                    | иял <b>С</b>                                                                                                    |
| รรม ทิจกรรม               |                                                                                                    | หน่วยบริการ                                                                                                    | หน่วยตรวจ                                                                                                    | วันที่นัดหมาย                                                                                                    | 🛞 เลื่อนวันนัดหมาย                                                                                                    |
| การสร้างเส                | ริมภูมิคุ้มกันโรคด้วยวัคซึน                                                                                                    |                                                                                                    |                                                                                                    |                                                                                                    | 🛞 ยกเลิกการนัดหมาย                                                                                                    |
| ฉีดวัดชื่นปัส<br>2563     | องกันโรคไข้หวัดใหญ่ตามฤดุ                                                                                                    | <sup>jกาล</sup> โรงพยาบาลเล็ดสิน                                                                                                    | โรงพยาบาลเล็ดสิน                                                                                                    | 30/12/2563<br>08:30                                                                                                    | รับบริการ                                                                                                    |
|                           | ชื่อ - นามสทุล :<br>วันเกิด :<br>เลขบัตรประชาชน :<br>เบอร์มือทือ :<br>สิทธิการรักษาหลัก :<br>หน่วยบริการรับส่งต่อ :<br>ทิจกรรมที่ได้รับสิทธิ (6)<br>รรม ทิจกรรม<br>การสร้างเส<br>ฉิธุรรคร์น | ชื่อ - นามสทุล : นทุมล มั่น<br>วันเกิด : 28/10/<br>เลขบัตรประชาชน : 31706 000<br>เมอร์มือกิอ : 081-853<br>สิทธิการรักษาหลัก : ผู่ปลิทธิหลักประทับสุขภาพ<br>หน่วยมริการรับส่งต่อ : รพ อินทร์บุรี<br>ทิจกรรมที่ได้รับสิทธิ (6) ทิจกรรมอื่นๆ (0)<br>รรม ทิจกรรม | ชื่อ - นามสกุล : นฤนล บับ     รับเกิด : 28/10/1     เลขบัตรประชาชน : 31706 0000     เลขบัตรประชาชน : 31706 0000     เมอร์มือก็อ : 081-853     สิทธิการรักษาหลัก : ผู้บิสิทธิหลักประกันสุขภาพแห่งชาติ     หน่วยบริการรับส่งต่อ : รพ.อินทร์บุรี      โกรกรรมที่ได้รับลิทธิ (6) กิจกรรมชั้นๆ (0) ประวัติการใช้บริการ      รรม กิจกรรม หน่วยบริการ     หน่วยบริการ | ชื่อ - นามสกุล : นกุมล บับ     รับเกิด : 28/10/1     เลขบัตรประชาชน : 3 1706 0000     เลขบัตรประชาชน : 3 1706 0000     เลขรับอริมา : 3 1706 0000     เลขรับอริมาร : 3 1706 0000     เลขรับอริมาร : 3 1706 000     เลขรับอริมาร : 3 1706 000     เลขรับอริมาร | ชื่อ - นามสกุล : บาบล มั่น     เพศ :     รับเกิด : 29/10/1 อายุ : อายุ :     เลขนิตรประชาชน : 31706 000 HN Code : บอร์มิดถือล 2019     เลขนิตรประชาชน : 31706 000 เมษรร้อง : เมอร์มิดถือล 2019     เมอร์มิอกิล : 081-953 เมษรร้อง : เมอร์มิดถือล 2019     เสมชิมทรร้มส่งต่อ : รพ อับกร์บูรี : เมษรร้อง : เมอร์มิดถือล 2019     เมระวิธีการใช้บริการ     เมระวิธีการใช้บริการ |

- ระบบแสดงหน้าเลื่อนวันนัดหมาย โดยผู้ใช้งานสามารถทำการเลือกวันและเวลา นัดหมายใหม่ตามตารางที่ยังว่างให้จองเท่านั้น โดยระบบจะแสดงข้อความสรุป รายละเอียดวันนัดหมายใหม่
- ทำการกดปุ่ม "ยืนยัน" ระบบจะกลับเข้าสู่ Tab"กิจกรรมนัดหมาย" พร้อมแสดง ข้อความ "เลื่อนวันนัดหมายสำเร็จ"

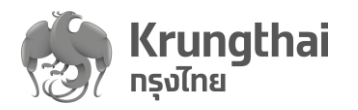

| sourcestand<br>sourcestand<br>sourc | ก้                       | จ <b>กรรม</b> : การสร้<br>จ <b>กรรม</b> : 6574                            | ำงเสริมภูมิคุ้มกับโรค<br>9                               | เด้วยวัคชีนในผู้สูงอายุ                                          | ເ ນາຄຄວ່າ 40 ປີ<br>ວັນກໍ່ພັດຄ                          | รมายเดิม : 15/(              | 07/2563 10:00       |  |
|----------------------------------------------------------------------------------------------------|--------------------------|---------------------------------------------------------------------------|----------------------------------------------------------|------------------------------------------------------------------|--------------------------------------------------------|------------------------------|---------------------|--|
| <complex-block></complex-block>                                                                                                    | ลือทวันและช่วงเวลาเ      | <b>ไดหมายใหม่</b>                                                         |                                                          |                                                                  |                                                        |                              |                     |  |
| <section-header>29 sub<br/>sub<br/>sub<br/>sub<br/>sub<br/>sub<br/>sub<br/>sub</section-header>                                                                                                    | 29/07/2563 - 30          | /07/2563 🗖                                                                |                                                          |                                                                  |                                                        |                              |                     |  |
| C unique contraction of the contraction of the c                                                                                                    | 79                       |                                                                           |                                                          |                                                                  |                                                        |                              |                     |  |
| <complex-block><complex-block></complex-block></complex-block>                                                                                                    | อายุรกรรม                |                                                                           |                                                          |                                                                  |                                                        |                              |                     |  |
| <complex-block></complex-block>                                                                                                    | 08:00 - 09:00            | 09:00 - 10:00                                                             | 11:00 - 12:00                                            | 13:00 - 14:00                                                    | 14:00 - 15:00                                          | 15:00 - 16:00                | 16:00 - 17:00       |  |
| <complex-block></complex-block>                                                                                                    | 17:00 - 18:00            | 18:00 - 19:00                                                             | 210 1 014                                                | 1814                                                             | 37N 3 MW                                               | 714 4 MU                     | 210 <del>0</del> MU |  |
| <section-header><section-header><section-header><section-header><section-header><section-header><section-header><section-header><section-header><complex-block></complex-block></section-header></section-header></section-header></section-header></section-header></section-header></section-header></section-header></section-header>                                                                                                    | ว่าง 4 คน                | ว่าง 5 คน                                                                 |                                                          |                                                                  |                                                        |                              |                     |  |
| <complex-block></complex-block>                                                                                                    | 30                       |                                                                           |                                                          |                                                                  |                                                        |                              |                     |  |
| <complex-block><complex-block><complex-block></complex-block></complex-block></complex-block>                                                                                                    | 30 วนพฤหสบด<br>อายุรกรรม |                                                                           |                                                          |                                                                  |                                                        |                              |                     |  |
| <image/>                                                                                                    | 08:00 - 09:00            | 09:00 - 10:00                                                             | 11:00 - 12:00                                            | 13:00 - 14:00                                                    | 14:00 + 15:00                                          | 15:00 - 16:00                | 16:00 - 17:00       |  |
|                                                                                                    | 17:00 - 18:00            | 18:00 - 19:00                                                             | 1014                                                     | 714 1 114                                                        | 114 2 1910                                             | 114 2 114                    | 114 J HU            |  |
| <complex-block></complex-block>                                                                                                    | in 7 mu                  | ว่าง 10 คน                                                                |                                                          |                                                                  |                                                        |                              |                     |  |
|                                                                                                    |                          | ละบูลสูรองสาร ครารและเลง<br>สื่อนวันนัดหมาย                               | ¢.                                                       |                                                                  |                                                        |                              |                     |  |
|                                                                                                    | - 1                      | fianssu<br>silaflanssu                                                    | การสร้างสร้องมีสุดกับไ<br>ธรรรษ                          | າດທີ່ລະຈັດອື່ນໃນຜູ້ຮູ້ເຄາຊ ນາດຕວ່າ                               | 40 Ti<br>Bufdonurustus 15/                             | 07/2563 10:00                |                     |  |
| Perse       Build and and and and and and and and and an                                                                                                    | - 1                      | 18an5usa:dbatbatbatbasun<br>29/07/2563 - 30/07/2                          | 1ku<br>563 🗂                                             |                                                                  |                                                        |                              |                     |  |
| Image: State State Stat                                                                                                    |                          | 29 suys                                                                   | อินยันเสื่อน<br>เลื่อนจากวันที่ 15/07/2563<br>30/07/2563 | <b>วันนัดหมาย</b><br>3 10:00 - 11:00 เป็นวันที่<br>08:00 - 09:00 |                                                        |                              |                     |  |
| State       State       State <td< td=""><td>_</td><td>172.00 - 18:00 B</td><td>eniăn<br/>5 mi</td><td>Buðu 🧄</td><td>N 15:00 - 16:00</td><td>10.00 - 17:00<br/>114 - 6 mil</td><td></td><td></td></td<>                                                                                                    | _                        | 172.00 - 18:00 B                                                          | eniăn<br>5 mi                                            | Buðu 🧄                                                           | N 15:00 - 16:00                                        | 10.00 - 17:00<br>114 - 6 mil |                     |  |
| 08.00         09.00         09.00         09.00         09.00         09.00         09.00         09.00         09.00         09.00         09.00         09.00         09.00         09.00         09.00         09.00         09.00         09.00         09.00         09.00         09.00         09.00         09.00         09.00         09.00         09.00         09.00         09.00         09.00         09.00         09.00         09.00         09.00         09.00         09.00         09.00         09.00         09.00         09.00         09.00         09.00         09.00         09.00         09.00         09.00         09.00         09.00         09.00         09.00         09.00         09.00         09.00         09.00         09.00         09.00         09.00         09.00         09.00         09.00         09.00         09.00         09.00         09.00         09.00         09.00         09.00         09.00         09.00         09.00         09.00         09.00         09.00         09.00         09.00         09.00         09.00         09.00         09.00         09.00         09.00         09.00         09.00         09.00         09.00         09.00         09.00         09.00         09.00 <th< td=""><td></td><td>30 suwqilauð</td><td></td><td></td><td></td><td></td><td></td><td></td></th<>                                                                                                    |                          | 30 suwqilauð                                                              |                                                          |                                                                  |                                                        |                              |                     |  |
|                                                                                                    |                          | 08.00 - 09.00 USU<br>3 vs 10 ms<br>17.00 - 18.00 USU<br>3 vs 7 mu<br>3 vs | 0 - 10.001 11.002 - 12.000<br>uliu<br>1.0 mu             | 13.00 - 14.00 14.00<br>the 1 mm the 2                            | 2 - 15:00 - 16:00<br>2 min 15:00 - 16:00<br>11:0 2 min | 16:00 - 17:00<br>114 5 mil   |                     |  |
|                                                                                                    |                          |                                                                           |                                                          |                                                                  |                                                        |                              |                     |  |
|                                                                                                    |                          |                                                                           |                                                          |                                                                  |                                                        |                              |                     |  |
|                                                                                                    |                          |                                                                           |                                                          |                                                                  |                                                        |                              |                     |  |
|                                                                                                    |                          |                                                                           |                                                          |                                                                  |                                                        |                              |                     |  |
|                                                                                                    |                          |                                                                           |                                                          |                                                                  |                                                        |                              |                     |  |

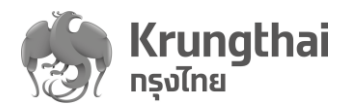

| 0 | การยกเลิกนัดหมาย : ผู้ใช้งานสามารถทำการกด 🧾 และเลือก "ยกเลิกการนัดหมาย"    |
|---|----------------------------------------------------------------------------|
|   | ระบบจะให้ระบุเหตุผลในการยกเลิก ทำการกดปุ่ม "ยืนยัน" ระบบจะกลับเข้าสู่ Tab" |
|   | กิจกรรมนัดหมาย" พร้อมแสดงข้อความ "ยกเลิกการนัดหมายสำเร็จ" พร้อมคืนสิทธิ    |
|   | กลับให้ผู้ขอรับบริการ                                                      |

|                                                                                                    | Konssudonure           sñafions:           19826           65749           75632           73622           12345           82736 | ยืนยันตกเลื<br>ยืนยันตกเลื<br>หลังจากยาเล็กนักหมาย<br>เหตุผลในการตกเลิก :<br>ยาเลิก<br>การหว่างแร้มภูมิคุ้มกัน ไรคด้วยวัคซี<br>ผู้ใหญ่<br>วัดซีนป้องกัน ไรคโช่หวัดใหญ่ดาม<br>ดูชุกาล<br>การครวงมะเร็งสตรี<br>การครรงมะเร็งสตรี | Imposition content in the second second | אנירחנערט<br>אנירחנערט<br>אנירחנערט                                                              |                                                                                                    |          |  |  |
|----------------------------------------------------------------------------------------------------|----------------------------------------------------------------------------------------------------|----------------------------------------------------------------------------------------------------|----------------------------------------------------------------------------------------------------|--------------------------------------------------------------------------------------------------|----------------------------------------------------------------------------------------------------|----------|--|--|
| ເຊັດເປັດຊາຍ<br>ໂດຍແລະການແມ່ນ ແມ່ນ<br>ເປັນເປັດເປັນ<br>ເປັນເປັນເປັນເປັນເປັນເປັນເປັນເປັນເປັນເປັນ                                          | ริการ                                                                                                    | 🧭 ยกเลิกการขัดหมายสำเร็จ                                                                                                    |                                                                                                    |                                                                                                  | ວິໄລຄັກບານ໌ ປ່ <b>ວແ</b> ຟ້                                                                               | iu ₽S [→ |  |  |
| <ul> <li>mistiduSms</li> <li>ยืนยันตัวดน</li> <li>มันศึกการอันปริการสือนหลัง<br/>ดรวจสอมสิทธิประโยดน์<br/>ดรวจสอมการปัดหมาย</li> </ul> | ชื่อ - นา<br>ร่<br>เลยปัตรประ<br>เบอร์<br>สิทธิการรักษ<br>หน่วยบริการรับ                                                         | มสกุล : นฤบล นั่นใ<br>ในเกิด : 28/1<br>เซาชน : 3 1706 000<br>มือถือ : 081-853<br>าหลัก : ผู้ปีลิกอีกลึกประทีนสุขภาพแห่งชา<br>ส่งต่อ : รพ.อินทร์บูรี                                                                            | ō                                                                                                    | เพศ :<br>อายุ :<br>HN Code :<br>เบอร์ติดต่ออื่นๆ :<br>หน่วยบริการปฐมภูมิ :<br>หน่วยบริการประจำ : | หญิง<br>65 ปี 1 เดือน<br>-<br>-<br>รพ.สด.อินทร์บุรี 2 (มางกะบิ) หมู่ที่ 10<br>อินทร์บุรี<br>รพ.ฮินทร์บุรี | C duua   |  |  |
| <ul> <li>สัดการกิจกรรม ~</li> <li>ชัญละหม่วยบริการ ~</li> <li>ภิจกรรมปัดหม</li> <li>รายงาน</li> </ul>                                  | กษ กิจกรรมที่ได้รับ                                                                                                    | ສິກສິ (7) ກ໊ຈກຣຣມອື່ນໆ (0)                                                                                                    | ประวัติการใช้บริการ<br>::                                                                                                    |                                                                                                  | ปัจจบประมาณ :                                                                                             | 2564 ~   |  |  |
| O ในกรณีที่ไม่กิจกรรมนัดหมาย ระบบแสดงข้อความ "ไม่มีกิจกรรมนัดหมายในขณะนี้"                                                             |                                                                                                    |                                                                                                    |                                                                                                    |                                                                                                  |                                                                                                    |          |  |  |

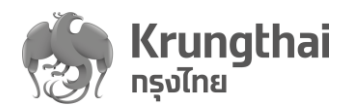

Tab กิจกรรมที่ได้รับสิทธิ (x) : แสดงรายการกิจกรรมตามที่ระบบช่วยคัดกรองเบื้องต้นตาม เงื่อนไขแต่ละกิจกรรมที่ผู้รับบริการมีสิทธิประโยชน์ในการเข้ารับบริการได้ สามารถกด สัญลักษณ์ (พื่อแสดงรายการกิจกรรมย่อยภายใต้กิจกรรมหลัก สำหรับค่า X เป็นการนับ จำนวนกิจกรรมย่อยทั้งหมดที่อยู่ภายใต้ Tab นี้ โดยระบบจะแสดงรายการเริ่มต้นของ งบประมาณปี "ปัจจุบัน" และมีฟังก์ชันในการค้นหารายการกิจกรรม

|                | 0 การยื่นยันเ             | ข้ารับบริการ : ให้ผู้ใช้งานก                                                          | าดปุ่ม <sup>รับบริการ</sup>            | เพื่อเข้าสู่หน้า "เข้ารับบริ | การ"       |  |  |
|----------------|---------------------------|---------------------------------------------------------------------------------------|----------------------------------------|------------------------------|------------|--|--|
|                |                           |                                                                                       |                                        | ป็งบประมา                    | nu: 2564 🗸 |  |  |
| ทิจกรรมนัดหมาย | กิจกรรมที่ได้รับสิทธิ (7) | ກັຈກรรมอื่นๆ (0) ປ <b>ຣະວັ</b> ດີກາ <b>ຣໃ</b> ຮ້ບຣັກາຣ                                |                                        |                              |            |  |  |
|                |                           |                                                                                       |                                        | ดันหา                        | ٩          |  |  |
|                | รหัสทิจกรรม               | กิจกรรม                                                                               |                                        |                              |            |  |  |
| 1              | 4                         | การสร้างเสริมภมิค้มกันโรคด้วยวัคซึ่น                                                  | การสร้างเสริมภูมิคุ้มกันโรคด้วยวัดขึ้น |                              |            |  |  |
|                |                           |                                                                                       |                                        |                              |            |  |  |
|                | B08                       | การสร้างเสริมภูมิคุ้มกันโรคด้วยวัคซึนในผู้                                            | ใหญ่ - dT (คอดีบ-บาดทะยัก)             |                              | 0          |  |  |
|                | B08<br>B11                | การสร้างเสริมภูมิดุ้มกันโรดด้วยวัดชื่นในผู้<br>ฉีดวัดชื่นป้องกันโรดไข่หวัดใหญ่ตามฤดูก | ใหญ่ - dT (คอดีบ-บาดทะยัก)<br>าล       |                              | 0          |  |  |

 ทำการระบุเงื่อนไขเพิ่มเติมให้ครบถ้วนตามเงื่อนไขของแต่ละกิจกรรมและทำการ กดปุ่ม "ยืนยันเข้ารับบริการ"

|                   | ทิจกรรม :    | ฉีดวัคซีนป้องทันโรค | ไข้หวัดใหญ่ตาเ | มฤดูทาล 2563            |  |  |  |
|-------------------|--------------|---------------------|----------------|-------------------------|--|--|--|
| S                 | หัสทิจทรรม : | V11                 |                |                         |  |  |  |
| เงื่อนไขเพิ่มเติม |              |                     |                |                         |  |  |  |
|                   |              | กลุ่มเสี่ยง         | เด็กอา         | ายุ 6 เดือน-2 ปี        |  |  |  |
|                   |              |                     | សូំជីโร        | คเรื้อรัง               |  |  |  |
|                   |              |                     | ผู้พิกา        | ารทางสมอง               |  |  |  |
|                   |              |                     | โรคธา          | าลัสซีเมีย              |  |  |  |
|                   |              |                     | โรคอั:         | bu                      |  |  |  |
|                   |              |                     | 🗹 ผู้สูงอ      | อายุ 65 ปีขึ้นไป        |  |  |  |
|                   |              |                     | កល្វីប         | ตั้งครรภ์ 4 เดือนขึ้นไป |  |  |  |

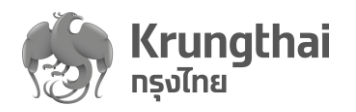

 ระบบจะแสดงข้อความให้กดปุ่ม "ยืนยัน" เพื่อยืนยันการเข้ารับบริการ หลังจาก นั้นระบบจะกลับสู่ Tab "กิจกรรมที่ได้รับสิทธิ" พร้อม แสดงข้อความ "ยืนยันเข้า รับบริการแล้ว กรุณาแจ้งผู้ใช้บริการไปยังหน่วยตรวจ"

|                   | 5°U1                                                                                                    | ารบบรแพว บริหาแจงพื้เฉบร                                                                                                    | เป็นวิเทียงหนึ่งสุดรูปจ.                                                                                                    |                                                                                                    |        |
|-------------------|----------------------------------------------------------------------------------------------------|----------------------------------------------------------------------------------------------------|----------------------------------------------------------------------------------------------------|----------------------------------------------------------------------------------------------------|--------|
|                   | ـ ـ ـ ـ ۵<br>۱۵<br>۱                                                                                                | ມ ຢ 11 1 ຢ 66 64 1 ຢ 1 ຢ 6 16 1 66 4 1 ເຊິ່ 6 1 6 6 4 1 ເຊິ່ 6 6 1 4 1 1 ຊິ 6 16 1 6 6 4 1 4 ເຊິ່ 6 6 1 4 1 4 1 4 6 6 4 1 4 1 4 1 4 6 6 4 1 4 1 | The second second secon |                                                                                                    |        |
| ข้อมูลผู้ใช้บริทา | <ul> <li>ด การนัดหม</li> <li>บริการ</li> </ul>                                                                      | าย : ผู้ใช้งานกดปุ่ม "นัดหม                                                                                                    | าย" <b>บัดหมาย</b> ระบบเจ                                                                                                    | จะเข้าสู่หน้านัดหมา                                                                                       | ነຍ     |
|                   | ชื่อ - นามสทุล :<br>วันเทิด :<br>เลขบัตรประชาชน :<br>เบอร์มือถือ :<br>ลิทธิการรักษาหลัก :<br>หน่วยบริการรับส่งต่อ : | นตุมล มั่เ<br>28/10/249<br>3 1706 0;<br>081-853-21<br>ผู้บิสิทธิหลักประทินสุขภาพแห่งชาติ<br>รพ.อินทร์บุรี                                       | เพศ :<br>อายุ :<br>HN Code :<br>เบอร์ติดต่ออื่นๆ :<br>หน่วยบริการปฐมภูมิ :<br>หน่วยบริการประจำ :                                                                                                    | หญิง<br>65 ปี 1 เดือน<br>-<br>-<br>รพ.สต.อินทร์บุรี 2 (บางทะปี) หมู่ที่ 10<br>อินทร์บุรี<br>รพ.ฮินทร์บุรี | ดำบล   |
| กิจกรรมขัดหมาย    | กิจกรรมที่ได้รับสิทธิ (7)<br>รหัสกิจกรรม                                                                            | ทิจกรรมอื่นๆ (0) ประวัติการใช้บริการ<br>ทิจกรรม                                                                                                 | ศัน                                                                                                    | ปังบประมาณ :                                                                                              | 2564 v |
| 1                 | 4                                                                                                    | การสร้างเสริยกนี้คุ้แก้บโรคค้ายวัคซึ่น                                                                                                    |                                                                                                    |                                                                                                    |        |
| Ţ                 | B08                                                                                                    | การสร้างเสริมภมิต้มกันโรดด้วยวัดซึบใบผู้ให                                                                                                    | ณ่ - dT (ดอดีบ-บาดทะยัก)                                                                                                    |                                                                                                    | ()     |
|                   | B11                                                                                                    | ฉ็ดวัคขึ้นป้องกันโรคไข้หวัดใหญ่ตามถดกาล                                                                                                    |                                                                                                    |                                                                                                    | ()     |
|                   | V11                                                                                                    | ฉ็ดวัดชีนป้องกันโรคไข้หวัดใหญ่ตามฤดูกาล                                                                                                    | 2563                                                                                                    | รับบริการ นัด                                                                                             | าหมาย  |
|                   |                                                                                                    |                                                                                                    |                                                                                                    |                                                                                                    |        |

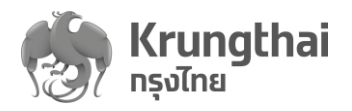

โดยผู้ใช้งานอาจต้องระบุเงื่อนไขเพิ่มเติมของแต่ละข้อกำหนดของกิจกรรมย่อย
 เมื่อระบุครบถ้วนจะสามารถกดปุ่ม "เลือกวันนัดหมาย" หรือกดปุ่ม "ยกเลิก"

| < ข้อมูลผู้ใช้บริการ ทิจกรรมที่ได้รับสิทธิ<br>นัดหมายบริการ          |                                                                                                    |                                                                         |
|----------------------------------------------------------------------|----------------------------------------------------------------------------------------------------|-------------------------------------------------------------------------|
| กิจก:<br>รหัสกิจก:                                                   | รรม : ฉีดวัคชินป้องกันโรคไข้หวัดใหญ่ตามฤดูกาล 2563<br>รรม : V11                                                                |                                                                         |
| เงื่อนไขเพิ่มเติม                                                    |                                                                                                    |                                                                         |
|                                                                      | กลุ่มเสี่ยง                                                                                                    |                                                                         |
| •<br>เมนู ←                                                          | กรณี "เลือกวันนัดหมาย" สามารถเลือกได้เฉพาะวันแล<br>ว่างให้จองเท่านั้น<br>< <sub>เฉิดหมายบริการ</sub><br><b>เลือกวันนัดหมาย</b> | <sup>ยกเลิก</sup> เ <sup>ลือกวับนัดหมาย</sup><br>ะเวลานัดหมายใหม่ที่ยัง |
| <ul> <li>&gt; เป็นขึ้นเรียงใช้</li> <li>&gt; การใช้บริการ</li> </ul> | <b>ทิจทรรม</b> : ฉีดวัคชินป้องทันโรคไข้หวัดใหญ่ดามฤดูทาล 2563<br>ร <b>หัสกิจกรรม</b> : V11                                     |                                                                         |
| ยืมขันดัวดน<br>บันทึกการรับบริการย้อนหลัง                            | เลือกวันและช่วงเวลานัดหมาย                                                                                                    |                                                                         |
| ดรวจสอบสิทธิประโยชม์<br>ดรวจสอบทารนัดหมาย                            | 25/12/2563 - 31/12/2563                                                                                                    |                                                                         |
| 🔷 จัดการทิจกรรม 🛛 🗸                                                  |                                                                                                    |                                                                         |
| 🔷 ข้อมูลหน่วยบริการ 🗸 🗸                                              | 30 <sub>วันพุธ</sub><br>โรงพยาบาลเลิดสิน                                                                                       |                                                                         |

ระบบบริการวัคซีนป้องกันโรคไข้หวัดใหญ่พร้อมบริการจัดการทางการเงินบน KRUNGTHAI DIGITAL HEALTH PLATFORM (ฉบับปรับปรุงที่2)

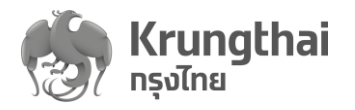

| • | เมื่อระบุวันเวลาใหม่แล้ว ระบบจะแสดงรายละเอียดยืนยันวันนัดหมายใหม่         |
|---|---------------------------------------------------------------------------|
|   | เพื่อให้ทำการกดปุ่ม "ยืนยัน" ระบบจะกลับเข้าสู่ Tab"กิจกรรมที่ได้รับสิทธิ" |
|   | พร้อมแสดงข้อความ "นัดหมายสำเร็จ"                                          |

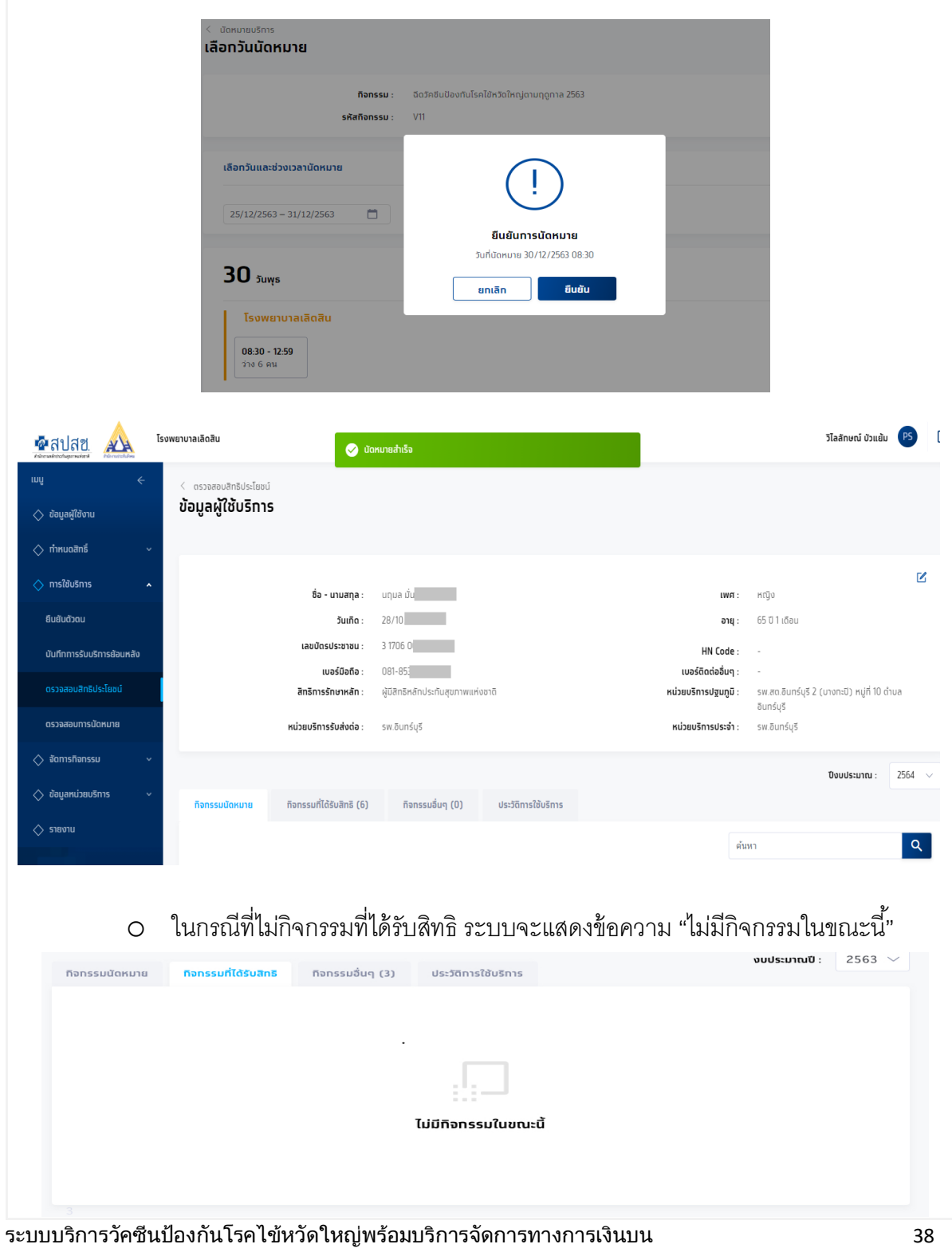

KRUNGTHAI DIGITAL HEALTH PLATFORM

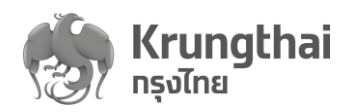

Tab กิจกรรมอื่น (x) : แสดงรายการกิจกรรมที่ทางหน่วยบริการต้องมีการระบุข้อมูลคัดกรอง ผู้รับบริการเข้าระบบ (สำหรับกลุ่มเสี่ยงที่ต้องผ่านเงื่อนไขการคัดกรองดังกล่าว) ผู้รับบริการจะมี ้สิทธิประโยชน์ในการเข้ารับบริการ สามารถกดสับลักษณ์ 🔷 เพื่อแสดงรายการกิจกรรมย่อย ภายใต้กิจกรรมหลัก สำหรับค่า X เป็นการนับจำนวนกิจกรรมย่อยที่อยู่ภายใต้ Tab นี้ สามารถ เลือกแสดงรายการของงบประมาณปีปัจจุบันและปีถัดไปได้ โดยระบบแสดงรายการเริ่มต้นของ งบประมาณปี "ปัจจุบัน" พร้อมมีฟังก์ชันในการค้นหารายการกิจกรรม

|                   | ค้นหา      |                | Q                         |                                               |                                                                                                    |                                                                                |
|-------------------|------------|----------------|---------------------------|-----------------------------------------------|----------------------------------------------------------------------------------------------------|--------------------------------------------------------------------------------|
| ເມບູ              |            |                |                           |                                               |                                                                                                    | Z                                                                              |
| 🔿 ข้อมูลผู้ใช้งาน |            |                | ชื่อ - นามสกุล :          | เทรียงศักดิ์ สิเ                              | IWFT :                                                                                                    | ชาย                                                                            |
|                   |            |                | วันเกิด :                 | 02/10/2                                       | อายุ :                                                                                                    | 31 ปี 2 เดือน                                                                  |
| 🔿 กำหนดสิทธิ      |            |                | เลขบัตรประชาชน :          | 1 6398 00                                     | HN Code :                                                                                                    | -                                                                              |
| 🔷 การใช้บริการ    |            |                | เบอร์มือถือ :             | -                                             | เบอร์ติดต่ออื่นๆ :                                                                                                    | -                                                                              |
| ยืนยันดัวตน       |            |                | สิทธิการรักษาหลัก :       | ผู้มีสิทธิหลักประทันสุขภาพแห่งชาติ            | หน่วยบริการปฐมภูมิ :                                                                                                    | ศูนย์แพทย์ปฐมภูมิและแพทย์แผนไทยประยุกต์คณะ<br>แพทยศาสตร์ มหาวิทยาลัยธรรมศาสตร์ |
| บันทึกการรับบริก  | กรย้อนหลัง |                | หน่วยบริการรับส่งด่อ :    | รพ.ประชาธิปัตย์                               | หน่วยบริการประจำ :                                                                                                    | ศูนย์แพทย์ปฐมภูมิและแพทย์แผนไทยประยุทด์คณะ<br>แพทยศาสตร์ มหาวิทยาลัยธรรมศาสตร์ |
| ดรวจสอบสิทธิปร    | ะโยชน์     |                |                           |                                               |                                                                                                    | ີ່ <b>ນ</b> ິນປ\$ະມາณ : 2564 ∨                                                 |
| ดรวจสอบการนัด     | หมาย       | ทิจทรรมนัดหมาย | กิจกรรมที่ได้รับสิทธิ (4) | ทิจทรรมอื่นๆ (2) ประวัติการใช้บริการ          |                                                                                                    |                                                                                |
| 🔷 จัดการทิจกรรม   |            |                |                           |                                               | - The second second sec |                                                                                |
| 🔿 ข้อมูลหน่วยบริท |            |                |                           |                                               | W M                                                                                                    |                                                                                |
| 🔷 รายงาน          |            |                | รหัสกิจกรรม               | ทิจกรรม                                       |                                                                                                    |                                                                                |
|                   |            | 1              | 4                         | การสร้างเสริมภูมิคุ้มกันโรคด้วยวัดชื่น        |                                                                                                    | ^                                                                              |
|                   |            |                | B11                       | ฉีดวัดขึ้นป้องกันโรคไข้หวัดใหญ่ตามฤดูกาล      |                                                                                                    | 0                                                                              |
|                   |            |                | V11                       | ฉีดวัดขึ้นป้องกันโรคไข้หวัดใหญ่ตามฤดูกาล 2563 |                                                                                                    | รับบริการ นัดหมาย                                                              |

- O การยืนยันเข้ารับบริการ : ผู้ใช้งานกดปุ่ม <sup>แพรกร</sup> เพื่อเข้าสู่หน้า "เข้ารับบริการ" ทำการ ระบุเงื่อนไขเพิ่มเติมให้ครบถ้วนตามเงื่อนไขของแต่ละกิจกรรมและทำการกดปุ่ม "ยืนยันเข้ารับบริการ" หลังจากนั้นระบบจะแสดงข้อความให้กดปุ่ม "ยืนยัน" เพื่อยืนยัน การเข้ารับบริการ ระบบจะกลับสู่ Tab "กิจกรรมอื่นๆ" พร้อม แสดงข้อความ "ยืนยันเข้า รับบริการแล้ว กรุณาแจ้งผู้ใช้บริการไปยังหน่วยตรวจ"
- O การนัดหมาย : ผู้ใช้งานกดปุ่ม <sup>เวิลหมาย</sup> ระบบจะเข้าสู่หน้านัดหมายบริการ โดย ผู้ใช้งานอาจต้องทำการระบุเงื่อนไขเพิ่มเติมของแต่ละข้อกำหนดของกิจกรรมย่อย เมื่อ ระบุครบถ้วนกดปุ่ม "เลือกวันนัดหมาย" โดยสามารถเลือกวันและเวลานัดหมายใหม่ สำหรับตารางที่ยังว่างให้จองเท่านั้น หลังจากนั้นระบบจะแสดงข้อความสรุป รายละเอียดยืนยันวันนัดหมายใหม่ เพื่อให้ทำการกดปุ่ม "ยืนยัน" ระบบจะกลับเข้าสู่ Tab"กิจกรรมที่ได้รับสิทธิ" พร้คมแสดงข้คความ "นัดหมายสำเร็จ"

ในกรณีที่ไม่กิจกรรมอื่นๆ ระบบจะแสดงข้อความ "ไม่มีกิจกรรมในขณะนี้" Ο

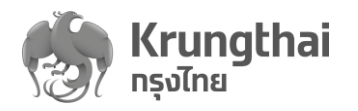

Tab ประวัติการใช้บริการ : เป็นประวัติรายกิจกรรมย่อยที่ผู้ใช้บริการเคยเข้ารับบริการ พร้อม

| มีพั                                           | ้งก์ชันในการค้า                               | นหารายการกิจ                                    | กรรม                               | Q                                                |                                                                        |
|------------------------------------------------|-----------------------------------------------|-------------------------------------------------|------------------------------------|--------------------------------------------------|------------------------------------------------------------------------|
|                                                |                                               |                                                 |                                    |                                                  |                                                                        |
| ์ <sub>ยืนยันดัวดน</sub><br>ม้อมูลผู้ใช้บริการ | S                                             |                                                 |                                    |                                                  |                                                                        |
|                                                | ชื่อ - นามสกุล :<br>วันเดือ -                 | นฤมล มั่น                                       |                                    | IWFI: NI                                         | เป็ง<br>เป็น<br>เป็นเอือน                                              |
|                                                | รนเทน :<br>เลขบัตรประชาชน :<br>เบอร์มือถือ :  | 3 1706 000<br>081-85                            |                                    | ิฮาสุ<br>HN Code : -<br>เบอร์ดิดต่ออื่นๆ : -     |                                                                        |
|                                                | สิทธิการรักษาหลัก :<br>หน่วยบริการรับส่งต่อ : | ผู้มีสิทธิหลักประทันสุขภาพแห่ง<br>รพ.อินทร์บุรี | ชาติ                               | หน่วยบริการปฐมภูมิ : ระ<br>หน่วยบริการประจำ : ระ | ν.สด.อินทร์บุรี 2 (บางทะปิ) หมู่ที่ 10 ต่าบลอินทร์บุรี<br>พ.อินทร์บุรี |
| ทิจกรรมนัดหมาย                                 | กิจกรรมที่ได้รับสิทธิ (7)                     | กิจกรรมอื่นๆ (0)                                | ประวัติการใช้บริการ                |                                                  |                                                                        |
|                                                |                                               |                                                 |                                    | ค้นหา                                            | Q                                                                      |
| รหัสกิจกรรม                                    | ทิจทรรม                                       |                                                 | หน่วยบริการ                        | หน่วยตรวจ                                        | วันที่เข้ารับบริการ                                                    |
| 1 B42                                          | ตรวจคัดกรองสุขภาพผ                            | ม์สูงอายุ 60 ปีขึ้นไป ที่จำเป็น                 | โรงพยาบาลรามาธิบดี                 | test                                             | 10/12/2563<br>20:18                                                    |
| 2 B39                                          | บริการคัดกรองโรคมะเ                           | รึ่งสาไส้ใหญ่ ด้วยการตรวจอุจจาร                 | ะ วิธี Fit Test โรงพยาบาลรามาธิบดี | test                                             | 10/12/2563<br>20:18                                                    |
| แสดง 1 - 2 จาท 2 รายการ                        |                                               |                                                 |                                    |                                                  |                                                                        |

O กรณีที่ไม่มีข้อมูลใน Tab "ประวัติการใช้บริการ" ระบบแสดงข้อความ "ไม่มีประวัติการ ใช้บริการ"

| ענייט איז איז איז איז איז איז איז איז איז איז                                                                                                    | ทิจทรรมนัดหมาย | ทิจกรรมที่ได้รับสิทธิ (6) | กิจกรรมอื่นๆ (3) | ประวัติการใช้บริการ              |  |  |
|----------------------------------------------------------------------------------------------------|----------------|---------------------------|------------------|----------------------------------|--|--|
| נייט<br>געזער:<br>געזער:<br>געזער:<br>געזער:<br>געזער:<br>געזער:<br>געזער:<br>געזער:<br>געזער:<br>געזער:<br>געזער:<br>געזער:<br>געזער:<br>געזער: |                |                           |                  |                                  |  |  |
| שניים<br>עריים<br>עריים<br>עריים<br>עריים<br>עריים<br>עריים<br>עריים<br>עריים<br>עריים<br>עריים<br>עריים<br>עריים                                |                |                           |                  |                                  |  |  |
| Liūus:sānis?bušnis                                                                                                    |                |                           |                  |                                  |  |  |
| Liŭdus:bānns?bušnns                                                                                                    |                |                           |                  |                                  |  |  |
| ไม่มีประวัติการใช้บริการ                                                                                                    |                |                           |                  |                                  |  |  |
|                                                                                                    |                |                           | Trich            | leะวัติกาะใช้แร <del>ิ</del> กาะ |  |  |
|                                                                                                    |                |                           | (00)             | 555011150051115                  |  |  |
|                                                                                                    |                |                           |                  |                                  |  |  |
|                                                                                                    |                |                           |                  |                                  |  |  |
|                                                                                                    |                |                           |                  |                                  |  |  |
|                                                                                                    |                |                           |                  |                                  |  |  |
|                                                                                                    |                |                           |                  |                                  |  |  |
|                                                                                                    |                |                           |                  |                                  |  |  |
|                                                                                                    |                |                           |                  |                                  |  |  |
|                                                                                                    |                |                           |                  |                                  |  |  |
|                                                                                                    |                |                           |                  |                                  |  |  |
|                                                                                                    |                |                           |                  |                                  |  |  |
|                                                                                                    |                |                           |                  |                                  |  |  |
|                                                                                                    |                |                           |                  |                                  |  |  |
|                                                                                                    |                |                           |                  |                                  |  |  |
|                                                                                                    |                |                           |                  |                                  |  |  |
|                                                                                                    |                |                           |                  |                                  |  |  |
|                                                                                                    |                |                           |                  |                                  |  |  |
|                                                                                                    |                |                           |                  |                                  |  |  |
|                                                                                                    |                |                           |                  |                                  |  |  |
|                                                                                                    |                |                           |                  |                                  |  |  |
|                                                                                                    |                |                           |                  |                                  |  |  |

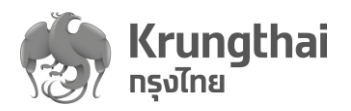

### 5. ตรวจสอบสิทธิประโยชน์

เป็นเมนูสำหรับใช้ทำการตรวจสอบสิทธิของผู้มาขอรับบริการว่ามีสิทธิที่สามารถรับบริการอะไรก่อนการ ยืนยันตัวตนของผู้รับบริการ โดยมีขั้นตอนดังนี้

- ระบุหมายเลขบัตรประชาชน 13 หลัก กรณีคนไทย (ทั้งสิทธิสปสช และสิทธิ สปส) และทำการ กดปุ่ม "ตรวจสอบสิทธิ" ในกรณีที่ระบบตรวจสอบสิทธิแล้วพบข้อมูล จะเข้าสู่หน้า "ข้อมูล ผู้ใช้บริการ" แต่กรณีที่ตรวจสอบสิทธิแล้วไม่พบข้อมูลในระบบ จะแจ้งเตือน "ไม่พบข้อมูล" กรณีสำหรับคนต่างด้าวให้เลือก tab คนต่างด้าวและกรอกเลขบัตรประกันสังคม
  - o กรณีตรวจสอบสิทธิคนไทย

| ເນບູ                      | 🗧 ตรวจสอบสิทธิประโยชน์                |
|---------------------------|---------------------------------------|
| 🔷 ข้อมูลผู้ใช้งาน         | คมไทย คนต่างต้าว                      |
| 🔷 ทำหนดสิทธิ์             |                                       |
| 🔷 ทารใช้บริทาร            |                                       |
| ยืนยันดัวดน               |                                       |
| บันทึกการรับบริการย้อนหลั | ง ใส่เลขบัตรประชาชน 13 หลัก           |
| ดรวจสอบสิทธิประโยชน์      | ครารสมเริกรี                          |
| ดรวจสอบทารนัดหมาย         |                                       |
|                           |                                       |
| 0                         |                                       |
| 0                         |                                       |
| ເມບູ                      | < ดรวจสอบสิทธิประโยชน์                |
| 🔷 ข้อมูลผู้ใช้งาน         |                                       |
| 🔷 ทำหนดสิทธิ์             | คนไทย คนต่างด้าว                      |
| 🔷 การใช้บริการ            |                                       |
| ย็นยันดัวดน               |                                       |
| บันทึกการรับบริการย้อนหล  | άν<br>Αν                              |
| ดรวจสอบสิทธิประโยชน์      | ใส่เลขบัตรผู้ประกันดนต่างด้าว 13 หลัก |
| ตรวจสอบทารนัดหมาย         | ตรวจสอบสิทธิ                          |
|                           |                                       |

ระบบบริการวัคซีนป้องกันโรคไข้หวัดใหญ่พร้อมบริการจัดการทางการเงินบน KRUNGTHAI DIGITAL HEALTH PLATFORM (ฉบับปรับปรุงที่2)

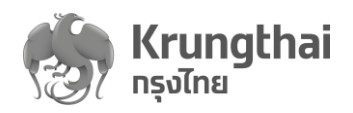

เมื่อระบบตรวจสอบเลขบัตรฯ ที่ผู้ใช้งานกรอกมาว่าถูกต้องเรียบร้อย ระบบจะแสดง
 รายละเอียดหน้า "ข้อมูลผู้ใช้บริการ" จะประกอบไปด้วย 2 ส่วนคือ ข้อมูลรายละเอียดและ
 ข้อมูลการติดต่อของ ผู้รับบริการ และ Tab ของรายละเอียดกิจกรรม ซึ่งระบบจะแสดง Tab
 เริ่มต้น ที่ "กิจกรรมนัดหมาย" โดยระบบมีขั้นตอนการทำงานดังนี้

<u>ส่วนที่1</u> : ข้อมูลผู้ใช้บริการ ทางผู้ใช้งานสามารถกดปุ่ม <sup>™</sup> เพื่อแก้ไขข้อมูลของผู้ใช้บริการดังนี้ HN Code, เบอร์มือถือ และเบอร์ติดต่ออื่นๆ

| < ดรวจสอบสิทธิประโยชน์<br>ข้อมูลผู้ใช้บริการ |                                    |                      |                                                           |   |
|----------------------------------------------|------------------------------------|----------------------|-----------------------------------------------------------|---|
|                                              |                                    |                      |                                                           | Ľ |
| ชื่อ - นามสกุล :                             | นฤมล มั่น                          | (WFT :               | អល្វ៊េง                                                   |   |
| วันเทิด :                                    | 28/10/                             | ะ มุระ               | 65 ปี 1 เดือน                                             |   |
| เลขบัตรประชาชน :                             | 3 1706 00                          | HN Code :            |                                                           |   |
| เบอร์มือถือ :                                | 081-85                             | เบอร์ติดต่ออื่นๆ :   | -                                                         |   |
| สิทธิการรักษาหลัก :                          | ผู้มีสิทธิหลักประทันสุขภาพแห่งชาติ | หน่วยบริการปฐมภูมิ : | รพ.สต.อินทร์บุรี 2 (บางทะปี) หมู่ที่ 10 ตำบล<br>รินทร์นรี |   |
| หน่วยบริการรับส่งต่อ :                       | รพ.ฮินทร์บุรี                      | หน่วยบริการประจำ :   | ชนารบุร<br>รพ.อินทร์บุรี                                  |   |

<u>ส่วนที่2</u> : รายละเอียด Tab กิจกรรม สำหรับนัดหมาย/เลื่อน/ยกเลิก โดยการทำงานแต่ละ Tab มี รายละเอียดดังนี้

 Tab กิจกรรมนัดหมาย : แสดงรายการกิจกรรมหลักและกิจกรรมย่อยกรณีที่ผู้ใช้บริการได้มี การนัดหมายล่วงไว้ สามารถกดสัญลักษณ์ V เพื่อดูรายการกิจกรรมย่อยภายใต้กิจกรรม หลัก ในกรณีที่พบกิจกรรมกิจกรรมย่อยที่ผู้รับบริการนัดหมายไว้ล่วงหน้าไว้กับหน่วยบริการที่ ผู้ใช้งานสังกัดอยู่ ระบบจะแสดงสัญลักษณ์ II ให้ผู้ใช้งานสามารถใช้ฟังก์ชันเลื่อนวันรับ บริการ หรือ ยกเลิกนัดหมายได้ให้กับผู้รับบริการได้ แต่ในกรณีที่นัดหมายไว้กับหน่วยบริการ อื่นที่ผู้ใช้งานไม่ได้สังกัดอยู่ ทางผู้ใช้งานจะไม่สามารถดำเนินเลื่อนวันรับบริการหรือยกเลิกนัด หมายได้

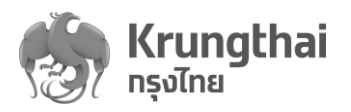

| <b>ัอมูลผู</b> ้ใช้บริการ         |                                                                                                    |                         |                  |                                                                           |                                                                                     |                  |
|-----------------------------------|----------------------------------------------------------------------------------------------------|-------------------------|------------------|---------------------------------------------------------------------------|-------------------------------------------------------------------------------------|------------------|
|                                   | ชื่อ - นามสทุล : นามนล<br>วินเก็ด : 28/10/<br>เลขบัดรประชาชน : 31706.00<br>เมอร์มือต้อ : 081-853<br>สิทธิการรักษาหลัก : ผู้ปีสิทธิหลักประกับสุขภา | พแห่งชาติ               |                  | ເพศ :<br>ວາຊ :<br>HN Code :<br>ເບອຣ໌ຕິດຕ່ອອື່ນໆ :<br>หນ່ວຍບຣັດກຣປຽມກູນີ : | หญิง<br>65 ปี 1 เดือน<br>-<br>-<br>รพ.สต.อินทร์บูรี 2 (บางทะปี) หมู่ที่ 10 ด่านออิน | <b>⊠</b><br>nśųš |
| กิจกรรมนัดหมาย กิจกรรมที่ได้รับสิ | หน่วยบริการรับส่งต่อ : รพ.อันกร์บุรี<br>กรี (6) กิจกรรมอื่นๆ (0) ประวัติเ                                                                         | ารใช้บริการ             |                  | หน่วยบริการประจำ :                                                        | รพ.อันทร์บูรี<br>ปังบประมาณ                                                         | : 2564           |
| รหัสกิจกรรม                       | กิจกรรม                                                                                                    | หน่วยบริการ             | หน่วยตรวจ        | ต้นห<br>วันที่นัดหมาย                                                     | 1                                                                                   | ঽ                |
| 1 4                               | การสร้างเสริมภูมิคุ้มกันโรคด้วยวัคขึ้น                                                                                                    |                         |                  |                                                                           |                                                                                     | ^                |
| V11<br>แสดง 1 - 1 จาก 1 รายการ    | ฉีดวัดขึ้นป้องกันโรคไข้หวัดใหญ่ตามฤดูกา                                                                                                    | a 2563 โรงพยาบาลเล็ดสิน | โรงพยาบาลเล็ดสิน | 25/12/2563<br>08:45                                                       | () เลื่อน                                                                           | วันนัดหมาย       |
|                                   |                                                                                                    |                         |                  |                                                                           | (S) 81118                                                                           | ททารนัดหมาย      |

- O เลื่อนวันรับบริการ : ผู้ใช้งานทำการกดปุ่ม "เลื่อนวันรับบริการ" ระบบจะเข้าสู่หน้าเลื่อนวัน นัดหมาย โดยผู้ใช้งานสามารถทำการเลือกวันและเวลานัดหมายใหม่สำหรับตารางที่ยัง ว่างให้จองเท่านั้น หลังจากนั้นระบบจะแสดงข้อความสรุปรายละเอียดวันนัดหมายใหม่ เพื่อให้ทำการกดปุ่ม "ยืนยัน" ระบบจะกลับเข้าสู่ Tab"กิจกรรมนัดหมาย" พร้อมแสดง ข้อความ "เลื่อนวันนัดหมายสำเร็จ"
- ยกเลิกนัดหมาย : ผู้ใช้งานสามารถยกเลิกนัดโดยกดปุ่ม "ยกเลิกการนัดหมาย" ระบบจะ
   แสดงข้อความให้ระบุเหตุผลในการยกเลิก เพื่อให้ทำการกดปุ่ม "ยืนยัน" ระบบจะกลับเข้า
   สู่ Tab"กิจกรรมนัดหมาย" พร้อมแสดงข้อความ "ยกเลิกการนัดหมายสำเร็จ"
- O ในกรณีที่ไม่กิจกรรมนัดหมาย ระบบแสดงข้อความ "ไม่มีกิจกรรมนัดหมายในขณะนี้"
- **Tab กิจกรรมที่ได้รับสิทธิ (x)** : แสดงรายการกิจกรรมหลักที่ประกอบไปด้วยกิจกรรมย่อยที่ ระบบช่วยคัดกรองเบื้องต้นให้แล้วว่าผู้รับบริการมีสิทธิประโยชน์ในการเข้ารับบริการได้ สามารถกดสัญลักษณ์ india เพื่อแสดงรายการกิจกรรมย่อยภายใต้กิจกรรมหลัก สำหรับค่า X เป็นการนับจำนวนกิจกรรมย่อยทั้งหมดที่อยู่ภายใต้ Tab นี้ ระบบอนุญาตให้เลือกแสดงรายการ ของงบประมาณปีปัจจุบันและปีถัดไปได้ โดยระบบจะแสดงรายการเริ่มต้นของงบประมาณปี "ปัจจุบัน" เช่น 2563 พร้อมมีฟังก์ชันในการค้นหารายการกิจกรรม

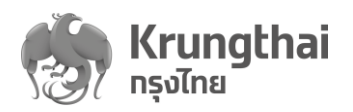

O การนัดหมาย : ผู้ใช้งานสามารถทำการกดปุ่ม "นัดหมาย" ระบบจะเข้าสู่หน้านัดหมาย บริการ โดยผู้ใช้งานต้องทำการระบุเงื่อนไขเพิ่มเติมของแต่ละข้อกำหนดของกิจกรรม ย่อย และกดปุ่ม "เลือกวันนัดหมาย" หรือกดปุ่ม "ยกเลิก" ในกรณีที่ที่กดปุ่ม "เลือกวัน นัดหมาย" สามารถทำการเลือกวันและเวลานัดหมายใหม่สำหรับตารางที่ยังว่างให้จอง เท่านั้น หลังจากนั้นระบบจะแสดงข้อความสรุปรายละเอียดยืนยันวันนัดหมายใหม่ เพื่อให้ทำการกดปุ่ม "ยืนยัน" ระบบจะกลับเข้าสู่ Tab"กิจกรรมที่ได้รับสิทธิ" พร้อม แสดงข้อความ "นัดหมายสำเร็จ"

| ทิจทรรมนัดหมาย | กิจกรรมที่ได้รับสิทธิ (7) | ทิจทรรมอื่นๆ (0) | ประวัติการใช้บริการ   |
|----------------|---------------------------|------------------|-----------------------|
|                |                           |                  |                       |
|                | รหัสทิจกรรม               |                  | กิจกรรม               |
| 1              | 4                         |                  | การสร้างเสริมภูมิคุ้ม |
|                | B08                       |                  | การสร้างเสริมภูมิคุ้ม |
|                | B11                       |                  | ฉีดวัคชีนป้องกันโร    |
|                | V11                       |                  | ฉีดวัดชิ้นป้องกันโรค  |
|                |                           |                  |                       |

O ในกรณีที่ไม่กิจกรรมที่ได้รับสิทธิ ระบบจะแสดงข้อความ "ไม่มีกิจกรรมในขณะนี้"

- Tab กิจกรรมอื่น (x) : แสดงรายการกิจกรรมหลักที่ประกอบไปด้วยกิจกรรมย่อยที่ทางหน่วย บริการต้องมีการระบุข้อมูลคัดกรองผู้รับบริการเข้าระบบ หากผ่านเงื่อนไขการคัดกรองดังกล่าว ผู้รับบริการจะมีสิทธิประโยชน์ในการเข้ารับบริการ สามารถกดสัญลักษณ์ (พื่อแสดง รายการกิจกรรมย่อยภายใต้กิจกรรมหลัก สำหรับค่า X เป็นการนับจำนวนกิจกรรมย่อยที่อยู่ ภายใต้ Tab นี้ โดย Tab นี้ผู้ใช้งานสามารถดำเนินการ :-
  - O การนัดหมาย : ผู้ใช้งานสามารถทำการกดปุ่ม "นัดหมาย" ระบบจะเข้าสู่หน้านัดหมาย บริการ โดยผู้ใช้งานต้องทำการระบุเงื่อนไขเพิ่มเติมของแต่ละข้อกำหนดของกิจกรรม ย่อย เมื่อระบุครบถ้วนจะสามารถกดปุ่ม "เลือกวันนัดหมาย" หรือกดปุ่ม "ยกเลิก" เพื่อ ยกเลิกการทำรายการ ในกรณีที่ที่กดปุ่ม "เลือกวันนัดหมาย" สามารถทำการเลือกวัน และเวลานัดหมายใหม่สำหรับตารางที่ยังว่างให้จองเท่านั้น หลังจากนั้นระบบจะแสดง ข้อความสรุปรายละเอียดยืนยันวันนัดหมายใหม่ เพื่อให้ทำการกดปุ่ม "ยืนยัน" ระบบ จะกลับเข้าสู่ Tab"กิจกรรมที่ได้รับสิทธิ" พร้อมแสดงข้อความ "นัดหมายสำเร็จ"
  - O ในกรณีที่ไม่กิจกรรมที่ได้รับสิทธิ ระบบจะแสดงข้อความ "ไม่มีกิจกรรมในขณะนี้"

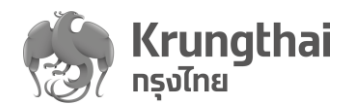

|         | Tab ปร              | ะวัติกา      | รใช้บริก <sup>.</sup> | <b>าร</b> : เป็นประวัติ | รายกิจกรรมย่อ       | อยที่ผู้ใช้บริเ    | าารเคยเข้ารั  | ับบริการ พร้อ:      | มมี |
|---------|---------------------|--------------|-----------------------|-------------------------|---------------------|--------------------|---------------|---------------------|-----|
|         | ฟังก์ชันใ           | ในการค้      | นหารายก               | าารกิจกรรม 🦷            | ил                  | Q                  |               |                     |     |
| < ตรวจส | เอบสิทธิประโยชน์    |              |                       |                         |                     |                    |               |                     |     |
| ข้อมูล  | <b>ผู้ใช้บริ</b> ทา | S            |                       |                         |                     |                    |               |                     |     |
|         | ชื่อ -              | นามสกุล :    | สุภาวดี               |                         |                     | LWFT :             | หญิง          |                     | e   |
|         |                     | วันเทิด :    | 10/05/24              | 93                      |                     | อายุ :             | 70 ปี 3 เดือน |                     |     |
|         | เลขบัตรเ            | ประชาชน :    | 1 1004                |                         |                     | HN Code :          | 145           |                     |     |
|         | 108                 | อร์มือถือ :  | 081-123-1             | 234                     |                     | เบอร์ติดต่ออื่นๆ : | 02-932-323    | 2                   |     |
| ทิจทร   | รมนัดหมาย           | กิจกรรมที่ได | ว้รับสิทธิ (6)        | ทิจทรรมอื่นๆ (3)        | ประวัติการใช้บริการ |                    |               |                     |     |
|         |                     |              |                       |                         |                     |                    | ค้นหา         |                     | Q   |
|         | รหัสทิจกรรม         | ทิจกรรม      |                       |                         | หน่วยบริท           | าาร หเ             | ่วยดรวจ       | วันที่เข้ารับบริการ |     |
|         | 73622               | วัคซีนป้อง   | กันโรคไข้หวัดใ        | หญ่ตามฤดูกาล            | ร.พ.ศิริรา          | ช อา               | ยุรกรรม       | 15/07/2563<br>16:17 |     |
|         | 12345               | การตรวจม     | าะเร็าสตรี            |                         | ร.พ.ศิริรา          | ช อา               | ยุรกรรม       | 11/07/2563<br>10:02 |     |
|         | 82736               | การคัดกร     | องความเสี่ยงใน        | กลุ่มภาวะโรคเมตาบอลิค   | ร.พ.ศรรา            | ช อา               | เขุรกรรม      | 08/07/2563<br>08:54 |     |
|         |                     |              |                       |                         |                     |                    |               |                     |     |

ในกรณีที่ไม่พบข้อมูลใน Tab "ประวัติการใช้บริการ" ระบบจะแสดงข้อความ "ไม่มีประวัติการ ใช้บริการ"

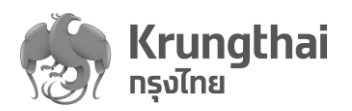

#### 6. ตรวจสอบการนัดหมาย

ผู้ใช้งานที่มีสิทธิเข้าถึงเมนูตรวจสอบการนัดหมาย(ผ่านเป๋าตังหรือ Hospital Portal) ของผู้รับบริการได้ โดยมีฟังก์ชั่นในการดูวันเวลานัดหมาย, ตรวจสอบการรับบริการ และ ตรวจสอบการคืนสิทธิ โดยมี ขั้นตอนการทำงานดังนี้

- Tab การนัดหมาย
  - O ระบบ Default ค่าเริ่มต้นที่ Tab "การนัดหมาย" โดยมีฟังก์ชันการทำงานดังนี้
  - สามารถตรวจสอบการนัดหมายโดยเลือกกิจกรรม และ ช่วงวันที่ที่นัดหมาย
  - สามารถกรองข้อมูลจากหน่วยตรวจ โดยกดที่สัญลักษณ์ = nsองขอมูล
  - สามารถค้นหารายการผู้นัดหมายได้
  - O สามารถดาวน์โหลดไฟล์รายการผู้นัดหมายออกมาเป็น Excel หรือ CSV ได้ โดยกดที่

| สักเล้กษกโ                               | ሗ ดาวน์โหลดไฟล์ | เพื่อบำข้อบอบาบริงภารจัดการกายบ | ดกระเบปด้ |
|------------------------------------------|-----------------|---------------------------------|-----------|
| 916 U 11 1 1 1 1 1 1 1 1 1 1 1 1 1 1 1 1 |                 |                                 |           |

| mâ C                                                          | ตรวจสอบการนั          | ถหมาย                 |                                |                |                          |                        |
|---------------------------------------------------------------|-----------------------|-----------------------|--------------------------------|----------------|--------------------------|------------------------|
|                                                               |                       |                       | * • • • • • • • • • • • • • •  |                | 01/07/2502 15/07/        | arca 🛤                 |
| บทบาท                                                         | Nənssu :              | การสรางเสรมภูมคุมกน เ | รคดวยวคชน ในเดกอายูแรกเกด 14 ป | 2              | 01/07/2563 - 15/07/2     | 2563                   |
| ผู้ใช้งานระบบ                                                 | <b>การนัดหมาย</b> การ | รับบริการ คืนสิทธิ    |                                |                |                          |                        |
| 🚊 การใช้บริการ 🧳                                              | <b>~</b>              |                       | 🛃 ดาวน์โหลดไฟล์                | \Xi กรองข้อมูล | ค้นหา                    | Q                      |
| ยืมยัมดัวดม                                                   | ชื่อ-นามสทุล          | ເນດ                   | หน่วยบริการ                    | หน่วยดรวจ      | วันที่นัดหมาย            |                        |
|                                                               | วายุ มีดัง            | 13                    | โรงพยาบาลมหาชน                 | อายุรกรรม      | 15/07/2563 16:00 - 17:00 | $\otimes$ $\sim$       |
| ดรวจสอบสิทธิประโยชน์                                          | 2 มานะ ใจเย็น         | 13                    | โรงพยาบาลมหาชน                 | อายุรกรรม      | 15/07/2563 10:00 - 11:00 | <b>×</b> ~             |
| ดรวจสอบการนัดหมาย                                             | 3 สุภาวดี <i>ร</i>    | 13                    | โรงพยาบาลมหาชน                 | อายุรกรรม      | 13/07/2563 16:00 - 17:00 | $\otimes$ $\sim$       |
| 🖾 การเบิกจ่าย                                                 | 4 ภัทรลักษณ์ โช       | 13                    | โรงพยาบาลในเครือมหาชน          | อายุรกรรม      | 13/07/2563 10:00 - 11:00 | <b>(x)</b> ~           |
|                                                               | 5 ທີ່ລາ ກູນິມລ        | 13                    | โรงพยาบาลในเครื่อมหาชน         | อายุรกรรม      | 13/07/2563 16:00 - 17:00 | $\bigotimes$ ~         |
| 式 จัดทารทิจกรรม                                               | 6 วันวิสาไพม          | 13                    | โรงพยาบาลในเครือมหาชน          | อายุรกรรม      | 13/07/2563 10:00 - 11:00 | ⊗ ~                    |
| <table-cell-columns> ข้อมูลหน่วยบริการ 🧳</table-cell-columns> | • 7 รัตนา สมฤดี       | 13                    | โรงพยาบาลในเครือมหาชน          | อายุรกรรม      | 12/07/2563 09:00 - 10:00 | ⊗ ~                    |
| เกี่ยวกับหน่วยบริการ                                          | 8 สาวิตรี สมพงศ์      | 13                    | โรงพยาบาลในเครือมหาชน          | อายุรกรรม      | 12/07/2563 08:00 - 09:00 | ⊗ ~                    |
|                                                               | 9 สิทธิโชค วระ        | 13                    | โรงพยาบาลในเครือมหาชน          | อายุรกรรม      | 11/07/2563 16:00 - 17:00 | $\otimes$ $\checkmark$ |
| antin 1.0                                                     | แสดง 1-100 จาก 150 รา | เยการ                 |                                |                |                          | > >                    |

ระบบบริการวัคซีนป้องกันโรคไข้หวัดใหญ่พร้อมบริการจัดการทางการเงินบน KRUNGTHAI DIGITAL HEALTH PLATFORM (ฉบับปรับปรุงที่2)

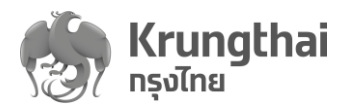

|         | 2                  | 2~          | ० वंग्रा व    | r |
|---------|--------------------|-------------|---------------|---|
| $\circ$ | สามารถตรวจสคบเขคมด | າຕາມພາສາມາຄ | โดยกดทสถเลกษณ |   |
| 0       |                    |             |               | , |

| wเสริมภูมิคุ้มกัน โร <b>ด</b> | คด้วยวัคซีน ในเด็กอายุแรกเกิด 14 ปี                                | ×                                                                                                    | ✓ 01/07/2563 - 15/07/2563 📋                                                                                                    |
|-------------------------------|--------------------------------------------------------------------|----------------------------------------------------------------------------------------------------|----------------------------------------------------------------------------------------------------|
| คืนสิทธิ                      |                                                                    |                                                                                                    |                                                                                                    |
|                               | ሗ ดาวน์โหลดไฟล์                                                    | \Xi ทรองข้อมูล                                                                                                    | ด้นหา Q                                                                                                    |
| เขต                           | หน่วยบริการ                                                        | หน่วยตรวจ                                                                                                    | วันที่บัดหมาย                                                                                                    |
| 13                            | โรงพยาบาลมหาชน                                                     | อายุรกรรม                                                                                                    | 15/07/2563 16:00 - 17:00 ( 🗙 🗸                                                                                                    |
| 13                            | โรงพยาบาลมหาชน                                                     | อายุรกรรม                                                                                                    | 15/07/2563 10:00 - 11:00 ( 🗙 🗸                                                                                                    |
| 1 1004 1234                   | 5 67 8                                                             | HN Code :                                                                                                    | 14531/51                                                                                                    |
| 001 122 122                   | 4                                                                  | พวร์สิดส่วลื่มด เ                                                                                                    | 02-032-3232                                                                                                    |
|                               | งเสริมภูมิคุ้มกันโรง<br>คืนสิทธิ<br>เชด<br>13<br>13<br>1 1004 1234 | งเสริมภูมิคุ้มกันโรคด้วยวัคซีนในเด็กอายุแรกเกิด 14 ปี<br>คืนสิทธิ<br>เชต หน่วยบริการ<br>13 โรงพยาบาลมหาชน<br>13 โรงพยาบาลมหาชน<br>1 1004 12345 67 8 | งเสริมภูมิคุ้มกันโรคด้วยวัดซีนในเด็กอายุแรกเกิด 14 ปี<br>คืนอิทธิ<br>เบต หน่วยบริการ หน่วยตรวจ<br>13 โรงพยาบาลมหาชน อายุรกรรม<br>13 โรงพยาบาลมหาชน อายุรกรรม |

o สามารถยกเลิกนัดหมายได้ โดยกดสัญลักษณ์ sะบบจะแสดงกล่องข้อความให้ ระบุเหตุผลในการยกเลิก เมื่อเลือกเหตุผล ให้ทำการกดปุ่ม "ยืนยัน" เพื่อยกเลิกนัด หมายดังกล่าว

| ทิจทรรม :          | วัคขีนไข้หวัดใหญ่                              |                                                     | -   |
|--------------------|------------------------------------------------|-----------------------------------------------------|-----|
| การนัดหมาย         | [<br>ยืนยันยกเลิกท<br>หลังจากยกเลิกนัดหมาย ราย | <b>)<br/>ารนัดหมาย</b><br>ยการนี้จะถูกคืนสิทธิกันที | ค้เ |
| ชื่อ-นามสกุล       | เหตุผลในการยกเลิก :                            | ปรับเปลี่ยนเวลาให้บริการ                            |     |
| 1 พลอยนิสา กลิ่นเท | ยกเลิก                                         | หน่วยบริการปิดบริการ                                |     |
|                    |                                                | หน่วยบริการไม่พร้อมให้บริการ                        |     |
|                    |                                                | อื่นๆ                                               |     |

ระบบบริการวัคซีนป้องกันโรคไข้หวัดใหญ่พร้อมบริการจัดการทางการเงินบน KRUNGTHAI DIGITAL HEALTH PLATFORM (ฉบับปวับปลูงที่2)

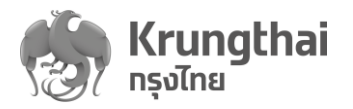

|                                                                  | 🕝 ยกเลิกราย                                                     | ยการนัดหมายสำเร็จ                                          |                 | ×                                     |                      |
|------------------------------------------------------------------|-----------------------------------------------------------------|------------------------------------------------------------|-----------------|---------------------------------------|----------------------|
| รวจสอบทารนัดหมา                                                  | ย                                                               |                                                            |                 |                                       |                      |
| <b>กิจกรรม</b> : การ                                             | สร้างเสริมภูมิคุ้มกันโ                                          | รคด้วยวัคชีนในเด็กอายุแรกเกิด 14 ปี                        |                 | ∨ 01/07/2563 - 15/07/2                | 563 📋                |
| <mark>การนัดหมาย</mark> การรับบริการ                             | คืนสิทธิ                                                        |                                                            |                 |                                       |                      |
|                                                                  |                                                                 | 🕁 ดาวน์โหลดไฟล์                                            | \Xi ทรองข้อมูล  | ค้นหา                                 | Q                    |
| ชื่อ-นามสทุล                                                     | เขด                                                             | หน่วยบริการ                                                | หน่วยตรวจ       | วันที่นัดหมาย                         |                      |
| วายุ มีดัง                                                       | 13                                                              | โรงพยาบาลมหาชน                                             | อายุรกรรม       | 15/07/2563 16:00 - 17:00              | $\bigotimes$ ~       |
| 2 มานะ ใจเย็น                                                    | 13                                                              | โรงพยาบาลมหาชน                                             | อายุรกรรม       | 15/07/2563 10:00 - 11:00              | $\bigotimes$ $\sim$  |
| งจสอบการนัดหมา                                                   | EI                                                              |                                                            |                 |                                       |                      |
| อจสอบการนัดหมา<br>กิจกรรม : การ                                  | ย<br>ย<br>สร้างเสริมภูมิคุ้มกัน                                 | โรคด้วยวัคซีนในเด็กอายุแรกเกิด 14 ว                        | D               | √ 01/07/2563 - 15                     | /07/2563             |
| วจสอบการนัดหมา<br>กิจกรรม : การ<br>รนัดหมาย การรับบริการ         | ย<br>ย<br>สร้างเสริมภูมิคุ้มกัน<br>คืนสิทธิ                     | โรคด้วยวัคซีนในเด็กอายุแรกเกิด 14 วี                       | D               | <ul> <li>✓ 01/07/2563 - 15</li> </ul> | /07/2563             |
| วจสอบการนัดหมา<br>กิจกรรม : การ<br>ารนัดหมาย การรับบริการ        | ย<br>สร้างเสริมภูมิคุ้มกัน<br>คินสิทธิ<br>ป ดาวน์โหลด           | โรคด้วยวัดซีนในเด็กอายุแรกเกิด 14 ร<br>ฉไฟล์ 👳 กรองข้อมูล  | 1<br>ค้นหา      | √ 01/07/2563 - 15                     | /07/2563<br><b>Q</b> |
| วจสอบการนัดหมา<br>กิจกรรม : การ<br>เรนัดหมาย การรับบริการ        | ย<br>สร้างเสริมภูมิคุ้มกัน<br>คืนสิทธิ<br>⊥ ดาวน์โหลง           | โรคด้วยวัคซีนในเด็กอายุแรกเกิด 14 ร<br>ถไฟล์ 😑 กรองข้อมูล  | 1<br>คันหา      | <ul> <li>✓ 01/07/2563 - 15</li> </ul> | /07/2563             |
| วจสอบการนัดหมา<br>กิจกรรม : การ<br>เรนัดหมาย การรับบริการ        | ย<br>สร้างเสริมภูมิคุ้มกัน<br>ศินสิทธิ<br>⊥ ดาวน์โหลด<br>ไม่มีร | โรคด้วยวัคซีนในเด็กอายุแรกเกิด 14 รี<br>ฉไฟล์ = nsองข้อมูล | 1<br>ค้นหา      | <ul> <li>✓ 01/07/2563 - 15</li> </ul> | /07/2563             |
| <b>วจสอบการนัดหมา</b><br>กิจกรรม : การ<br>เรนัดหมาย การรับบริการ | ย<br>สร้างเสริมภูมิคุ้มกัน<br>ศินสิทธิ<br>ຟ ดาวน์โหลด<br>ไม่มีร | โรคด้วยวัดซีนในเด็กอายุแรกเกิด 14 รี<br>ฉไฟล์ = nรองข้อมูล | ข<br>คันหา<br>เ | <ul> <li>✓ 01/07/2563 - 15</li> </ul> | /07/2563<br>Q        |
| วจสอบการนัดหมา<br>กิจกรรม : การ<br>เรนัดหมาย การรับบริการ        | ย<br>สร้างเสริมภูมิคุ้มกัน<br>ศินสิทธิ<br>⊎ ดาวน์โหลด<br>ไม่มีร | โรคด้วยวัคซีนในเด็กอายุแรกเกิด 14 รี<br>ดไฟล์ = nsองข้อมูล | 1               | <ul> <li>✓ 01/07/2563 - 15</li> </ul> | /07/2563<br>Q        |

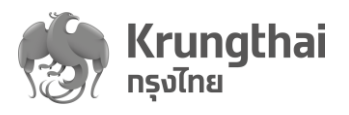

| ปริการนิรทำงานดังนี <ul> <li>ตรวจสลอบการรับบริการโดยเลือกกิจกรรม และ ช่วงวันที่ที่รับบริการ</li> <li>สามารถกรองข้อมูลจากหน่วยตรวจ โดยกดที่สัญลักษณ์ <sup>(-)</sup> กระขอมูล</li> <li>ค้นหารายการผู้รับบริการ</li> <li>ตรวจสอบข้อมูลผู้นัดหมายโดยกดที่สัญลักษณ์ <sup>(-)</sup></li> <li>สามารถดาวน์โหลดไฟล์รายการผู้รับบริการออกมาเป็น Excel หรือ CSV ได้ โดยกดที่ สัญลักษณ์</li> <li>สามารถดาวน์โหลดไฟล์รายการผู้รับบริการออกมาเป็น Excel หรือ CSV ได้ โดยกดที่ สัญลักษณ์</li> </ul>                                                                                                    | ■ Tab ก             | ารรับบริการ     | <b>ร</b> สำหรับให้หน่วยบริ            | การตรวจสอบข้อมูล        | ผู้มารับบริการฉีดวัคซีนผ่า | เนหน่วย                |
|----------------------------------------------------------------------------------------------------|---------------------|-----------------|---------------------------------------|-------------------------|----------------------------|------------------------|
| <ul> <li>ดรวจสดอบการรับบริการโดยเลือกกิจกรรม และ ช่วงวันที่ที่รับปริการ</li> <li>สามารถกรองข้อมูลจากหน่วยตรวจ โดยกดที่สัญลักษณ์  <sup>⊂</sup> กรองข้อมูล</li> <li>ค้นหารายการผู้รับบริการ</li> <li>ดรวจสอบข้อมูลผู้บัดหมายโดยกดที่สัญลักษณ์  <sup>✓</sup></li> <li>ตามารถดาวน์โหลดไฟล์รายการผู้รับบริการออกมาเป็น Excel หรือ CSV ได้ โดยกดที่สัญลักษณ์  <sup>✓</sup></li> <li>สามารถดาวน์โหลดไฟล์ เพื่อนำช้อมูลมาบริหารจัดการภายนอกระบบได้</li> </ul>                                                                                                    | บริการ              | นีรทำงานดัง     | นี้                                   |                         | 1.1                        |                        |
| <ul> <li>ด สามารถกรองข้อมูลจากหน่วยตรวจ โดยกดที่สัญลักษณ์</li></ul>                                                                                                    | 0                   | <u> </u>        | าารรับบริการโดยเลือก                  | เกิจกรรม และ ช่วงวัเ    | เท็ที่รับบริการ            |                        |
| <ul> <li>ด้านหารายการผู้รับบริการ</li> <li>ตรวจสอบข้อมูลผู้นัดหมายโดยกดที่สัญลักษณ์ ✓</li> <li>สามารถดาวนโหลดไฟล์รายการผู้รับบริการออกมาเป็น Excel หรือ CSV ได้ โดยกดที่<br/>สัญลักษณ์ ๑ ถางโรลดไฟล์ เพื่อนำข้อมูลมาบริหารจัดการภายนอกระบบได้</li> </ul> <b>Isosationum</b> แหร่งแหรมอุมัคุ้มกับโรดร้อรดีนในด์กอายุเรทเดิก 14 ปี 01/07/2563 - 15/07/2563 ๑ <b>Isosationum</b> แหร่งแหรมอุมัคุ้มกับโรดร้อรดีนในด์กอายุเรทเดิก 14 ปี 01/07/2563 - 15/07/2563 ๑ <b>Isosationum</b> แรงแหรมอุมัคุ้มกับโรดร้อรดีนในด์กอายุเรทเดิก 14 ปี 01/07/2563 - 15/07/2563 ๑ <b>Isosationum</b> แรงแหรมอ คนไทยราก <b>Isosationum</b> แรงแหรมอ คนไทยราก <b>Isosationum</b> แรงแหรมอ คนไทยราก <b>Isosationum</b> แรงแหรมอง <b>Isosationum</b> เริงการภายนอกระบบได้ <b>Isosationum</b> แรงแหรมอง <b>Isosationum</b> แรงแหรมอง <b>Isosationum</b> แรงแหรมอง <b>Isosationum</b> แรงแหรมอง <b>Isosationum</b> แรงแหรมอง <b>Isosationum</b> แรงการม Isosationum <b>Isosationum</b> แรงแหรมอง <b>Isosationum</b> แรงการม Isosationum <b>Isosationum</b> แรงการม Isosationum <b>Isosationum</b> แรงการม Isosationum <b>Isosationum</b> แรงการม Isosationum <b>Isosationum</b> และสีงเหลายน Isosationum Isosationum                                                                                                    | 0                   | สามารถกร        | องข้อมูลจากหน่วยตร                    | วจ โดยกดที่สัญลักษ      | ¦ณิ์ ── ทรองข้อมูล         |                        |
| <ul> <li>ด ตรวจสอบข้อมูลผู้นัดหมายโดยกดที่สัญลักษณ์ ✓</li> <li>สามารถดาวน์โหลดไฟล์รายการผู้รับบริการออกมาเป็น Excel หรือ CSV ได้ โดยกดที่<br/>สัญลักษณ์ ๔ อามัตอใหล์ เพื่อนำข้อมูลมาบริหารจัดการภายนอกระบบได้</li> <li>Insocret</li> <li>Insocret</li></ul>                                                                                                    | 0                   | ค้นหารายก       | าารผู้รับบริการ                       |                         |                            |                        |
| <ul> <li>สามารถดาวน์โหลดไฟล์รายการผู้รับบริการออกมาเป็น Excel หรือ CSV ได้ โดยกดที่<br/>สัญลักษณ์ ๑ ถามโหลดไฟล์ เพื่อนำข้อมูลมาบริหารจัดการภายนอกระบบได้</li> <li>Insocation Sucknas</li> <li>Instruction Instruction (Instruction Instruction Interview)</li> <li>Instruction Instruction (Instruction Interview)</li> <li>Instruction Instruction (Instruction Interview)</li> <li>Instruction Instruction (Instruction Interview)</li> <li>Instruction Instruction (Instruction Interview)</li> <li>Instruction Instruction (Instruction Interview)</li> <li>Instruction Instruction Instruction (Instruction Interview)</li> <li>Instruction Instruction Instruction Instruction Interview (Instruction Interview)</li> <li>Instruction Instruction Instruction Instruction Interview (Instruction Interview)</li> <li>Instruction Instruction Instruction Instruction Interview (Instruction Interview)</li> <li>Instruction Instruction Instruction Interview (Instruction Interview)</li> <li>Instruction Instruction Instruction Instruction Interview (Instruction Interview)</li> <li>Instruction Instruction Instruction Instruction Interview (Instruction Interview)</li> <li>Instruction Instruction Interview (Instruction Interview)</li> <li>Instruction Instruction Interview (Instruction Interview)</li> <li>Instruction Interview (Instruction Interview)</li> <li>Instruction Interview (Instruction Interview)</li> <li>Instruction Interview (Instruction Interview)</li> <li>Instruction Interview (Instruction Interview)</li> <li>Instruction Interview (Instruction Interview)</li> <li>Instruction Interview (Instruction Interview)</li> <li>Instruction Interview (Instruction Interview)</li> <li>Instruction Interview (Instruction Interview)</li> <li>Instruction Interview (Instruction Interview)</li> <li>Instruction Interview (Instruction Interview)</li> <li>Instruction Interview (Instruction Interview)</li> <li>Instruction Interview (Instruction Interview)<!--</th--><th>0</th><th>ตรวจสอบว้</th><th><i>์</i>อมูลผู้นัดหมายโดยก</th><th>ดที่สัญลักษณ์ ∨</th><th></th><th></th></li></ul>                  | 0                   | ตรวจสอบว้       | <i>์</i> อมูลผู้นัดหมายโดยก           | ดที่สัญลักษณ์ ∨         |                            |                        |
| สัญลักษณ์                                                                                                    | 0                   | สามารถดา        | วน์โหลดไฟล์รายการย่                   | ผู้รับบริการออกมาเป็    | น Excel หรือ CSV ได้ โด    | ยกดที่                 |
| ASDERUNTSÜCKLUTE<br>Nonssu: การสร้ามเสริมญมิผู้มกันโรคคำยวัดซีนในเด็กอายูแรกเกิก 14 ปี ✓ 01/07/2563 - 15/07/2563<br>nstlonura nstloutins Autint<br>nstlonura nstloutins Autint<br>barna Autint<br>barna Autint<br>1 วายู มีดัง Autint<br>barne 1 โดงพยาบาลโมเครียมหารน อายุกกรม 15/07/2563 16:00 - 11:00 @ 1<br>1 วายู มีดัง โดงพยาบาลมหารน อายุกกรม 15/07/2563 10:00 - 11:00 @ 1<br>1 การน มีต้ม โดงพยาบาลมหารน อายุกกรม 15/07/2563 10:00 - 11:00 @ 1<br>1 การน มีต้ม โดงพยาบาลในเครียมหารน อายุกกรม 15/07/2563 00:00 - 09:00 @ 1<br>1 การสังเดลา โดงพยาบาลในเครียมหารน อายุกกรม 13/07/2563 10:00 - 11:00 @ 1<br>1 การสังเดลา โดงพยาบาลในเครียมหารน อายุกกรม 13/07/2563 10:00 - 11:00 @ 1<br>1 การสังเตม โดงพยาบาลในเครียมหารน อายุกกรม 13/07/2563 10:00 - 11:00 @ 1<br>1 การสังเตม โดงพยาบาลในเครียมหารน อายุกกรม 12/07/2563 00:00 - 09:00 @ 1<br>1 การสรั แนพต์ โรงพยาบาลในเครียมหารน อายุกกรม 12/07/2563 00:00 - 10:00 @ 1<br>1 การสรั แนพต์ โรงพยาบาลในเครียมหารน อายุกกรม 12/07/2563 00:00 - 09:00 @ 1<br>1 การสรั แนพต์ โรงพยาบาลในเครียมหารน อายุกกรม 12/07/2563 00:00 - 10:00 @ 1<br>1 การสรั แนพต์ โรงพยาบาลในเครียมหารน อายุกกรม 12/07/2563 00:00 - 10:00 @ 1<br>1 กรณร์ โรงพยาบาลในเครียมหารน อายุกกรม 12/07/2563 00:00 - 10:00 @ 1<br>1 กรณร์ โรงพยาบาลในเครียมหารน อายุกกรม 12/07/2563 00:00 - 10:00 @ 1<br>1 กรณร์ โรงพยาบาลในเครียมหารน อายุกกรม 12/07/2563 00:00 - 10:00 @ 1<br>1 กรณร์ โรงพยาบาลในเครียมหารน อายุกกรม 12/07/2563 00:00 - 10:00 @ 1<br>1 กรณร์ โรงพยาบาลในเครียมหารน อายุกกรม 12/07/2563 00:00 - 10:00 @ 1<br>1 กรณร์ โรงพยาบาลในเครียมหารน อายุกกรม 12/07/2563 00:00 - 10:00 @ 1<br>1 กรณร์ โรงพยาบาลในเครียมหารน อายุกกรม 12/07/2563 00:00 - 10:00 @ 1<br>1 กรณร์ โรงพยาบาลในเครียมหารน อายุกกรม 12/07/2563 00:00 - 10:00 @ 1<br>1 กรณร์ โรงพยาบาลในเครียมหารน อายุกกรม 12/07/2563 00:00 - 10:00 @ 1<br>1 กรณร์ โรงพยาบาลในเครียมหารน อายุกกรม 12/07/2563 00:00 - 10:00 @ 1<br>1 กรณร์ โรงพยาบาลในเครียมหารน อายุกกรม 12/07/2563 00:00 - 10:00 @ 1<br>1 กรณร์ โรงพยาบาลในเครียมหารน อายุกรม 12/07/2563 00:00 - 10:00 @ 1<br>1 กรณร์ โรงพยาบล โรงพยาบรลโนเครียมหารน อายุกรมงรม 10 (X / X / X / X / X / X / X / X / X / X |                     | สัญลักษณ์       | 🛃 ดาวน์โหลดไฟล์<br>เพื่อน้            | าข้อมูลมาบริหารจัด      | การภายนอกระบบได้           |                        |
| หอกรรม:       การสร้างแสริมภูมิผู้มกับโรดด้วยวัดซีนในเด็กอายูแรกเกิด 14 ปี        01/07/2563 - 15/07/2563 C         กรรมอนสมม       กรรมบริการ       ศิมสิทธ์ <ul> <li>เป_ ดาวน์โหลดไฟส์</li> <li>ตรมบริการ</li> <li>หม่วยบริการ</li> <li>หม่วยกรรม</li> <li>การ(กรีส</li> </ul> 1         วายุ มีตัง         ใจงาพยาบาดมหารน         อายุรกรรม         15/07/2563 16:00 - 17:00         (3)           2         มามะ ใจเข็ม         โรงพยาบาดในเครือมหารบ         อายุรกรรม         13/07/2563 16:00 - 17:00         (3)           3         สุกรัส         โรงพยาบาดในเครือมหารบ         อายุรกรรม         13/07/2563 06:00 - 10:00         (3)         (3)           5         สิงก สุมิส         โรงพยาบาดในเครือมหารบ         อายุรกรร                                                                                                    | ารวจสอบการเ         | วัดหมาย         |                                       |                         |                            |                        |
| สามารรม :         การสร้านสริมภูมิผุ้มหน้าโรดด้วยวัดชื่นในเด็กอะขุนรกเกิด 14 ปี         〇 01/07/2563 - 15/07/2563 (*           การสร้านสริมภูมิผุ้มหน้าโรดด้วยวัดชื่นในเด็กอะขุนรกเกิด 14 ปี         〇 01/07/2563 - 15/07/2563 (*           การสร้านสริมภูมิผุ้มหน้าโรดด้วยวัดชื่นในเด็กอะขุนรกเกิด 14 ปี         〇 01/07/2563 - 15/07/2563 (*           การสร้านสริมภูมิผุ้มหน้าโรดด้วยวัดชื่น         เป็น การนโหลดโฟล์ (*) กรองป้อบูล (*           ชื่อ-บามสกุล         หน่วยบริการ         หน่วยตรวอ         วิบที่นัดหมาย           1         วายุ มีตัง         โรงพยาบาถนหาชน         อายุรกรรม         15/07/2563 16:00 - 17:00         (*)           2         มานะ โจนยื่น         โรงพยาบาถนหาชน         อายุรกรรม         15/07/2563 08:00 - 09:00         (*)           3         สุการด้ กับรังพยาบาถในเครือมหาชน         อายุรกรรม         13/07/2563 16:00 - 17:00         (*)           4         กัรรลักษณ์ (*)         โรงพยาบาถในเครือมหาชน         อายุรกรรม         13/07/2563 16:00 - 17:00         (*)           5         ดิลก ภูมิผล         โรงพยาบาถในเครือมหาชน         อายุรกรรม         12/07/2563 09:00 - 10:00         (*)           6         วับริส         โรงพยาบาถในเครือมหาชน         อายุรกรรม         12/07/2563 09:00 - 10:00         (*)           7         วัคมา สมฤติ         โรงพยาบาถในเครือมหาชน         อายุรกรรม         12/07/2563 09:00 - 10:00         (                                                                                                    |                     |                 |                                       |                         |                            |                        |
| การฉัณหมาย         การฉับบริการ         ดับสิกร           ชื่อ-นาบสกุล         หน่วยบริการ         หน่วยตรวอ         วันที่นัดหมาย           1         วายุ มีตัง         โรงพยาบาลมหาชน         อายุรกรรม         15/07/2563 16:00 - 17:00         ©           2         มานะ ใจเย็น         โรงพยาบาลมหาชน         อายุรกรรม         15/07/2563 08:00 - 09:00         ©           3         สุการดี         โรงพยาบาลมหาชน         อายุรกรรม         15/07/2563 08:00 - 09:00         ©           4         กัทรลักษณ์ ไ         โรงพยาบาลมหาชน         อายุรกรรม         15/07/2563 08:00 - 09:00         ©           5         ดิลก ภูมิผล         โรงพยาบาลในเครือมหาชน         อายุรกรรม         13/07/2563 16:00 - 17:00         ©           5         ดิลก ภูมิผล         โรงพยาบาลในเครือมหาชน         อายุรกรรม         13/07/2563 10:00 - 11:00         ©           6         วับวิสา ไ         ท         โรงพยาบาลในเครือมหาชน         อายุรกรรม         12/07/2563 09:00 - 10:00         ©           8         สาวิตรี สมพรศ         โรงพยาบาลในเครือมหาชน         อายุรกรรม         12/07/2563 08:00 - 09:00         ©           9         สาธิโธด         โรงพยาบาลในเครือมหาชน         อายุรกรรม         12/07/2563 16:00 - 17:00         ©           9         สาธิโธงพยาบาลในเครือมหาชน                                                                                                    | ทิจทรรม             | : การสร้างเสริม | ภูมิคุ้มกัน โรคด้วยวัคชีน ในเด็กอายุแ | รกเกิด 14 ปี            | ∨ 01/07/2563 - 15/07/      | /2563 📋                |
| มานะ ใจเอ็ม         หปอยวิการ         หปอยวิการ         หาร         หาร         หาร         หาร         หนาร         หาร         หาร         หาร         หาร         หาร         หาร         หาร         หาร         หาร         หาร         หาร         หาร         หาร         หาร         หาร         หาร         หาร         หาร         หาร        หาร        หาร                                                                                                    | การนัดหมาย <b>ท</b> | ารรับบริการ คืน | រតិកទ                                 |                         |                            |                        |
| ชื่อ-บามสกุล         หม่อยวิการ         หม่อยสวอ         วนที่มัดหมาย           1         วายุ มีตั้ง         โจงพยาบาลมหาชน         อายุรกรรม         15/07/2563 16:00 - 17:00         (๑)           2         มานะ ใจเย็น         โจงพยาบาลมหาชน         อายุรกรรม         15/07/2563 10:00 - 11:00         (๑)           3         สุการดี         โรงพยาบาลมหาชน         อายุรกรรม         15/07/2563 08:00 - 09:00         (๑)           4         ภัทรลักษณ์ ไ         โรงพยาบาลในเครือมหาชน         อายุรกรรม         14/07/2563 08:00 - 09:00         (๑)           5         ติลก ภูมิผล         โรงพยาบาลในเครือมหาชน         อายุรกรรม         13/07/2563 10:00 - 11:00         (๑)           6         วับริลา โ:         ท         โรงพยาบาลในเครือมหาชน         อายุรกรรม         13/07/2563 09:00 - 10:00         (๑)           7         ภัดนา สมฤดี         โรงพยาบาลในเครือมหาชน         อายุรกรรม         12/07/2563 09:00 - 10:00         (๑)           8         สาวิตรี สมพงศ         โรงพยาบาลในเครือมหาชน         อายุรกรรม         12/07/2563 08:00 - 09:00         (๑)           9         สิทธิโชค         โรงพยาบาลในเครือมหาชน         อายุรกรรม         11/07/2563 16:00 - 17:00         (๑)           10         โรงพยาบาลในเครือมหาชน         อายุรกรรม         12/07/2563 08:00 - 09:00         (๑)<                                                                                                    |                     |                 | 🕁 ດາ                                  | วน์โหลดไฟล์ \Xi ทรองข้อ | <b>มูล</b> ค้นหา           | Q                      |
| 1       วายู มีตัง       โรงพยาบาลมหาชน       อายุรกรรม       15/07/2563 16:00 - 17:00       (2)         2       มานะ ใจเย็ม       โรงพยาบาลมหาชน       อายุรกรรม       15/07/2563 10:00 - 11:00       (2)         3       สุการศี มีว่ามีว่า       โรงพยาบาลมหาชน       อายุรกรรม       15/07/2563 08:00 - 09:00       (2)         4       ภัทรลักษณ์ ไ       โรงพยาบาลในเครือมหาชน       อายุรกรรม       14/07/2563 08:00 - 09:00       (2)         5       ดิลก ภูมิผล       โรงพยาบาลในเครือมหาชน       อายุรกรรม       13/07/2563 16:00 - 17:00       (2)         6       วันวิสา ไ       ท์       โรงพยาบาลในเครือมหาชน       อายุรกรรม       13/07/2563 10:00 - 11:00       (2)         7       ภัดสา ภูมิผล       โรงพยาบาลในเครือมหาชน       อายุรกรรม       13/07/2563 10:00 - 11:00       (2)         8       สวัดสี สมพงศ์       โรงพยาบาลในเครือมหาชน       อายุรกรรม       12/07/2563 09:00 - 10:00       (2)         9       สาริตรี สมพงศ์       โรงพยาบาลในเครือมหาชน       อายุรกรรม       12/07/2563 08:00 - 09:00       (2)         1       สาริตรี สมพงศ์       โรงพยาบาลในเครือมหาชน       อายุรกรรม       11/07/2563 16:00 - 17:00       (2)         1       สาริตรี สมพงศ์       โรงพยาบาลในเครือมหาชน       อายุรกรรม       11/07/2563 16:00 - 17:00       (2)     <                                                                                                    | ชื่อ-นามสกุล        |                 | หน่วยบริการ                           | หน่วยตรวจ               | วันที่นัดหมาย              |                        |
| 2       มานะ ใจเย็น       โรงพยาบาลมหาชน       อายุรกรรม       15/07/2563 10:00 - 11:00       (2)         3       สุภาวดี ภัารีลักษณ์ โ       โรงพยาบาลมหาชน       อายุรกรรม       15/07/2563 08:00 - 09:00       (2)         4       ภัทรลักษณ์ โ       โรงพยาบาลในเครือมหาชน       อายุรกรรม       14/07/2563 08:00 - 09:00       (2)         5       ดิลก ภูมิผล       โรงพยาบาลในเครือมหาชน       อายุรกรรม       13/07/2563 16:00 - 17:00       (2)         6       วันวิสา โ       ท์       โรงพยาบาลในเครือมหาชน       อายุรกรรม       13/07/2563 10:00 - 11:00       (2)         7       รัดนา สมฤดี       โรงพยาบาลในเครือมหาชน       อายุรกรรม       12/07/2563 09:00 - 09:00       (2)         8       สาวิตรี สมพงศ์       โรงพยาบาลในเครือมหาชน       อายุรกรรม       12/07/2563 09:00 - 10:00       (2)         9       สิทธิโชค -       โรงพยาบาลในเครือมหาชน       อายุรกรรม       12/07/2563 08:00 - 09:00       (2)         แสดง 1-100 จาก 150 รายการ       โรงพยาบาลในเครือมหาชน       อายุรกรรม       11/07/2563 16:00 - 17:00       (2)                                                                                                    | า วายุ มีดัง        |                 | โรงพยาบาลมหาชน                        | อายุรกรรม               | 15/07/2563 16:00 - 17:00   | $\otimes$ $\checkmark$ |
| 3       สุการดีมีมีนี้       โรงพยาบาลมหาชน       อายุรกรรม       15/07/2563 08:00 - 09:00       (S)         4       ภัทรลักษณ์ โ มีมีนี้       โรงพยาบาลในเครือมหาชน       อายุรกรรม       14/07/2563 08:00 - 09:00       (S)         5       ดิลก ภูมิผล       โรงพยาบาลในเครือมหาชน       อายุรกรรม       13/07/2563 16:00 - 17:00       (S)         6       วันวิสา ไ:       ท์       โรงพยาบาลในเครือมหาชน       อายุรกรรม       13/07/2563 10:00 - 11:00       (S)         7       รัดนา สมฤดี       โรงพยาบาลในเครือมหาชน       อายุรกรรม       12/07/2563 09:00 - 10:00       (S)         8       สาวิตรี สมพงศ์       โรงพยาบาลในเครือมหาชน       อายุรกรรม       12/07/2563 08:00 - 09:00       (S)         9       ลิทธิโซค f       โรงพยาบาลในเครือมหาชน       อายุรกรรม       12/07/2563 08:00 - 09:00       (S)         10       สาวิตรี สมพงศ์       โรงพยาบาลในเครือมหาชน       อายุรกรรม       12/07/2563 08:00 - 09:00       (S)         10       สาวิตรี สมพงศ์       โรงพยาบาลในเครือมหาชน       อายุรกรรม       11/07/2563 16:00 - 17:00       (S)         1       และง 1-100 จาก 150 รายการ       โรง พยาบาลในเครือมหาชน       อายุรกรรม       11/07/2563 16:00 - 17:00       (S)                                                                                                    | 2 มานะ ใจเย็น       |                 | โรงพยาบาลมหาชน                        | อายุรกรรม               | 15/07/2563 10:00 - 11:00   | ⊗ ~                    |
| 4       ภัทรลักษณ์ โ ำำาั โรงพยาบาลในเครือมหาชน       อายุรกรรม       14/07/2563 08:00 - 09:00       (S)         5       ดิลก ภูมิผล       โรงพยาบาลในเครือมหาชน       อายุรกรรม       13/07/2563 16:00 - 17:00       (S)         6       วันวิสา โ: ท์       โรงพยาบาลในเครือมหาชน       อายุรกรรม       13/07/2563 10:00 - 11:00       (S)         7       วัดนา สมฤตี       โรงพยาบาลในเครือมหาชน       อายุรกรรม       12/07/2563 09:00 - 10:00       (S)         8       สาวิตรี สมพงศ์       โรงพยาบาลในเครือมหาชน       อายุรกรรม       12/07/2563 08:00 - 09:00       (S)         9       สิทธิโฮค -       โรงพยาบาลในเครือมหาชน       อายุรกรรม       11/07/2563 16:00 - 17:00       (S)         10       สาวิตรี สมพงศ์       โรงพยาบาลในเครือมหาชน       อายุรกรรม       12/07/2563 08:00 - 09:00       (S)         11       สาริตรี สมพงศ์       โรงพยาบาลในเครือมหาชน       อายุรกรรม       11/07/2563 16:00 - 17:00       (S)         11       สาริโรงพยาบาลในเครือมหาชน       อายุรกรรม       11/07/2563 16:00 - 17:00       (S)         11       เรง ระยาาร       K       X       X                                                                                                    | 3 สุภาวดี ภัติ      |                 | โรงพยาบาลมหาชน                        | อายุรกรรม               | 15/07/2563 08:00 - 09:00   | ⊗ ~                    |
| 5       ติลก ภูมิผล       โรงพยาบาลในเครือมหาชน       อายุรกรรม       13/07/2563 16:00 - 17:00       (S)         6       วันวิสา ไ:       ท์       โรงพยาบาลในเครือมหาชน       อายุรกรรม       13/07/2563 10:00 - 11:00       (S)         7       รัตนา สมฤตี       โรงพยาบาลในเครือมหาชน       อายุรกรรม       12/07/2563 09:00 - 10:00       (S)         8       สาวิตรี สมพงศ์       โรงพยาบาลในเครือมหาชน       อายุรกรรม       12/07/2563 08:00 - 09:00       (S)         9       สิทธิโฮค 1       โรงพยาบาลในเครือมหาชน       อายุรกรรม       11/07/2563 16:00 - 17:00       (S)         แสดง 1-100 จาก 150 รายการ       K       (S)       (S)       (S)       (S)                                                                                                    | 4 ภัทรลักษณ์        |                 | โรงพยาบาลในเครือมหาชน                 | ไ อายุรกรรม             | 14/07/2563 08:00 - 09:00   | ⊗ ~                    |
| 6       วันวิสา ไ:       ท์       โรงพยาบาลในเครือมหาชน       อายุรกรรม       13/07/2563 10:00 - 11:00       ※         7       รัตนา สมฤตี       โรงพยาบาลในเครือมหาชน       อายุรกรรม       12/07/2563 09:00 - 10:00       ※         8       สาวิตรี สมพงศ์       โรงพยาบาลในเครือมหาชน       อายุรกรรม       12/07/2563 08:00 - 09:00       ※         9       สิทธิโชด f       โรงพยาบาลในเครือมหาชน       อายุรกรรม       11/07/2563 16:00 - 17:00       ※         แสดง 1-100 จาก 150 รายการ       K       <                                                                                                    | 5 ดิลก ภูมิผล       |                 | โรงพยาบาลในเครื่อมหาชน                | l อายุรกรรม             | 13/07/2563 16:00 - 17:00   | ⊗ ~                    |
| 7       รัตนา สมฤตี       โรงพยาบาลในเครือมหาชน       อายุรกรรม       12/07/2563 09:00 - 10:00       ⊗         8       สาวิตรี สมพงศ์       โรงพยาบาลในเครือมหาชน       อายุรกรรม       12/07/2563 08:00 - 09:00       ⊗         9       สิทธิโชค 1       โรงพยาบาลในเครือมหาชน       อายุรกรรม       11/07/2563 16:00 - 17:00       ⊗         แสดง 1-100 จาก 150 รายการ       K                                                                                                    | 6 วันวิสา ไ         | ท์              | โรงพยาบาลในเครือมหาชน                 | l อายุรกรรม             | 13/07/2563 10:00 - 11:00   | ⊗ ∨                    |
| 8 สาวิตรี สมพงศ์       โรงพยาบาลในเครือมหาชน       อายุรกรรม       12/07/2563 08:00 - 09:00       Image: 12/07/2563 08:00 - 09:00         9 สิทธิโชค 1       โรงพยาบาลในเครือมหาชน       อายุรกรรม       11/07/2563 16:00 - 17:00       Image: 12/07/2563 16:00 - 17:00         แสดง 1-100 จาก 150 รายการ       Image: 12/07/2563 16:00 - 17:00       Image: 12/07/2563 16:00 - 17:00       Image: 12/07/2563 16:00 - 17:00                                                                                                    | 7 รัตนา สมฤดี       |                 | โรงพยาบาลในเครือมหาชน                 | l อายุรกรรม             | 12/07/2563 09:00 - 10:00   | ⊗ ~                    |
| 9 สิทธิโชค - โรงพยาบาลในเครื่อมหาชน อายุรกรรม 11/07/2563 16:00 - 17:00 ⊗ -<br>แสดง 1-100 จาก 150 รายการ I< < > >                                                                                                    | 8 สาวิตรี สมพง      | ศ์              | โรงพยาบาลในเครือมหาชน                 | ไ อายุรกรรม             | 12/07/2563 08:00 - 09:00   | ⊗ ~                    |
| แสดง 1-100 จาก 150 รายการ                                                                                                    | 9 สิทธิโชค 1        |                 | โรงพยาบาลในเครือมหาชน                 | ไ อายุรกรรม             | 11/07/2563 16:00 - 17:00   | ⊗ ∨                    |
|                                                                                                    | แสดง 1-100 จาก 150  | รายการ          |                                       |                         |                            | > >                    |

ระบบบริการวัคซีนป้องกันโรคไข้หวัดใหญ่พร้อมบริการจัดการทางการเงินบน KRUNGTHAI DIGITAL HEALTH PLATFORM (ฉบับปรับปรุที่2)

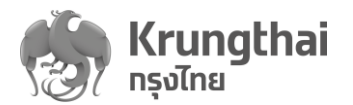

| รวจสอบเ    | าารนัดห     | เมาย                        |                  |                  |                        |                  |                           |                  |
|------------|-------------|-----------------------------|------------------|------------------|------------------------|------------------|---------------------------|------------------|
| กิจ        | เกรรม :     | การสร้างเสริมภูมิคุ้        | มกันโรคด้วยวัคร่ | ชีนในเด็กอายุแรก | แกิด 14 ปี             |                  | ✓ 01/07/2563 - 15/07/2    | 2563 📋           |
| การนัดหมาย | การรับบ     | <mark>ริการ</mark> คืนสิทธิ |                  |                  |                        |                  |                           |                  |
|            |             |                             |                  | 🕁 ดาวน์          | โหลดไฟล <mark>์</mark> | \Xi ทรองข้อมูล   | ค้นหา                     | Q                |
| ชื่อ-นาเ   | มสกุล       |                             | หน่วยบริการ      |                  | ĸü                     | อยตรวจ           | วันที่นัดหมาย             |                  |
| า วายุ มีเ | ดัง         |                             | โรงพยาบาลศิริ    | รราช             | โรงพยา:                | บาลมหาชน         | 15/07/2563 16:00 - 17:00  | ⊗ ∨              |
| 2 มานะ '   | ใจเย็น      |                             | โรงพยาบาลศิริ    | รราช             | โรงพยาบ                | บาลมหาชน         | 15/07/2563 10:00 - 11:00  | $\otimes$ $\vee$ |
| ι          | ลขบัดรประชา | <b>าชน</b> : 11004          | 12345 67 8       |                  |                        | HN Code          | : 14531/51                |                  |
|            | เบอร์มีส    | <b>เทือ</b> : 081-12        | 3-1234           |                  |                        | เบอร์ติดด่ออื่นๆ | : 02-932-3232             |                  |
|            | 0 8         | สามารถยกเ                   | ลิกการรับ        | บบริการได้       | โดยกดสํ                | ัญลักษณ์         | 这 ระบบจะแสดงกล่อ          | งข้อความ         |
|            | ູ           | ให้ระบุเหตุผ                | ลในการะ          | เกเลิก เมื่อ     | บเลือกเหต              | ุเผล ให้กดป      | ]ุ่ม "ยืนยัน" เพื่อยกเลิก | รับบริการ        |

| ทิจกรรม :                  | การให้สุขศึกษา ความรู้และคำแนะนำ                                                  | × :         |
|----------------------------|-----------------------------------------------------------------------------------|-------------|
| การนัดหมาย <b>การรับ</b> เ | ()                                                                                |             |
|                            | ยืนยันยกเลิกการรับบริการ<br>หลังจากยกเลิกการรับบริการ รายการนี้จะถูกคืนสิทธิทันที | เหา         |
| ชื่อ-นามสทุล               | เหตุผลในการยกเลิก : ประชาชน - ไม่สามารถ 🗸                                         |             |
| า บุญกอน โ                 | ยกเล็ก อีนมัน                                                                     | นโรค        |
| 2 อำพร หว่                 |                                                                                   | นโรค        |
| 3 บุญส่ง ประ               | 13 โรงพยาบาลศิริราช หน่วยส่งเสริมภูมิ                                             | iคุ้มทันโรค |

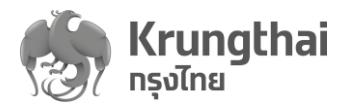

|       | <b>กิจกรรม</b> : การสร้างเสริมภูม์                                                                  | งิคุ้มกันโรคด้วยวัคซีนในเด็กอายุแรกเกิด 1         | 14 ปี                                         | ✓ 01/07/2563 - 15/07/              | 2563 📋 |
|-------|----------------------------------------------------------------------------------------------------|---------------------------------------------------|-----------------------------------------------|------------------------------------|--------|
| รนัดห | เมาย <mark>การรับบริการ</mark> คืนสิเ                                                               | าธิ                                               |                                               |                                    |        |
|       |                                                                                                    | 🛃 ดาวน์โหลด                                       | ถไฟล์ 😑 กรองข้อมูล                            | a ค้นหา                            | Q      |
| I     | ชื่อ-นามสกุล                                                                                        | หน่วยบริการ                                       | หน่วยดรวจ                                     | วันที่นัดหมาย                      |        |
| į     | วายุ มีตั้ง                                                                                         | โรงพยาบาลมหาชน                                    | อายุรกรรม                                     | 15/07/2563 16:00 - 17:00           | ⊗ ~    |
| 1     | สุภาวดี <i>เ</i>                                                                                    | โรงพยาบาลมหาชน                                    | อายุรกรรม                                     | 15/07/2563 08:00 - 09:00           | ⊗ ~    |
|       | ภัทรลักษณ์ ไ                                                                                        | โรงพยาบาลมหาชน                                    | อายุรกรรม                                     | 14/07/2563 08:00 - 09:00           | ⊗ ∨    |
| ì     | ดิลก ภูมิผล                                                                                         | โรงพยาบาลในเครือมหาชน                             | อายุรกรรม                                     | 13/07/2563 16:00 - 17:00           | ⊗ ∨    |
|       | วันวิสา ไห                                                                                          | โรงพยาบาลในเครือมหาชน                             | อายุรกรรม                                     | 13/07/2563 10:00 - 11:00           | ⊗ ∨    |
|       | รัดนา สมฤดี                                                                                         | โรงพยาบาลในเครือมหาชน                             | อายุรกรรม                                     | 12/07/2563 09:00 - 10:00           | ⊗ ~    |
|       | สาวิตรี สมพงศ์                                                                                      | โรงพยาบาลในเครื่อมหาชน                            | อายุรกรรม                                     | 12/07/2563 08:00 - 09:00           | ⊗ ∨    |
| į     | สิทธิโชค วร                                                                                         | โรงพยาบาลในเครือมหาชน                             | อายุรกรรม                                     | 11/07/2563 16:00 - 17:00           | ⊗ ~    |
|       | สิทธิชัย ว                                                                                          | โรงพยาบาลในเครือมหาชน                             | อายุรกรรม                                     | 15/07/2563 10:00 - 11:00           | ⊗ ∨    |
| as    | <ul> <li>๑ รายการที่ถุ</li> <li>๑ ในกรณีไม่ร่</li> <li>ขณะนี้"</li> <li>รวจสอบการนัดหมาย</li> </ul> | ุกยกเลิกรับบริการจะแส<br>มีรายการผู้มารับบริการ : | ดงอยู่ใน Tab "คี<br>ระบบแสดงข้อค <sup>.</sup> | ในสิทธิ"<br>วาม "ไม่มีรายการรับบริ | การใน  |
|       | <b>กิจกรรม</b> : การสร้างเส <sup>ร</sup>                                                            | วิมภูมิตุ้มกันโรคด้วยวัคซีนในเด็กอายุแรกเกิด      | 14 ปี                                         | ✓ 01/07/2563 - 15/07/25            | 63 📋   |
| г     | การนัดหมาย <mark>การรับบริการ</mark> เ                                                              | ñuān5                                             |                                               |                                    |        |

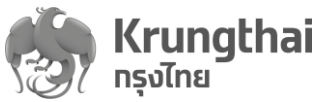

| 9 O                                                                       | ารวจสอบรายกา                             | เรคืนสิทธิให้กับเ                                           | ผู้รับบริการหลั                     | ังจากที่หน่วย:                                                | บริการทำการยกเลิกนั้เ                                               |
|---------------------------------------------------------------------------|------------------------------------------|-------------------------------------------------------------|-------------------------------------|---------------------------------------------------------------|---------------------------------------------------------------------|
| l                                                                         | หมายและทำกา                              | รยกเลิกการรับบ                                              | เริการ โดยเลือ                      | กกิจกรรม แล                                                   | ะช่วงเวลาที่คืนสิทธิ                                                |
|                                                                           | งานารกกรด.เข้ด                           | นดดากหน่ายต                                                 | รกด โดยกดที่ส์                      | โกเด้ก <sub>ฟก</sub> โ                                        | - กรองข้อมูล                                                        |
|                                                                           |                                          | พูถา IIIทผงบท                                               | 3 3 1 6VILLIVIVIO                   | 16 D 611 1 D 619                                              |                                                                     |
| 0 8                                                                       | า เหารถตามการ                            | เยก เริ่มูตนสทบ<br>เออ <sup>1</sup> ฟอ์ออนอออ               | ້ຳ                                  |                                                               |                                                                     |
| 0 %                                                                       | 1.191.12,000.1.17.00                     | ซต เพลร" เยการ                                              | ผู้นดหมายขอ                         | แท.แกต Exco                                                   | ยาหรือ CSV เด เดยกต                                                 |
| ć                                                                         | เ้ญลักษณ์ 💾 🖞                            | าาวน์โหลดไฟล์ เพื่อน                                        | ้เำข้อมูลมาบริเ                     | หารจัดการภา                                                   | ยนอกระบบได้                                                         |
| จสอบการนัดห                                                               | มาย                                      |                                                             |                                     |                                                               |                                                                     |
| กิจกรรม                                                                   | การสร้างเสริบกมิด้บกับโร                 | ดด้ายวัดขึบใบเด็กลายแรก                                     | แกิด 14 ปี                          | ~                                                             | 01/07/2563 - 15/07/2563                                             |
|                                                                           |                                          |                                                             |                                     |                                                               |                                                                     |
| นัดหมาย การรับบ                                                           | ริการ <mark>คืนสิทธิ</mark>              |                                                             |                                     |                                                               |                                                                     |
|                                                                           |                                          | 🛃 ดาวน์โห                                                   | รลดไฟล์ 😑 🛛                         | <b>เรองข้อมูล</b> ค้นหา                                       | C                                                                   |
| ชื่อ-นามสทุล                                                              | หน่วยบริท                                | าร                                                          | หน่วยดรวจ                           | วันที่นัดหมาย                                                 | เหตุผล                                                              |
| วายุ มีดัง                                                                | โรงพยา                                   | บาลมหาชน                                                    | อายุรกรรม                           | 15/07/2563                                                    | ไม่มารับบริการตามวันนัดหมาย                                         |
| มานะ ใจเอ็น                                                               | โรงพยาย                                  | ปาลมหาชน                                                    | อายุรกรรม                           | 15/07/2563                                                    | ประชาชน - ไม่สามารถรับบริการได้<br>เช่น มีไข้ ไม่สามารถรับวัคชีนได้ |
| สุภาวดี ภัก                                                               | โรงพยาร                                  | ⊔าลมหาชน                                                    | อายุรกรรม                           | 15/07/2563                                                    | หน่วยบริการปิดบริการ                                                |
| 0 ใ                                                                       | ่ามารถตรวจส <sub>ั</sub>                 | บข้อมูลผู้นัดหม                                             | มายโดยกดที่สั                       | ญลักษณ์ 🗸                                                     |                                                                     |
| baoonisaan                                                                |                                          |                                                             |                                     |                                                               |                                                                     |
|                                                                           | การสร้างเสริมภูมิคุ้มกัน โร              | คด้วยวัคซีนในเด็กอายุแรกเ                                   | .กิด 14 ปี                          | ~ 0                                                           | 1/07/2563 - 15/07/2563 📋                                            |
| ทิจกรรม :                                                                 |                                          |                                                             |                                     |                                                               |                                                                     |
| ทิจกรรม :<br>นัดหมาย การรับบ                                              | ริการ <mark>คืนสิทธ</mark> ิ             |                                                             |                                     |                                                               |                                                                     |
| ทิจกรรม :<br>เน้ดหมาย การรับบ                                             | ទីកាទ <b>គីបដិកទី</b>                    | 🛃 ດາວน์โเ                                                   | หลดไฟล์ 😑 📭                         | รองข้อมูล ดั่นทา                                              | Q                                                                   |
| ทิจกรรม :<br>เน้ดหมาย การรับบ<br>ชื่อ-นามสทุล                             | ริการ คืนสิทธิ                           | 🕁 ดาวน์โเ<br>หน่วยบริการ                                    | หลดไฟล์ \Xi กร<br>หปวยดร            | รองข้อมูล คั่นหา<br>วจ วันที่นัดหม                            | Q                                                                   |
| ทิจกรรม :<br>เน้ดหมาย การรับบ<br>ชื่อ-นามสทุล<br>วายุ มีตัง               | <mark>ริการ คืนสิทธิ</mark><br>เขต<br>13 |                                                             | หลดไฟล์ 😇 ทะ<br>หปวยดร<br>อายุรกรา  | รองข้อมูล ต้นหา<br>วจ วินที่นัดหม<br>รม 15/07/2               | Q<br>18<br>1563 16:00 - 17:00                                       |
| ทีจกรรม :<br>ณัดหมาย การรับบ<br>ชื่อ-นามสทุล<br>วายุ มีดัง<br>มานะ ใจเย็น | ริการ คืนสิทธิ<br>เขต<br>13<br>13        | ▲ ดาวน์โม<br>หปวยบริการ<br>โรงพยาบาลมหาชน<br>โรงพยาบาลมหาชน | หลดไฟล์ 📼 ทะ<br>หน่วยดร<br>อายุรกระ | รองข้อมูล คันหา<br>วจ วันที่นัดหม<br>รม 15/07/2<br>รม 15/07/2 | 2563 16:00 - 17:00                                                  |

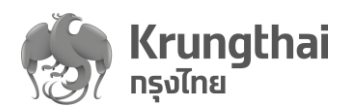

### 7. จัดการกิจกรรม – ตารางการจองกิจกรรม

เป็นเมนูสำหรับจัดการตารางจองของกิจกรรมฉีดวัคซีนไข้หวัดใหญ่ (V11) โดยเข้าที่เมนู "จัดการ กิจกรรม" และเลือก เมนูย่อย "ตารางการจองกิจกรรม" โดยมีขั้นตอนการทำงานดังนี้

### 7.1 กิจกรรมหลัก-ตรวจสอบกิจกรรมหลักและจำนวนกิจกรรมย่อย

■ สปสข

รหัสกิจกรรมหลัก 4 : การสร้างเสริมภูมิคุ้มกันโรคด้วยวัคซีน รหัสกิจกรรมย่อย V11 : วัคซีนป้องกันโรคป้องกันโรคไข้หวัดใหญ่ตามฤดูกาล (สปสช)

- สปส : รหัสกิจกรรมหลัก 30 การให้บริการวัคซีนไข้หวัดใหญ่ตามสิทธิ สปส
   รหัสกิจกรรมย่อย V01 : วัคซีนไข้หวัดใหญ่ 3 สายพันธุ์
   รหัสกิจกรรมย่อย V02 : วัคซีนไข้หวัดใหญ่ 4 สายพันธุ์
- มีฟังก์ชันในการค้นหากิจกรรม โดยพิมพ์ รหัสกิจกรรม แล้วกด icon แว่นขยาย
- คลิก icon ③ เพื่อดูรายละเอียดกิจกรรมย่อย

| ເມບູ                       | ÷ | ຈັດກ | าารกิจกรรม    |                                                |                                                |                 |                                        |
|----------------------------|---|------|---------------|------------------------------------------------|------------------------------------------------|-----------------|----------------------------------------|
| 🔷 ข้อมูลผู้ใช้งาน          |   |      |               |                                                |                                                |                 |                                        |
| 🔷 ทำหนดสิทธิ์              | ~ |      | หน่วยบริการ : | โรงพยาบาลเล็ดสิน 🗸                             | <b>ປັ້ນບຸປຣະມາດ</b> : 2564 🗸                   | ค้นห            | ۹ <b>Q</b>                             |
| 🔷 การใช้บริการ             | Ý |      | รหัสกิจกรรม 🛧 | ชื่อกิจกรรมหลัก 🛧                              |                                                | จำนวนกิจกรรมย่อ | 8 <b>†</b>                             |
| 🔷 บันทึกข้อมูลการให้บริการ | 5 | 4    | 4             | การสร้างเสริมภูมิคุ้มกันโรคด้วยวัค             | ชีน                                            | 34              | $\vee$ $\Theta$                        |
| 🔷 การเบิกจ่าย              | ~ | 5    | 5             | การตรวจศัตกรองและกระตุ้นพัฒน                   | าการเด็ก                                       | 3               | $\vee$ $\Theta$                        |
| 🔷 จัดการทิจกรรม            | ^ | 6    | 6             | การศัดกรองภาวะชืด                              |                                                | 2               | $\vee$ $\Theta$                        |
| ตารางการจองทิจกรรม         |   | 7    | 7             | บริการอนามัยเจริญพันธ์                         |                                                | 5               | ~ 🕥                                    |
| 🔷 ข้อมูลหน่วยบริการ        | ~ | 8    | 8             | การตรวจศัตกรองมะเร็งสตรี                       |                                                | 5               | $\vee$ $\Theta$                        |
| 🔷 รายงาน                   |   | 9    | 9             | การศัดกรองความเสี่ยงในกลุ่มภาว:<br>Stroke อ้วน | ะโรคเมตาบอลิก (Metabolic disease) ได้แก่ DM HT | 2               | $\vee$ $\Theta$                        |
|                            |   | 10 : | 30            | การให้บริการวัดขึ้นไข้หวัดใหญ่ตาม              | มสิทธิสปส                                      | 2               | $\vee$ $\textcircled{\label{eq:2}{3}}$ |

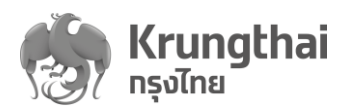

#### 7.2 กิจกรรมย่อย-ตรวจสอบระยะเวลากิจกรรมและจำนวนโควตา

- กิจกรรมย่อย-ตรวจสอบระยะเวลากิจกรรมและจำนวนโควตา
- สามารถกดสัญลักษณ์ 

   ที่รายการ เพื่อเข้าสู่หน้าที่แสดงกิจกรรมย่อย ระบบจะแสดงรหัส
   กิจกรรม, ชื่อกิจกรรมย่อย, สำหรับระยะเวลาเริ่มใช้กิจกรรม และ จำนวนโควต้ารวมของหน่วย
   บริการ เป็นค่าเริ่มต้นที่ถูกกำหนดโดยทางกองทุน

| 🔹 สปสช.             | τ | รงพยาบาลเ | ลิดสิน        |                   |                                        |                         |                           |                   |            | วิไลลัทษณ์ ปัวแย้ม | P5  | 6 |
|---------------------|---|-----------|---------------|-------------------|----------------------------------------|-------------------------|---------------------------|-------------------|------------|--------------------|-----|---|
|                     |   | ຈັດາ      | การกิจกรรม    |                   |                                        |                         |                           |                   |            |                    |     |   |
| 🔷 ข้อมูลผู้ใช้งาน   |   |           |               |                   |                                        |                         |                           |                   |            |                    |     |   |
| 🔷 ทำหนดสิทธิ์       |   |           | หน่วยบริการ : | โรงพยาบาลเล็ดสิน  | · · · ·                                | ปีงบประมาณ :            | 2564 🗸                    |                   | ค้นหา      |                    | ٩   |   |
| 🔷 การใช้บริการ      |   |           | รหัสกิจกรรม 🛧 |                   | ชื่อกิจกรรมหลัก 🛧                      |                         |                           | จำนวนกิจกรรมย่อ   | <b>ध</b> † |                    |     |   |
| 🔷 จัดทารทิจทรรม     |   | 1         | 1             |                   | การฝากครรภ์ (ANC)                      |                         |                           | 52                |            |                    | ~ 🧿 |   |
|                     |   | 2         | 4             |                   | การสร้างเสริมภูมิคุ้มกันโรคด้วยวัคขึ้น |                         |                           | 4                 |            |                    | ~ 🔿 |   |
| 🔷 ข้อมูลหม่วยบริการ |   |           |               | รหัสทิจกรรมย่อย : | V11                                    | ชื่อทิจกรรมย่อย : วัคซึ | นป้องกันโรคป้องกันโรคไข้ห | ະວັດໃหญ่ตามฤดูกาล |            |                    |     |   |
| 🔿 รายงาน            |   | 3         | 30            |                   | การให้บริการวัดชีนไข้หวัดใหญ่ตามสิท    | ธิสปส                   |                           | 2                 |            |                    | ~ 🧿 |   |
|                     |   |           |               |                   |                                        |                         |                           |                   |            |                    |     |   |

- กิจกรรมย่อย-แก้ไขราคาต้นทุน/เพิ่มหน่วยตรวจและระบุระยะเวลาจองและให้บริการให้ของ หน่วยตรวจ
- สามารถกดสัญลักษณ์ 

   ที่รายการกิจกรรมย่อย เพื่อเข้าสู่หน้าที่แสดงรายละเอียดของ
   กิจกรรมย่อย

| เมนู<br>🔷 ข้อมูลผู้ใช้งาน            | ÷ | < จัดการกิจกรรม<br>การสร้างเสริมภูมิคุ้มกั | ันโรคด้วยวัคซีน                            |              |      |                         |       |            |   |
|--------------------------------------|---|--------------------------------------------|--------------------------------------------|--------------|------|-------------------------|-------|------------|---|
| ☆ ทำหนดสิทธิ์                        | * | <b>หน่วยบริการ</b> : โรง                   | งพยาบาลมะนัง                               | ปังบประมาณ : | 2564 |                         | ด้นหา |            | Q |
| การเชบรการ                           | * | รหัสทีจกรรมย่อย                            | ชื่อทิจทรรมย่อย                            |              |      | ระยะเวลาเริ่มใช้ทิจกรรม |       | จำนวนโควดา |   |
| 🔷 การเบิกจ่าย                        | • | 1 V11                                      | วัดชินปองกันโรคปองกันโรคไข่หรัดใหญ่ตามฤดูก | າຄ           |      | 01/01/2564 - 31/08/2564 |       | 900        | θ |
| 🔿 จันการกอกรรม<br>ตารางการอองกิจกรรม | Â |                                            |                                            |              |      |                         |       |            |   |

- สำหรับกิจกรรมของกองทุน สปสช ราคาต้นทุนเป็นราคาที่ถูกกำหนดมาจาก สปสช. ซึ่งเป็น ราคาที่ สปสช. จะจ่ายเบิกเคลมให้กับหน่วยบริการ โดยทางหน่วยบริการสามารถแก้ไขได้ แต่ ระบบไม่ได้นำเอามาคำนวณเป็นค่าเบิกเคลม
- สำหรับกิจกรรมของกองทุน สปส ราคาต้นทุนเป็นราคาตามมาตรฐานที่ถูกกำหนดมาจาก สปส ซึ่งเป็นราคาที่ สปส จะจ่ายเบิกเคลมให้หน่วยบริการ (วัคซีนไข้หวัดใหญ่ 3 สายพันธุ์ 250 บาท และวัคซีนไข้หวัดใหญ่ 4 สายพันธุ์ 450 บาท)

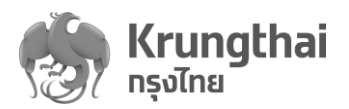

# 7.3 กิจกรรมย่อย-แก้ไขราคาต้นทุน/เพิ่มหน่วยตรวจและระบุระยะเวลาจองและให้บริการของ หน่วยตรวจ

 วิธีการแก้ไขราคาต้นทุนให้กด 
 ที่ราคาต้นทุน แก้ไขตัวเลข และทำการกดปุ่ม "บันทึก" ระบบ แสดงข้อความ "แก้ไขราคาต้นทุนสำเร็จ" (ส่วนภูมิภาคไม่ต้องแก้ไข ให้เป็นราคาต้นทุน 0 บาท)

|                                                                                                    | หน่:<br>รหัสกัอก<br>อิจม<br>ระยะเวลาเริ่ม<br>ระ<br>ราคาดับทุน (บาก) :<br>รหัสหน่วยตรวจ                                                                                                    | ขยริการ : โรงพยาบาลมะซง<br>รรมย่อย : V11<br>ประมาณ : 2564<br>แก้ไยราคาดัน<br>ราคาดันทุน (บาก) : 0<br>ยกเลิก | ระยาวส<br>มาน<br>บันทึก<br>วันเริ่มต้น-สิ้นสุดการออง                                                                             |                                                                                                    |
|----------------------------------------------------------------------------------------------------|----------------------------------------------------------------------------------------------------|----------------------------------------------------------------------------------------------------|----------------------------------------------------------------------------------------------------|----------------------------------------------------------------------------------------------------|
| โรงพยาบาลมะนัง<br>กระกับปลุยาพร์เทส                                                                                                    | 📀 แก้ไขะ                                                                                                    | ข้อมูลสำเร็จ                                                                                                |                                                                                                    | ดรุณี โสสนุ้ย <b>PS</b>                                                                                              |
| <ul> <li>&lt; &lt; การะ</li> <li>อ้อมูลผู้ใช้งาน</li> </ul>                                                                                                    | สร้างเสริมภูมิคุ้มกันโรคด้วยวักซีน<br>นป้องทันโรคป้องทันโรคไข้หว้                                                                                                    | ัดใหญ่ตามฤดูกาล                                                                                             |                                                                                                    |                                                                                                    |
| ทำหนดสิทธิ์ 🗸                                                                                                    | หน่วยบริการ :                                                                                                    | โรงพยาบาลมะนัง                                                                                              | ราคา                                                                                                    | : 0                                                                                                    |
| ทารใช้บริการ 🗸                                                                                                    | รหัสทิจกรรมย่อย :                                                                                                    | V11                                                                                                    | จำนวนโควดา                                                                                                    | : 900                                                                                                    |
| บันทึกข้อมูลการให้บริการ                                                                                                    | ปังบประมาณ :                                                                                                    | 2564                                                                                                    | ระยะเวลาจองทิจกรรม                                                                                                    | : 01/01/2564 - 31/08/2564                                                                                            |
| การเบิกจ่าย 🗸                                                                                                    | ระยะเวลาเริ่มใช้ทิจทรรม :                                                                                                    | 01/01/2564 - 31/08/2564                                                                                     | ผลดรวจ                                                                                                    | : "ไม่มี                                                                                                    |
| <ul> <li>วิจีการเพิ่มหน</li> </ul>                                                                                                    | วรเตราจแจะระบร                                                                                                    | ะยะเวลาจองและให้                                                                                            | ว้าเริการของหน่วยตระ                                                                                                    | <u>)</u> @                                                                                                    |
| <ul> <li>วิธีการเพิ่มหน</li> <li>ด กรณี</li> </ul>                                                                                                    | iวยตรวจและระบุร:<br>ที่กิจกรรมย่อย ยังไ                                                                                                    | ะยะเวลาจองและให้<br>ม่ถูกกำหนดหน่วยเ                                                                        | ห้บริการของหน่วยตร<br>ตรวจจะแสดงข้อความ                                                                                          | วจ<br>ง "ยังไม่มีหน่วยตรวง                                                                                           |
| <ul> <li>วิธีการเพิ่มหน</li> <li>ด กรณี</li> </ul>                                                                                                    | ี่เวยตรวจและระบุร:<br>ที่กิจกรรมย่อย ยังไ<br>รคไข้หวัดใหญ่ตามฤดูก                                                                                                    | ะยะเวลาจองและให้<br>ม่ถูกกำหนดหน่วยต<br>าล                                                                  | ห้บริการของหน่วยตร <sup>,</sup><br>ตรวจจะแสดงข้อความ                                                                             | วจ<br>ง "ยังไม่มีหน่วยตรวจ                                                                                           |
| <ul> <li>วิธีการเพิ่มหน</li> <li>ดกรณี</li> <li>กรณี</li> </ul>                                                                                                    | ม่วยตรวจและระบุระ<br>ที่กิจกรรมย่อย ยังไ<br>ร <b>คไข้หวัดใหญ่ตามฤดูก</b><br>ย <b>บริกร</b> ะ โรงพยาบาลมะนัง                                                                                  | ะยะเวลาจองและให้<br>ม่ถูกกำหนดหน่วยต<br>าล                                                                  | ห้บริการของหน่วยตร∙<br>ตรวจจะแสดงข้อความ                                                                                         | วจ<br>ง "ยังไม่มีหน่วยตรวง                                                                                           |
| <ul> <li>วิธีการเพิ่มหน</li> <li>กรณี</li> <li>กรณี</li> </ul>                                                                                                    | ่เวยตรวจและระบุร:<br>ที่กิจกรรมย่อย ยังไ<br>ร <b>คไข้หวัดใหญ่ตามฤดูก</b><br>ฒริ <b>การ</b> เรงพยาบาลมะนัง<br>รมย่อย ∨11                                                                      | ะยะเวลาจองและให้<br>ม่ถูกกำหนดหน่วยต<br>า <b>ล</b>                                                          | ห้บริการของหน่วยตรฯ<br>สรวจจะแสดงข้อความ<br>รหา: เ<br>งำนวนโควถา: เ                                                              | วจ<br>ง "ยังไม่มีหน่วยตรวร<br>                                                                                       |
| วิธีการเพิ่มหน<br>O กรณี<br>ซีนป้องกันโรคข้องกันโร<br>รศัสธิองร<br>รศัสธิองร<br>บงบบ                                                                                                    | ม่วยตรวจและระบุร<br>เที่กิจกรรมย่อย ยังไ<br>รคไข้หวัดใหญ่ตามฤดูก<br>รมรักร โรงพยาบาลมะนัง<br>รมย่อย V11<br>ประบาณ 2564                                                                       | ะยะเวลาจองและให้<br>ม่ถูกกำหนดหน่วยต<br>าล                                                                  | ส้บริการของหน่วยตรฯ<br>ตรวจจะแสดงข้อความ<br>ราคา :                                                                               | วจ<br>ง "ยังไม่มีหน่วยตรวจ<br>                                                                                       |
| <ul> <li>วิธีการเพิ่มหน</li> <li>กรณี</li> <li>กรณี</li> </ul>                                                                                                    | ไวยตรวจและระบุร:<br>เที่กิจกรรมย่อย ยังไ<br>รคไข้หวัดใหญ่ตามฤดูก<br>ม⊎ริกร: โรงพยาบาลมะนัง<br>มระบาณ: 2564<br>โอกรรม: 01/01/2564 - 31/08/21<br>อาเคลย: 01/01/2564 - 31/08/21                 | ะยะเวลาจองและให้<br>ม่ถูกกำหนดหน่วยต<br>า <b>ล</b>                                                          | งับริการของหน่วยตร<br>สรวจจะแสดงข้อความ<br>ราคา ถ่านวนโควถา :<br>ระยะเวลาอองกิจกรรม : เ<br>ผลตรวจ : "                            | วจ<br>J "ยังไม่มีหน่วยตรวง                                                                                           |
| <ul> <li>วิธีการเพิ่มหน</li> <li>กรณี</li> <li>กรณี</li> <li>กรณี</li> <li>สสร้างเสริยภูมิคุ้มกันโรคด้วยวิคยิน</li> <li>สสสร้างเสริยภูมิคุ้มกันโรคด้วยวิคยิน</li> <li>รหัสกัจกร</li> <li>ชังบบ</li> <li>ระยะเวลาเริ่มใช้ที่<br/>ระยะเวล</li> <li>ระอารันบัชน</li> </ul>                                                                                                    | ไวยตรวจและระบุร<br>ที่กิจกรรมย่อย ยังไ<br>รคไข้หวัดใหญ่ตามฤดูก<br>เมษรกร เรงพยาบาลมะนัง<br>เรษย่อย v11<br>ประมาณ 2564<br>สาเคลม : 01/01/2564 - 31/08/23                                      | ะยะเวลาจองและให้<br>ม่ถูกกำหนดหน่วยต<br>า <b>ล</b>                                                          | ห้บริการของหน่วยตร<br>ตรวจจะแสดงข้อความ<br>ราคา :<br>จำนวนโควถา :<br>ระยะเวลาอองก็จกรรม :<br>ผลตรวจ : ∵<br>ผลตรวจ : ∵            | วจ<br>J "ยังไม่มีหน่วยตรวจ<br>)<br>)<br>)<br>)<br>)<br>)<br>)<br>)<br>)<br>)<br>)<br>)<br>)<br>)<br>)<br>)<br>)<br>) |
| <ul> <li>วิธีการเพิ่มหน</li> <li>วิธีการเพิ่มหน</li> <li>กรณี</li> <li>กรณี</li> </ul> ระสร้างเสรมภูมิคุ่มกับโรคป้องกันโรคป้องกันโรคป้องก่องกันโรคป้องก่องก่องก่องก่องก่องก่องก่องก่องก่องก่ | ่เวยตรวจและระบุร:<br>ที่กิจกรรมย่อย ยังไ<br>ระคไบ้หวัดใหญ่ตามฤดูก<br>เรษย่อย : ∨เ1<br>Jระบาณ : 2564<br>โจกรรม : 01/01/2564 - 31/08/23<br>สาเคม : 01/01/2564 - 31/08/23                       | ะยะเวลาจองและให้<br>ม่ถูกกำหนดหน่วยต<br>าล<br>564<br>564<br>564                                             | งับวิการของหน่วยตร<br>สรวจจะแสดงข้อความ<br>ราคา :<br>จำนวนโควถา :<br>ระยะเวลาจองกิจกรรม :<br>ผลดรวจ :<br>คืนหา<br>สืมสุดการจอง   | วจ<br>ง "ยังไม่มีหน่วยตรวจ<br>)<br>)<br>)<br>)<br>)<br>)<br>)<br>)<br>)<br>)<br>)<br>)<br>)                          |
| วิธีการเพิ่มหน                                                                                                    | ไวยตรวจและระบุร:<br>ที่กิจกรรมย่อย ยังไ<br>รคไข้หวัดใหญ่ตามฤดูก<br>เรษไขหวัดใหญ่ตามฤดูก<br>เรษเรื่อย V11<br>เรษาณ 2564<br>โอกรม 01/01/2564 - 31/08/23<br>ลาเคลม : 01/01/2564 - 31/08/23      | ะยะเวลาจองและให้<br>ม่ถูกกำหนดหน่วยต<br>า <b>ล</b><br><sup>564</sup><br><sup>564</sup>                      | ห้บริการของหน่วยตรฯ<br>ตรวจจะแสดงข้อความ<br>ราคา:<br>จำนวนโควถา:<br>ระยะเวลาองกิจกรรม:<br>ผลตรวจ: ที่<br>ผลตรวจ: ที่             | วจ<br>J "ยังไม่มีหน่วยตรวจ<br>)<br>)<br>)<br>)<br>)<br>)<br>)<br>)<br>)<br>)<br>)<br>)<br>)<br>)<br>)<br>)<br>)<br>) |
| วิธีการเพิ่มหน                                                                                                    | ม่วยตรวจและระบุร:<br>เทิ่กิจกรรมย่อย ยังไ<br>รคไข้หวัดใหญ่ตามฤดูก<br>ยบริกร: โรงพยาบาลมะนัง<br>เรยย่อย: ∨11<br>ประบาณ: 2564<br>สาเกลม: 01/01/2564 - 31/08/23<br>ฉายลม: 01/01/2564 - 31/08/23 | ะยะเวลาจองและให้<br>ม่ถูกกำหนดหน่วยต<br>าล<br>564<br>564<br>564                                             | ห้บริการของหน่วยตร<br>สรวจจะแสดงข้อความ<br>ราคา :<br>รำนวนโควถา :<br>ระยะเวลาจองกิจกรรม :<br>ผลตรวจ :<br>คืนหา<br>สันสุดการจอง : | วจ<br>J "ยังไม่มีหน่วยตรวร<br>)<br>)<br>)<br>)<br>)<br>)<br>)<br>)<br>)<br>)<br>)<br>)<br>)                          |

ระบบบริการวัคซีนป้องกันโรคไข้หวัดใหญ่พร้อมบริการจัดการทางการเงินบน KRUNGTHAI DIGITAL HEALTH PLATFORM (ฉบับปทับปุณที่2)

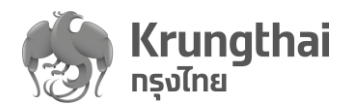

| 0 រិតិ៍                | การเพิ่มหน่วย                | ตรวจ ให้กดปุ่ม | + เพิ่มหน่วยตรวร | ระบบจะแสดงหน้าจอ |
|------------------------|------------------------------|----------------|------------------|------------------|
| การสร้างภูมิคุ้มทันโรก | คด้วยวัคซีนในเด็กแรกเทิด - ส | ายุ 14 ปี      |                  |                  |
| พิ่มหน่วยตรว           | อ                            |                |                  |                  |
| ระยะเวลาทิจกรรม        | จัดการตารางวัน/เวลา          |                |                  |                  |
| รายละเอียด             |                              |                |                  |                  |
|                        | หน่วยดรวจ :                  | กรุณาเลือก     | $\sim$           |                  |
| נ                      | นเริ่มด้น-สิ้นสุดการจอง :    | กรุณาเลือก     |                  |                  |
| วัน                    | เริ่มดัน-สิ้นสุดให้บริทาร :  | กรุณาเลือก     | Ċ,               |                  |
|                        |                              |                |                  |                  |

- ๑ เลือกหน่วยตรวจ โดยหน่วยตรวจที่จะถูกดึงมาจากหน่วยที่ถูกเพิ่มจากเมนูเกี่ยวกับ
   หน่วยบริการ (เพิ่มหน่วยตรวจและต้องทำการผูกผู้ใช้งานกับหน่วยตรวจใหม่ด้วย)
- ด กำหนดระยะการจองของหน่วยตรวจภายใต้กิจกรรมย่อยนี้ : ต้องอยู่ในช่วงระยะเวลา จองกิจกรรมย่อยนี้ภายใต้ระยะเวลาที่กองทุนกำหนด (01/02/2021 – 31/03/2021)
- O กำหนดระยะเวลาให้บริการของหน่วยตรวจภายใต้กิจกรรมย่อยนี้ : ต้องอยู่ในช่วง ระยะเวลาให้บริการของกิจกรรมย่อยนี้ภายใต้ระยะเวลาตามที่กองทุนกำหนด (01/05/2021 – 31/08/2021)
- เมื่อระบุข้อมูลครบถ้วน กดปุ่ม "บันทึก" ระบบจะแสดงข้อความให้ยืนยันการเพิ่มหน่วย
   ตรวจ กดปุ่ม "ยืนยัน" ระบบจะแสดงข้อความ "เพิ่มหน่วยตรวจสำเร็จ"

| 🔷 กำหนดสิทธิ์             | ~ | รายละเอียด                     |                         |        |                      |
|---------------------------|---|--------------------------------|-------------------------|--------|----------------------|
| 🔷 การใช้บริการ            | × |                                |                         |        |                      |
| 🔷 บันทึกข้อมูลการให้บริกา | 5 | หน่วยตรวจ :                    | หน่วยตรวจโรงพยาบาลมะนัง | $\sim$ | J                    |
| 🔷 การเบิกจ่าย             | ~ | วันเริ่มต้น-สิ้นสุดทารจอง :    | 01/01/2564 - 31/08/2564 |        |                      |
| 🔷 จัดทารทิจทรรม           | ^ | วันเริ่มต้น-สิ้นสุดให้บริการ : | 01/01/2564 - 31/08/2564 |        |                      |
|                           |   |                                |                         |        |                      |
| 🔷 ข้อมูลหน่วยบริการ       | ~ |                                |                         |        | ยกเลิก <b>บันทึก</b> |
|                           |   |                                |                         |        |                      |

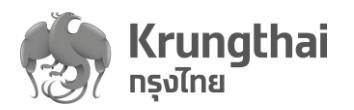

### ระบบกลับไปสู่หน้าแสดงรายการหน่วยตรวจในหน้ารายการกิจกรรมย่อย

|                            | -                                                                         |                         |                           |                              |
|----------------------------|---------------------------------------------------------------------------|-------------------------|---------------------------|------------------------------|
| LUŲ                        | < การสร้างเสริมภูมิคุ้มกันโรคด้วยวัคซีน<br>วัคซีนป้องทันโรคป้องทันโรคไข้ห | วัดใหญ่ตามฤดูกาล        |                           |                              |
| 🔿 ถอมูลพูเองาน             |                                                                           |                         |                           |                              |
| 🔷 ทำหนดสิทธิ์              | หน่วยบริการ :                                                             | โรงพยาบาลมะนัง          | ราคา :                    | 0                            |
| 🔷 การใช้บริการ             | รหัสทิจกรรมย่อย :                                                         | V11                     | จำนวนโควตา :              | 900                          |
| 🔷 บันทึกข้อมูลการให้บริการ | ปีงบประมาณ :                                                              | 2564                    | ระยะเวลาจองทิจทรรม :      | 01/01/2564 - 31/08/2564      |
| A                          | ระยะเวลาเริ่มใช้ทิจกรรม :                                                 | 01/01/2564 - 31/08/2564 | ผลตรวจ :                  | ไม่มี                        |
|                            | ระยะเวลาเคลม :                                                            | 01/01/2564 - 31/08/2564 |                           |                              |
| 🔷 จัดทารทิจทรรม            |                                                                           |                         |                           |                              |
|                            | ราคาตันทุน (บาท) : 🛛 🕐                                                    |                         | ดันหา                     | Q + ເพັ່ມหน่วยตรวจ           |
| 🔷 ข้อมูลหน่วยบริการ        |                                                                           |                         |                           |                              |
|                            | รหัสหน่วยตรวจ หน่วยตรวจ                                                   |                         | วันเริ่มต้น-สิ้นสุดการจอง | วันเริ่มต้น-สิ้นสุดให้บริการ |
| 🚫 รายงาน                   | 1 28786 หน่วยดรวจโร                                                       | รงพยาบาลมะนัง           | 01/01/2564 - 31/08/2564   | 01/01/2564 - 31/08/2564      |

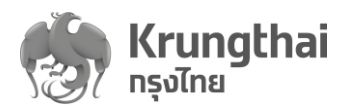

### 7.4 กิจกรรมย่อย-แก้ไขหน่วยตรวจและระยะเวลากิจกรรมของหน่วยตรวจ

วิธีการแก้ไขหน่วยตรวจและระยะเวลากิจกรรมของหน่วยตรวจ สามารถกดสัญลักษณ์ 

 ที่
 รายการหน่วยตรวจ ระบบจะเข้าสู่ Tab "ระยะเวลากิจกรรม" และ Tab "จัดการตารางวัน/เวลา"

| រោពិ                     | ÷   | < วัคชีนป้องกันโรคป้องกั | ันโรคไข้หวัดใหญ่ตามฤดูกาล      |                         |
|--------------------------|-----|--------------------------|--------------------------------|-------------------------|
| 🔷 ข้อมูลผู้ใช้งาน        |     | หน่วยตรวจไรงพ            | พยาบาลมะนัง                    |                         |
| 🔷 ทำหนดสิทธิ์            | ~   | ระยะเวลาทิจทรรม          | จัดทารตารางวัน/เวลา            |                         |
| 🔷 การใช้บริการ           | v   | รายละเอียด               |                                | Z                       |
| 🔷 บันทึกข้อมูลการให้บริท | าาร |                          | หน่วยตรวจ :                    | หน่วยตรวจโรงพยาบาลมะนัง |
| 🔷 การเบิกจ่าย            | ~   |                          | วันเริ่มต้น-สิ้นสุดทารจอง :    | 01/01/2564 - 31/08/2564 |
| 🔷 จัดการทิจกรรม          | ^   |                          | วันเริ่มต้น-สิ้นสุดให้บริการ : | 01/01/2564 - 31/08/2564 |
|                          |     |                          |                                |                         |

O กดปุ่ม ชี้ เพื่อแก้ไขชื่อหน่วยตรวจและระยะเวลาการจองและระยะเวลาให้บริการ
 ของหน่วยตรวจภายใต้กิจกรรมย่อยนั้นได้ หรือกดสัญลักษณ์ <sup>аบหน่วยถรวจ</sup> เพื่อลบ
 หน่วยตรวจได้

| ı | nn                                 | ÷  | < วัคซีนป้องทันโรคป้องทั<br>แท้ไขหน่วยตรวจ | มโรคไข้หวัดใหญ่ตามฤดูทาล<br>)  |                         |  |        |                    |
|---|------------------------------------|----|--------------------------------------------|--------------------------------|-------------------------|--|--------|--------------------|
|   | 🔷 ข้อมูลผู้ใช้งาน<br>🔷 กำหนดสิทธิ์ | v  | ระยะเวลาทิจกรรม                            | จัดทารตารางวัน/เวลา            |                         |  |        | <u>ลบหน่วยตรวจ</u> |
|   | 🔷 การใช้บริการ                     | ~  | รายละเอียด                                 |                                |                         |  |        |                    |
|   | 🔷 บันทึกข้อมูลการให้บริก           | าร |                                            | หน่วยตรวจ :                    | หน่วยตรวจโรงพยาบาลมะนัง |  |        |                    |
|   | 🔷 การเบิกจ่าย                      | ~  |                                            | วันเริ่มด้น-สิ้นสุดการจอง :    | 01/01/2564 - 31/08/2564 |  |        |                    |
|   | 🔷 จัดการกิจกรรม                    | ^  |                                            | วันเริ่มต้น-สิ้นสุดให้บริการ : | 01/01/2564 - 31/08/2564 |  |        |                    |
|   |                                    |    |                                            |                                |                         |  | ยกเลิก | บันทึก             |
|   |                                    |    |                                            |                                |                         |  |        |                    |
|   |                                    |    |                                            |                                |                         |  |        |                    |
|   |                                    |    |                                            |                                |                         |  |        |                    |
|   |                                    |    |                                            |                                |                         |  |        |                    |
|   |                                    |    |                                            |                                |                         |  |        |                    |
|   |                                    |    |                                            |                                |                         |  |        |                    |
|   |                                    |    |                                            |                                |                         |  |        |                    |
|   |                                    |    |                                            |                                |                         |  |        |                    |
|   |                                    |    |                                            |                                |                         |  |        |                    |
|   |                                    |    |                                            |                                |                         |  |        |                    |
|   |                                    |    |                                            |                                |                         |  |        |                    |

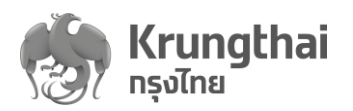

### 7.5 กิจกรรมย่อย-จัดการตารางวัน/เวลากิจกรรมของหน่วยตรวจ

 เลือกที่ Tab "จัดการตารางวัน/เวลา" ระบบแสดงรายละเอียดหน่วยตรวจ ระยะเวลากิจกรรม และ จำนวนโควตา

| การใช้บริการ                                                                                                    | <b>.</b>                                                                                                    | หน่วยบริการ :                                                                                            | เงพยาบาลแม่ระมาด                                                                                     |                                                                                  | หน่วยตรวจ :                                                                                  | เขาบาลแม่ระมาด                                                                                                    |
|----------------------------------------------------------------------------------------------------|----------------------------------------------------------------------------------------------------|----------------------------------------------------------------------------------------------------|----------------------------------------------------------------------------------------------------|----------------------------------------------------------------------------------|----------------------------------------------------------------------------------------------|----------------------------------------------------------------------------------------------------|
| บันทึกข้อมูลการให้บริการ                                                                                               | Ĩe                                                                                                    | วตาหน่วยบริการทั้งหมด : <sup>37</sup>                                                                    | 700 / 3700                                                                                           |                                                                                  | ปีงบประมาณ : <sup>2564</sup>                                                                 | 4                                                                                                    |
| การเบิกจ่าย                                                                                                    | <b>.</b>                                                                                                    | ระยะเวลาจองทิจทรรม : <sup>01</sup>                                                                       | 1/02/2564 - 31/08/2564                                                                               | S                                                                                | ะยะเวลาการให้บริการ: 01/0                                                                    | 5/2564 - 31/08/2564                                                                                                    |
| จัดทารทิจทรรม                                                                                                    | ^                                                                                                    |                                                                                                    |                                                                                                    |                                                                                  | จำนวนโควง                                                                                    | ตารวมในช่วงระยะเวลาทิจทรรม 10                                                                                          |
|                                                                                                    |                                                                                                    | -                                                                                                    |                                                                                                    |                                                                                  |                                                                                              |                                                                                                    |
| ข้อมูลหน่วยบริการ                                                                                                    | - Juniniska                                                                                                    | IN                                                                                                    |                                                                                                    |                                                                                  |                                                                                              |                                                                                                    |
| รายงาน                                                                                                    |                                                                                                    |                                                                                                    | ໄມ່                                                                                                  | พบวันทำการหลัก                                                                   |                                                                                              |                                                                                                    |
|                                                                                                    |                                                                                                    |                                                                                                    |                                                                                                    | เพิ่มตารางทารจอง                                                                 |                                                                                              |                                                                                                    |
|                                                                                                    |                                                                                                    |                                                                                                    |                                                                                                    |                                                                                  |                                                                                              |                                                                                                    |
| 2.0.0<br>เคริ้งสุดห้าย                                                                                                 | วันหยุดหน่วย                                                                                                    | ขบริการ                                                                                                  |                                                                                                    |                                                                                  | วันทำการพิเศษ                                                                                | + เพิ่มวันทำการพิเ                                                                                                    |
| 200<br>เชื้อสุดภาษ<br>- วิธีการ                                                                                        | วันหยุดหน่วย<br>อการเพิ่มตารา                                                                                                    | มบริการ<br>งการจองของว                                                                                   | วันทำการหลัก                                                                                         | สามารถดำเนิง                                                                     | <sup>ธันกำการพิเศษ</sup><br>นการได้ตามข่                                                     | + เพิ่มวันก่ากรพิเ<br>วันตอนดังนี้                                                                                     |
| 200<br>คร้องรับ<br>จิธีการ<br>กดปุ่ม<br>มตารางการ<br>ายละเอียด                                                         | รับหยุดหน่วย<br>อการเพิ่มตารา-<br>1 + เพิ่มตารางกา<br>จอง                                                                                                    | มบริการ<br>งกาวจองของที่<br>รวอง<br>ระบบจ                                                                | วันทำการหลัก<br>เะให้กำหนดช่ว                                                                        | สามารถดำเนิ<br>งระยะเวลาจะ                                                       | อันทำการพิเศษ<br>นการได้ตามข่<br>เงกิจกรรม                                                   | + เต๋มวินท่าทรพิเ<br>โั้นตอนดังนี้                                                                                     |
| 200<br>คริสตรรรรษ<br>วิธีการ<br>กดปุ่ง<br>มตารางการ<br>ายละเอียด<br>ระยะ                                               | รับหยุดหน่วย<br>อการเพิ่มตารา:<br>J + เพิ่มตารางกา<br>ออง                                                                                                    | มบริการ<br>งการจองของ<br>รวอง<br>ระบบจ<br>21/09/2563 – 28/09/2                                           | วันทำการหลัก<br>มะให้กำหนดช่ว                                                                        | สามารถดำเนิง<br>งระยะเวลาจอ                                                      | รันทำการพิเศษ<br>นการได้ตามข่<br>เงกิจกรรม                                                   | • เขับวินา่ากรพิเ<br>ขั้นตอนดังนี้                                                                                     |
| 200<br>- วิธีกา:<br>- กดปุ่ม<br>มตารางการ<br>ายละเชียด<br>ระยะ<br>ระยะ<br>ระยะ<br>08:30 - 16:30                        | รับหยุดหประ<br>รัการเพิ่มตารา-<br>ม + เพิ่มตารางกา<br>จอง<br>เวลาจองกิจกรรม :<br>รับอังการ 🗹<br>08:30 - 16:30                                                            | มบริการ<br>งกาวจุดองของว<br>ระบบบจ<br>21/09/2563 – 28/09/2<br>วันพุธ ๔<br>08:30 - 16:30                  | วันทำการหลัก<br>มะให้กำหนดช่ว<br>ร <sub>563</sub> อั<br><u>วนพฤศัลยส์ 6</u><br>08:30 - 16:30         | สามารถดำเนิ<br>งระยะเวลาจe<br><sup>5uศุกร์</sup> <sup>[2]</sup><br>08:30 - 16:30 | อันกำการพิเศษ<br>นการได้ตามข่<br>เงกิจกรรม<br>เงกิจกรรม<br>เงกิจกรรม<br>มินเสาร์<br>ปิฉกำการ | • เพิ่มวันทำกรพืข<br>ขั้นตอนดังนี้<br>วันอาทิลย์<br>บิลกำการ                                                           |
| 200<br>คริสตรรรร<br>วิธีการ<br>กดปุ่ง<br>มตารางการ<br>เยละเอียด<br>ระยะ<br>รับอันกร์ 🎑<br>08:30 - 16:30                | รับหยุดหประ<br>อาการเพิ่มตารา:<br>( + เพิ่มตารางกา<br>ออง<br>เวลาอองกิจกรรม :<br>( )<br>ชมอังการ 🎑<br>( )<br>( )<br>( )<br>( )<br>( )<br>( )<br>( )<br>( )<br>( )<br>( ) | มมริการ<br>งการจองของวั<br>รวอง<br>ระบบจ<br>ระบบจ<br>21/09/2563 – 28/09/2<br>มนพุธ 🖉<br>08:30 - 16:30    | วันทำการหลัก<br>อะให้กำหนดช่ว<br>เร63 ■<br>วันพฤศัลยด์ ๔<br>08:30 - 16:30                            | สามารถดำเนิ<br>งระยะเวลาจe<br>งระยะเวลาจe<br>งระยะเวลาจe                         | รันทำการพิเศษ<br>นการได้ตามช่<br>เงกิจกรรม<br>เงกิจกรรม<br>บิลารร<br>บิลากร                  | • เพิ่มวันทำกรพืบ<br>ขั้นตาอานดังนี้<br>วันอาทิตย์<br>ปิลกำการ                                                         |
| 200<br>ครัสสงรับ<br>■ วิธีการ<br>■ กดปุ่ม<br>มตารางการ<br>มตรางการ<br>ระยะ<br>รับงันกร์ [2]<br>08:30 - 16:30<br>-<br>0 | รับหยุดหน่วย<br>อาการเพิ่มตารา:<br>J + เพิ่มตารางกา<br>ออง<br>เวลาอองกิจกรรม :<br>[]<br>5นอังการ []<br>08:30 - 16:30<br>-<br>0                                           | มบริการ<br>งกาวจิจองของ<br>รวอง<br>ระบบเจ<br>21/09/2563 – 28/09/2<br>รันพุธ ๔<br>08:30 - 16:30<br>-<br>0 | มันทำการหลัก<br>มันทำการหลัก<br>มะให้กำหนดช่ว<br>เรื63 ∎<br>รับพฤศัสบถี ⊈<br>08:30 - 16:30<br>-<br>0 | สามารถดำเนิ<br>งระยะเวลาจe<br>งระยะเวลาจe<br>เ<br>08:30 - 16:30<br>-<br>0        | รันทำการพิเศษ<br>นการได้ตามข้<br>เงกิจกรรม<br>เงกิจกรรม<br>เงกิจกรรม<br>-<br>-               | <ul> <li>- เพิ่มวินท์การพืช</li> <li>นั้นตาอานดังนี้</li> <li>วันอาทิดย์<br/>ปิลกำการ</li> <li>-</li> <li>0</li> </ul> |

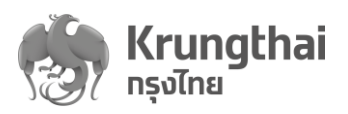

| ทิจทรร<br>ารจอง               | <b>จำนวนคนที่เปิ</b><br>เวลาที่เปิด - ปิด วันจั | 0<br>  <b>០ให้บริการ</b><br>นทร์ 09:00 - 23:00 | 0     | 0         | 0                   | 0            | 0 | 0 |
|-------------------------------|-------------------------------------------------|------------------------------------------------|-------|-----------|---------------------|--------------|---|---|
| เน่วยบ <sup>ะ</sup><br>หน่วยเ | เวลาเริ่ม :                                     | + เพิ่มช่วงเวลา                                | ندن ~ | ลาสิ้นสุด | <b>v</b> : <b>v</b> | จำนวนโควตา : |   | l |
| ม<br>มู้ใช้งาน                | -                                               | _                                              |       | ยกเลิก    | เลือก               |              | _ |   |

โดยเวลาเริ่มต้น จะระบุตามวันเวลาที่ได้ทำการตั้งค่าไว้ที่ เมนู ข้อมูลหน่วยตรวจ >ที่ให้บริการของหน่วยตรวจ

| าจกรร  | จำนวนคมที่มัไ                            | 0<br>ดให้แรกวร               | 0      | 0              | 0         | 0            | 0           | 0      |
|--------|------------------------------------------|------------------------------|--------|----------------|-----------|--------------|-------------|--------|
| รจอง   | ้ง เนวนหนาแบ<br>เวลาที่เปิด - ปิด วันจัเ | inś 09:00 - 23:00            |        |                |           |              |             |        |
| หน่วยเ | เวลาเริ่ม :                              | 09 🗸 : ((<br>+ เพิ่มช่วงเวลา | 00 ~   | เวลาสิ้นสุด 22 | ✓ : 59 ✓  | จำนวนโควตา : | 5           |        |
|        | 4                                        |                              | ٢      | ยกเลิก         | เลือก     |              | <b>&gt;</b> |        |
| ใช้งาน |                                          | _                            |        |                | _         | _            | _           |        |
|        |                                          |                              |        |                |           |              |             |        |
|        |                                          |                              |        |                |           |              | ยกเลิก      | บันทึก |
|        | <ul> <li>มีฟังก์ชัท</li> </ul>           | แที่สามารถล                  | ปรายกา | รได้โดยกดสั    | ญลักษณ์ 道 |              |             |        |

- กรณีหากไม่สามารถกดลบตาราง Slot ได้ แสดงว่า Slot นี้มีการทำจองอยู่ เจ้าหน้าที่ต้องไป ตรวจสอบรายการจองนัดหมายก่อนและทำการยกเลิกคืนสิทธิทั้งหมดของ Slot นี้จึงจะสามารถ ทำการลบ Slot หรือแก้ไข Slot นี้ได้
- สามารถเพิ่มช่วงเวลาและโควตาในวันดังกล่าว ทำได้โดยกดปุ่ม + เพิ่มช่วงเวลา ระบบจะเพิ่ม แถวให้ทำการกำหนดช่วงเวลาและจำนวนโควตาเพิ่มเติมได้

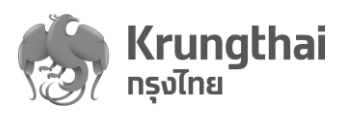

| <b>จำนวนคนที่เเ</b><br>เวลาที่เปิด - ปิด วัน <sub>จ</sub> ี               | <b>ปดให้บริการ</b><br>จันทร์ 08:30 - 16:30            |                                           |                                                   |                                          |                                                                        |              |                    |
|---------------------------------------------------------------------------|-------------------------------------------------------|-------------------------------------------|---------------------------------------------------|------------------------------------------|------------------------------------------------------------------------|--------------|--------------------|
| เวลาเริ่ม                                                                 | 09 👻 :<br>+ เพิ่มช่วงเวลา                             | 00 -                                      | เวลาสิ้นสุด 12                                    |                                          | จำนวนโควดา 5                                                           |              |                    |
|                                                                           |                                                       |                                           | ยกเลิก                                            | เลือท                                    |                                                                        |              | ปิดทำการ<br>-      |
| ดหมาย                                                                     | 5                                                     | 0                                         | 0                                                 | 0                                        | 0                                                                      | 0            | 0                  |
| ×                                                                         |                                                       |                                           |                                                   |                                          |                                                                        | ยกเลิก       | ប័រពីវ             |
| เวลาทเบด - บด วเ                                                          | มจันทร์ 08:30 - 16:<br>-                              | 30                                        |                                                   |                                          |                                                                        |              |                    |
| เวลาทเบด - บด วเ<br>เวลาเริ่ม :<br>เวลาเริ่ม :                            | เจ้นทร์ 08:30 - 16:<br>09 ∨<br>∨<br>+ เพิ่มช่วงเวลา   | 30<br>: 00 ~<br>: ~                       | เวลาสั้นสุด<br>เวลาสั้นสุด                        | 12 v :                                   | <ul> <li>จำนวนโควดา</li> <li>จำนวนโควดา</li> </ul>                     | 1: 5<br>1:   | ش<br>ب             |
| เวลาทเบด - บด วเ<br>เวลาเริ่ม :<br>เวลาเริ่ม :                            | เจ้นทร์ 08:30 - 16:<br>                               | 30<br>: 00 ∨<br>: ∨                       | เวลาสั้นสุด<br>เวลาสั้นสุด<br>ยกเลิก              | 12 × :                                   | <ul> <li>จำนวนโควดา</li> <li>จำนวนโควดา</li> </ul>                     | n: 5         |                    |
| เวลาทเบด - บด วเ<br>เวลาเริ่ม :<br>เวลาเริ่ม :                            | เจ้นทร์ 08:30 - 16:<br>09 ∨<br>↓ ∨<br>+ เพิ่มช่วงเวลา | 30<br>: 00 ∨<br>: ∨                       | เวลาสับสุด<br>เวลาสั้นสุด<br>ยกเลิก               | 12 v :<br>v :                            | <ul> <li>ຈຳແວนโควดา</li> <li>ຈຳແວนโควดา</li> </ul>                     | n: 5         |                    |
| เวลากเบด - บด วเ<br>เวลาเริ่ม :<br>เวลาเริ่ม :<br>เวลาเริ่ม :<br>ระบบบมีก | เงินกร์ 08:30 - 16:<br>                               | <sup>30</sup><br>: 00 ∨<br>: ∨<br>จำนวนโค | เวลาสับสุด<br>เวลาสันสุด<br>ยกเลิก<br>วิติารวมของ | 12 v :<br>v :<br>บันทึก<br>ทุกช่วงเวลาขร | <ul> <li>งานวนโควฉา</li> <li>งานวนโควฉา</li> <li>งานวนโควฉา</li> </ul> | ้เช่น วันจัน | บิ<br>บิ<br>,<br>, |

ระบบจะสามารถเพิ่มตารางจองได้โดยกด + เพิ่มตารางการจอง แต่จะไม่สามารถเพิ่มตารางจองที่
 ทับซ้อนกับที่กำหนดไปแล้วได้

Krungthai กรุงไทย จำนวนโควตารวมในช่วงระยะเวลาทิจกรรม 80 คน วันทำการหลัก 01/09/2563 - 30/09/2563 วันจันทร์ 🗹 วันอังคาร 🗹 วันพุธ 🗹 🦷 วันพฤหัสบดี 🗹 วันศุกร์ 🗹 วันเสาร์ 🗹 วันอาทิตย์ 08:30 - 16:30 08:30 - 16:30 08:30 - 16:30 08:30 - 16:30 08:30 - 16:30 08:30 - 16:30 ปิดทำการ 11:00 - 11:59 20 20 0 0 0 0 0 0 4 + เพิ่มตารางการจอง วันหยุดหน่วยบริการ ระบบจะดึงมาจากข้อมูลที่กำหนดที่เมนูเกี่ยวกับหน่วยบริการ วันทำการพิเศษ ระบบอนุญาตให้เพิ่มวันทำการ พิเศษของหน่วยตรวจได้ ดังนี้ + เพิ่มวันทำการพิเศษ ระบบจะแสดงหน้าจอดังรูปด้านล่าง ทำการกดปุ่ม วันทำการพิเศษ ยังไม่มีวันทำการพิเศษ + เพิ่มวันทำการพิเศษ

เลือกประเภท "วันหยุด" ในกรณีที่ต้องการให้เป็นวันหยุดพิเศษ

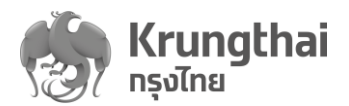

| ัจัดการตารางวัน/เวลา<br>พิ่มวันทำการพิเศษ      |                                                |
|------------------------------------------------|------------------------------------------------|
| รายละเอียด                                     |                                                |
| ชื่อวัน :<br>ทำหนดวัน :                        | อบโอโซนฆ่าเชื้อโควิด-19<br>27/09/2563 <b>ะ</b> |
| ประเภท :                                       | 🖲 วันหยุด 🦳 กำหนดเอง                           |
|                                                |                                                |
|                                                | ยกเลิก บันทึก                                  |
| รายละเอียด<br>ชื่<br>ทำหน<br>ประเภท            | ยืนยันการบันทึกข้อมูล<br>ยกเลิก บันทึก         |
| วันทำการพิเศษ                                  | + เพิ่มวันทำการพิเศษ                           |
| วัน<br>อาทิตย์<br><b>27</b><br>กันยายน<br>2563 | อบโอโซนฆ่าเซื้อโควิด-19<br>ปิดบริการ 🗹         |
|                                                |                                                |
|                                                |                                                |
|                                                |                                                |
|                                                |                                                |

ระบบบริการวัคซีนป้องกันโรคไข้หวัดใหญ่พร้อมบริการจัดการทางการเงินบน KRUNGTHAI DIGITAL HEALTH PLATFORM (ฉบับปรับปรุที่2)

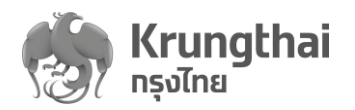

 เลือกประเภท "กำหนดเอง" ในกรณีที่ต้องการกำหนดช่วงเวลาจองและโควตาในวันดังกล่าวเป็น ตารางพิเศษ โดยระบบจะตรวจสอบโควตาการจองที่กำหนดเองเป็นหลัก

| ียด                                                                                        |                                                                                                    |
|--------------------------------------------------------------------------------------------|----------------------------------------------------------------------------------------------------|
| ชื่อวัน :                                                                                  | งานทาชาดให้บริการวัคชิน                                                                                                    |
| ทำหนดวัน :                                                                                 | 29/09/2563                                                                                                    |
| ประเภท :                                                                                   | ั วันหยุด                                                                                                    |
| เวลาเริ่ม :                                                                                | 15 ··· : 00 ·· เวลาสั้นสุด 17 ··· : 59 ·· จำนวนโควตา 5                                                                     |
|                                                                                            | + เพิ่มช่วงเวลา                                                                                                    |
|                                                                                            | · · · · ·                                                                                                    |
|                                                                                            |                                                                                                    |
|                                                                                            | จำนวนโควตารวมในช่วงที่กำหนด 5 คน <b>ยทเลิท บันทึก</b>                                                                      |
|                                                                                            |                                                                                                    |
|                                                                                            |                                                                                                    |
| ันทำการพิเศษ                                                                               |                                                                                                    |
|                                                                                            |                                                                                                    |
| ะเอียด                                                                                     |                                                                                                    |
|                                                                                            |                                                                                                    |
| ชื่อวัเ                                                                                    | : งามทาชาดให้บริการวัคขีน                                                                                                  |
|                                                                                            | ยืนยันการบันทึกข้อมูล                                                                                                    |
| ทำหนด                                                                                      |                                                                                                    |
| ils                                                                                        | ยกเล็ก บันทึก                                                                                                    |
|                                                                                            |                                                                                                    |
| ເວລາເຣັ່ມ                                                                                  | : 15 × : 00 × เวลาสั้นสุด 17 × : 59 ×                                                                                      |
|                                                                                            | + เพิ่มช่วงเวลา                                                                                                    |
|                                                                                            |                                                                                                    |
|                                                                                            |                                                                                                    |
|                                                                                            |                                                                                                    |
| วันชำการพื้นสม                                                                             |                                                                                                    |
| วันทำการพิเศษ                                                                              | + เพิ่มวันทำการพิเศษ                                                                                                    |
| วันทำการพิเศษ<br>_                                                                         | + เพิ่มวันทำการพิเศษ                                                                                                    |
| วันทำการพิเศษ<br>วัน<br>อาติดย์                                                            | + เพิ่มวันทำการพิเศษ<br>อบโอโชนฆ่าเชื้อโควิด-19<br>มีองรีอวะ                                                               |
| วันทำการพิเศษ<br>วัน<br>อาทิตย์                                                            | + เพิ่มวันทำการพิเศษ<br>อบโอโชนฆ่าเชื้อโควิด-19<br>ปิดมริการ                                                               |
| วันทำการพิเศษ<br><sup>วัน</sup><br>อาทิตย์<br><b>27</b>                                    | + เพิ่มวันทำการพิเศษ<br>อบโอโชนฆ่าเชื้อโควิด-19<br>ปิดบริการ                                                               |
| วันทำการพิเศษ<br>วัน<br>อาทิตย์<br><b>27</b><br>กันยายน<br>2563                            | + เพิ่มวันทำการพิเศษ<br>อบโอโชนฆ่าเชื้อโควิด-19<br>ปิดบริการ                                                               |
| <b>วันทำทารพิเศษ</b><br>วัน<br>อาทิดย์<br><b>27</b><br>ทันยายน<br>2563                     | + เพิ่มวันทำการพิเศษ<br>อบโอโชนฆ่าเชื้อโควิด-19<br>ปีดบริการ                                                               |
| <b>วันทำการพิเศษ</b><br>วัน<br>อาทิตย์<br><b>27</b><br>กันยายน<br>2563<br>วัน              | + เพิ่มวันทำการพิเศษ<br>อบโอโชนฆ่าเชื้อโควิด-19<br>ปิดบริการ โ                                                             |
| วันทำการพิเศษ<br>จัน<br>อาทิตย์<br><b>27</b><br>ทันยายน<br>2563<br>จัน<br>อังคาร           | + เพิ่มวันทำการพิเศษ<br>อบโอโชนฆ่าเชื้อโควิด-19<br>ปิดบริการ โ                                                             |
| วันทำการพิเศษ<br>วัน<br>อาทิตย์<br>27<br>ทันยายน<br>2563<br>วัน<br>อังคาร<br>29            | + เพิ่มวันทำการพิเศษ<br>อบโอโชนฆ่าเชื้อโควิด-19<br>ปิดบริการ ๔<br>งานกาชาดให้บริการวัคซีน<br>15:00 - 17:59<br>จำนวน 5 คน ๔ |
| วันทำการพิเศษ<br>วัน<br>อาทิตย์<br>27<br>ทันยายน<br>2563<br>วัน<br>อังคาร<br>29<br>ทันยายน | + เพิ่มวันทำการพิเศษ<br>อบโอโชนฆ่าเชื้อโควิด-19<br>ปิดบริการ ๔<br>งานกาชาดให้บริการวัคชีน<br>15:00 - 17:59<br>จำนวน 5 คน ๔ |

ระบบบริการวัคซีนป้องกันโรคไข้หวัดใหญ่พร้อมบริการจัดการทางการเงินบน KRUNGTHAI DIGITAL HEALTH PLATFORM (ฉบับปรับปรุงที่2)

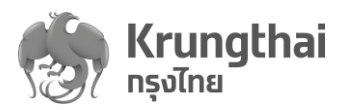

#### 8. รายงาน

ผู้ใช้งานสามารถใช้เมนูรายงานสำหรับสร้างรายงานเพื่อตรวจสอบรายการแยกตามกองทุน ได้ตาม ขั้นตอนดังนี้

- การสร้างรายงาน
- าดป่ม + สร้างรายงาน
- ระบบจะเข้าสู่หน้าที่ต้องระบุเงื่อนไขสำหรับรายงานที่ต้องการสร้างดังนี้
- วันที่เข้ารับบริการ : สามารถระบุช่วงวันที่เข้ารับบริการได้
- หน่วยบริการ : สามารถเลือกหน่วยบริการที่อยู่ในสังกัดของผู้ใช้งานและอยู่ภายใต้สังกัดของ ผู้ใช้งานได้
- เลขบัตรประชาชน : สามารถระบุเลขที่บัตรประชาชนของผู้รับบริการได้
- วิธีการยืนยันตัวตน : สามารถระบุวิธีการยืนยันตัวตนได้
- รูปแบบรายงาน : ประเภทไฟล์ได้ 2 แบบ คือ PDF และ Excel
- เมื่อทำการระบุเงื่อนไขเรียบร้อย ให้ทำการกดปุ่ม
   สร้างรายงาน
   เพื่อทำการสร้างรายงาน ระบบ
   จะเข้าสู่หน้าที่สามารถตรวจสอบรายงาน

| อมูสรายงาน |                       |                         |        |             |
|------------|-----------------------|-------------------------|--------|-------------|
|            | รายงาน :              | รายงานการยึนยันด้วดน 🗸  |        |             |
|            | วันที่เข้ารับบริการ : | 28/09/2563 - 28/09/2563 |        |             |
|            | หน่วยบริการ :         | ทรุณาเลือก              |        |             |
|            | เลขบัตรประชาชน :      |                         |        |             |
|            | วิธียืนยันตัวตน :     | กรุณาเลือก ~            |        |             |
| ปแบบรายงาน |                       |                         |        |             |
|            | ประเภทไฟล์ :          | PDF ~                   |        |             |
|            |                       |                         | ยกเลิก | สร้างรายงาน |
|            |                       |                         |        |             |
|            |                       |                         |        |             |

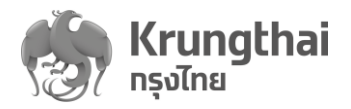

| วิธียืนยันด้วตน :                 | กรุณาเลี<br>โรงพย<br>โรงพย | อก<br>าบาลมห<br>ยาบาลให | กาชน<br>นเครือมหาชน  | วิธียืนยันตัวตน :              | กรุณาเลือก<br>Dip Chip บัตรร<br>QR Code/Virtu<br>กรอกข้อมูลบัต<br>กรอกข้อมูลใบส | ไระชาชน<br>เal ID แอปพลิเคชันเป้าต่<br>รประชาชน<br>เดิบัตร | ă9         |             |
|-----------------------------------|----------------------------|-------------------------|----------------------|--------------------------------|---------------------------------------------------------------------------------|------------------------------------------------------------|------------|-------------|
|                                   |                            |                         | ประเภทไฟล์ :         | PDF                            |                                                                                 |                                                            |            |             |
|                                   |                            |                         |                      | EXCEL                          |                                                                                 |                                                            |            |             |
| _                                 |                            |                         | a 2                  | И 92                           |                                                                                 |                                                            |            |             |
| ■ กา                              | ารตรวจ                     | สอบ                     | รายงานท่ถูกสร้า      | เงโว้                          |                                                                                 |                                                            |            |             |
| เมนู<br>d ข้อมอพิใช้งาม           | ¢                          | รายงา                   | u                    |                                |                                                                                 |                                                            |            |             |
| <ul> <li>Д пำкиоสิทธิ์</li> </ul> | Ŷ                          | 01/07                   | /2563 - 30/07/2563 📋 |                                | ค้น                                                                             | ทา                                                         | Q +        | สร้างรายงาน |
| 🔲 การใช้บริการ                    | Ŷ                          |                         | ชื่อรายงาน           | ชื่อไฟล์                       | วันที่สร้างราย                                                                  | งาน วันที่รายงานสำเร็จ                                     | สถานะ      |             |
| 🛯 ผลรับบริการ                     |                            |                         | รายงานการยืนยันตัวตน | HOSPKYCReport<br>_24072563.pdf | 24/07/25<br>08:43                                                               | 63 24/07/2563<br>08:43                                     | สำเร็จ     | ¥           |
| 🛫 ทารเบิกจ่าย                     | v                          |                         | รายงานการยืนยันด้วดน | HOSPKYCReport<br>_21072563     | 21/07/25<br>16:06                                                               | 63 21/07/2563<br>16:08                                     | สำเร็จ     | ₩           |
| 🛫 จัดการทิจทรรม                   | v                          |                         |                      |                                |                                                                                 |                                                            |            |             |
| 🖾 ข้อมูลหน่วยบริการ               | ^                          |                         |                      |                                |                                                                                 |                                                            |            |             |
| 🤇 รายงาน                          | 3                          |                         |                      |                                |                                                                                 |                                                            |            |             |
| ø∩                                | ามารกก็                    | าำหาเ                   | เดส่างกับที่สร้างร   | กายงาา เพื่อตราง               | จสคบประวัติ                                                                     | การรายงาบเพื่อก                                            | ส้างไว้    |             |
| 61                                | 101 18611                  | 1 1 1 1 1 1 1           |                      |                                |                                                                                 |                                                            | 610 1160   |             |
|                                   |                            |                         | 30/08/2563 - 28/     | 09/2563                        |                                                                                 |                                                            | _          |             |
| ∎ มี่ที่                          | ฟังก์ชัน                   | สำหร                    | ขับค้นหารายงาน       | เที่ถูกสร้างไว้                | าันหา                                                                           | 0                                                          | ۹ ا        |             |
| ■  ẩ^                             | เหรับรา                    | ายที่ถู                 | กสร้างสำเร็จ สถ      | าานะจะแสดง 🧧                   | <b>ทเร็จ</b><br>เพื่อกด                                                         | สัญลักษณ์ 📥                                                | เพื่อดาวเ  | น์โหลด      |
| ไพ                                | ไล์รายง                    | -<br>เานอเ              | อกมาได้              |                                |                                                                                 |                                                            |            |             |
| ■ ส^                              | เหรับรเ                    | หัสผ่า                  | นสำหรับเปิดราย       | ยงานคือ รหัสผู้ใช้             | ช้งาน และ H(                                                                    | CODE โดยเขียน                                              | ติดกันเช่เ | ่ เรหัส     |
| ង្ខំ                              | ช้งานคื                    | า้อ Se                  | 3091600000 W         | .ละ HCODE คือ                  | 413800 ค่า:                                                                     | าหัสผ่านคือ S63                                            | 0916000    | )004        |